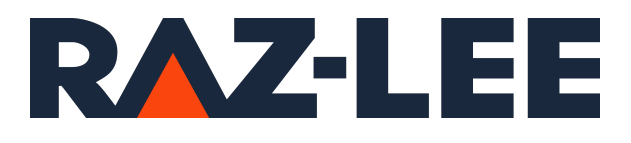

# iSecurity AP Journal

User Guide Version 10.03

www.razlee.com

## Contents

| Contents                                                              | 2  |
|-----------------------------------------------------------------------|----|
| About this Manual                                                     | 6  |
| Introducing AP-Journal                                                | 10 |
| Overview                                                              | 10 |
| The AP-Journal Solution                                               | 10 |
| How AP-Journal Works                                                  | 11 |
| Native IBM i (OS/400) Text Based User Interface                       | 12 |
| Regulation Compliance                                                 | 13 |
| Start working with AP-Journal                                         | 14 |
| Working with Single Files                                             | 16 |
| Displaying File Updates                                               | 17 |
| Print File Updates                                                    | 22 |
| Retrieving Data-Base Journals                                         | 22 |
| Business Analysis                                                     | 26 |
| Overview                                                              | 26 |
| Business Analysis Journal Receivers                                   | 26 |
| Business Analysis Containers                                          | 34 |
| Working with Applications and BizAlerts                               | 46 |
| Work with Journaled Applications                                      | 48 |
| Adding (Modifying) Application                                        | 49 |
| Activation (Enabling)                                                 | 52 |
| Deactivating (Disabling)                                              | 52 |
| Start/End/Display real-time collection                                | 52 |
| 1. Objects to include                                                 | 53 |
| 2. Alerts on data (before include filters)                            | 55 |
| <ol><li>Include Filters (define data to keep in containers)</li></ol> | 63 |
| 4. Alerts on data (after include filters)                             | 64 |
| 6. SIEM Support                                                       | 64 |
| 7. Define Business Items (common keys)                                | 66 |
| 8. Identify Business Items in application files                       | 67 |

-

| 9. Configuration                      | 67 |
|---------------------------------------|----|
| Work with Application Containers      |    |
| Work with Application Autorizations   | 71 |
| Activation                            | 72 |
| Journal DB Operations                 | 76 |
| Output Fields per File                |    |
| File Structure Modifications          |    |
| Data Conversions                      |    |
| Plan Object Journaling                |    |
| Check Object Journaling               |    |
| Set Journal as Planned                |    |
| Auto Maintenance of Receivers         |    |
| Auto Start Object Journaling          |    |
| Display Auto Start Settings           |    |
| Building Journals, Revoke Changes     |    |
| Reporting and Scheduling              |    |
| Working with Reports                  |    |
| Define Report Schedules               |    |
| Working with Report Scheduler         |    |
| Run Report Groups                     |    |
| Setting Filter Conditions             |    |
| Setting the Order of Rules            |    |
| Test Comparison Operators             |    |
| Combining Tests with the And/Or Field |    |
| Actions                               |    |
| Groups and Items                      |    |
| Time Groups                           |    |
| Reviewing Database Changes            |    |
| Configuration and Maintenance         |    |
| Journal General Definitions           |    |
| Action Definitions                    |    |
| SIEM Support                          |    |

| Import Definitions           | 138 |
|------------------------------|-----|
|                              |     |
| Delete Statistics Data       |     |
| Customize *CSV Output Fields |     |
| BASE Support                 |     |
| BASE Support                 |     |

-

## Software Version: 10.03

## About this Manual

This user guide is intended for system administrators and security administrators responsible for the implementation and management of security on IBM i systems. However, any user with basic knowledge of IBM i operations will be able to make full use of this product after reading this book.

Raz-Lee takes customer satisfaction seriously. Our products are designed for ease of use by personnel at all skill levels, especially those with minimal IBM i experience. The documentation package includes a variety of materials to get you familiar with this software quickly and effectively.

This user guide, together with the iSecurity Installation Guide, is the only printed documentation necessary for understanding this product. It is available in HTML form as well as in user-friendly PDF format, which may be displayed or printed using Adobe Acrobat Reader version 6.0 or higher. If you do not have Acrobat Reader, you can download it from the Adobe website: <u>http://www.adobe.com/</u>. You can also read and print pages from the manual using any modern web browser.

This manual contains concise explanations of the various product features as well as step-by-step instructions for using and configuring the product.

Raz-Lee's iSecurity is an integrated, state-of-the-art security solution for all System i servers, providing cutting-edge tools for managing all aspects of network access, data, and audit security. Its individual components work together transparently, providing comprehensive "out-of-the- box" security. To learn more about the iSecurity Suite, visit our website at <u>http://www.razlee.com/</u>.

### **Intended Audience**

The AP-JournalUser Guide document was developed for users, system administrators and security administrators responsible for the implementation and management of security on IBM® AS/400 systems. However, any user with a basic knowledge of System i operations is able to make full use of this document following study of this User Guide. NOTE: Deviations from IBM<sup>®</sup> standards are employed in certain circumstances in order to enhance clarity or when standard IBM<sup>®</sup> terminology conflicts with generally accepted industry conventions.

This document may also serve for new versions' upgrade approval by management.

### Native IBM i (OS/400) User Interface

AP-Journal is designed to be a user-friendly product for auditors, managers, security personnel and system administrators. The user interface follows standard IBM i CUA conventions. All product features are available via the menus, so you are never required to memorize arcane commands.

Many features are also accessible via the command line, for the convenience of experienced users.

### Conventions Used in the Document

Menu options, field names, and function key names are written in **Courier New Bold**.

Links (internal or external) are emphasized with underline and blue color as follows: "About this Manual" on the previous page.

Commands and system messages of IBM i<sup>®</sup> (OS/400<sup>®</sup>), are written in **Bold** *Italic*.

Key combinations are in Bold and separated by a dash, for example: **Enter**, **Shift-Tab**.

Emphasis is written in **Bold**.

A sequence of operations entered via the keyboard is marked as

#### SRTJR > 81 > 32

meaning: Syslog definitions activated by typing *SRTJR* and selecting option: **81** then option: **32**.

#### Menus

Product menus allow easy access to all features with a minimum of keystrokes. Menu option numbering and terminology is consistent throughout this product and with other Raz-Lee products. *To* select a menu option, simply type the option number and press **Enter**. The command line is

available from nearly all product menus. If the command line does not appear (and your user profile allows use of the command line), press **F10** to display it.

### Data Entry Screens

Data entry screens include many convenient features such as:

- Pop-up selection windows
- Convenient option prompts
- Easy-to-read descriptions and explanatory text for all parameters and options
- Search and filtering with generic text support

The following describes the different data entry screens.

- To enter data in a field, type the desired text and then press Enter or Field Exit
- To move from one field to another without changing the contents press Tab
- To view options for a data field together with an explanation, press F4
- To accept the data displayed on the screen and continue, press Enter

The following function keys may appear on data entry screens.

- F1: Help Display context-sensitive help
- F3: Exit End the current task and return to the screen or menu from which the task was initiated
- **F4**: **Prompt** Display a list of valid options for the current field or command. For certain data items, a pop-up selection window appears
- F6: Add New Create a new record or data item
- F8: Print Print the current report or data item
- F9: Retrieve Retrieve the previously-entered command
- F12: Cancel Return to the previous screen or menu without updating

### Legal Notice

This document is provided by Raz-Lee Security for information purposes only and is not a legal binding document.

While Raz-Lee is doing its best to coordinate between this document and Raz-Lee's products, changes might occur. In case a change has been encountered, please inform Raz-Lee. Raz-Lee keeps its right to modify the software or the document as per its sole discretion Usage of this document, and all information (including product information) provided within, are subject to the following terms and conditions, and all

applicable laws. If you do not agree with these terms, please do not access or use the remainder of this document.

This document contains highly confidential information, which is proprietary to Raz-Lee Security Ltd. and/or its affiliates (hereafter, "Raz-Lee"). No part of this document's contents may be used, copied, disclosed or conveyed to any third party in any manner whatsoever without prior written permission from Raz-Lee. The information included in this document is intended for your knowledge and for negotiation purposes only. Raz-Lee makes no implicit representations or warranties with respect to such information. The information included in this document is subject to change without notice. Any decision to rely on the information contained herein shall be at your sole responsibility, and Raz-Lee will not accept any liability for your decision to use any information or for any damages resulting therefrom. Certain laws do not allow limitations on implied warranties or the exclusion or limitation of certain damages. If these laws apply to you, some or all of the above disclaimers, exclusions, or limitations may not apply to you.

All registered or unregistered trademarks, product names, logos and other service marks mentioned within this document are the property of Raz-Lee or their respective owners. Nothing contained herein shall be construed as conferring by implication, estoppels, or otherwise any license or right, either express or implied, under any patent or trademark of Raz-Lee or any third party. No use of any trademark may be made without the prior written authorization of Raz-Lee. This document and all of its contents are protected intellectual property of Raz-Lee. Any copying, reprinting, reuse, reproduction, adaptation, distribution or translation without the prior written permission of Raz-Lee is prohibited.

Please check your End User License Agreement (EULA) for terms and Conditions.

2025 © Copyright Raz-Lee Security Inc. All rights reserved. Manual Revised: Wednesday, April 16, 2025

#### Contacts

Raz-Lee Security Inc. www.razlee.com Marketing: marketing@razlee.com 1-888-RAZLEE-4 (1-888-7295334) Support: support@razlee.com 1-888-RAZLEE-2 (1-888-7295332)

## Introducing AP-Journal

#### Overview

IBM i applications are based upon databases which include multiple tables. Each of these tables includes items of information that are used by one or more sub-applications. Any changes made to tables are logged by a process known as journaling. During a journal operation, changed information from a table is sent to a journal receiver. The journal receiver usually includes journaled information as well as journal meta-data that includes, for example, the name of the user who preformed the change, the name of the changed file, the date and time of change, the data image before and after the change, and so on.

Another way of looking at this is that IBM i user applications are usually based upon sub-applications appropriate for different groups of users. The various sub-applications many times use different data structures and sometimes one item of information can be represented in different ways in different tables. For example, the names of the fields that represent an account number, indeed even the length or data format of these fields and their location can differ from one table to another.

Let's assume that a hospital uses one application to keep track of surgical proceedings executed by its staff, a second application to keep track of the prescriptions written by its staff and a third application to keep track of the patients being examined by its staff. The information relating to each application is stored in a different table, and different journal receivers store journaled information generated by the different applications.

Therefore, if a manager wishes to determine the activities of a certain staff member on a certain day (participated in a surgical procedure, dispensed prescriptions and examined a number of patients), the manager will have to manually combine information from different applications.

### The AP-Journal Solution

AP-Journal automatically manages database changes by documenting and reporting exceptions made to the database journal. This cutting-edge security solution provides expert field-tracking and monitoring. AP-Journal is a valuable tool for Sarbanes-Oxley compliance and other auditing regulations.

Until now, database management has lacked the proper tools to monitor data modification down to the field level. This product offers a streamlined, easy-to-use solution. With AP-Journal, every field is tracked and monitored so that a trigger may be initiated if, for example, the amount of a bank loan has been modified by more than 20%. AP-Journal also provides tools and analysis capabilities to compare the changed data values and results with the previous data.

#### How AP-Journal Works

AP-Journal generates a control data structure representing multiple items of information that were journaled, from a group of tables to a group of journal receivers. AP-Journal's journal data structure easily associates between different table representations for any particular item of information. AP-Journal also receives requests to retrieve journaled information items as necessary.

AP-Journal is fed by the IBM receiver, therefore it is enough to install AP-Journal in the machine where the receiver is located.

There is one point that has to be considered, an image of the running application database has to be defined in the remote system, in order to be able to retrieve into the application the file/field names. That image can be of course, empty files. Once this is done, AP-Journal can retrieve the information from the remote journal receiver that is located "locally".

Figure 1 compares the direct, IBM, approach to reporting on data base changes recorded in journal receivers with AP-Journal's container-based approach.

In comparison with using journal receivers, AP-Journal:

- saves disk space
- simplifies management of journal receivers
- reduces I/O and CPU time when retrieving data
- provides real-time e-mail or message alerts based upon changes to field values

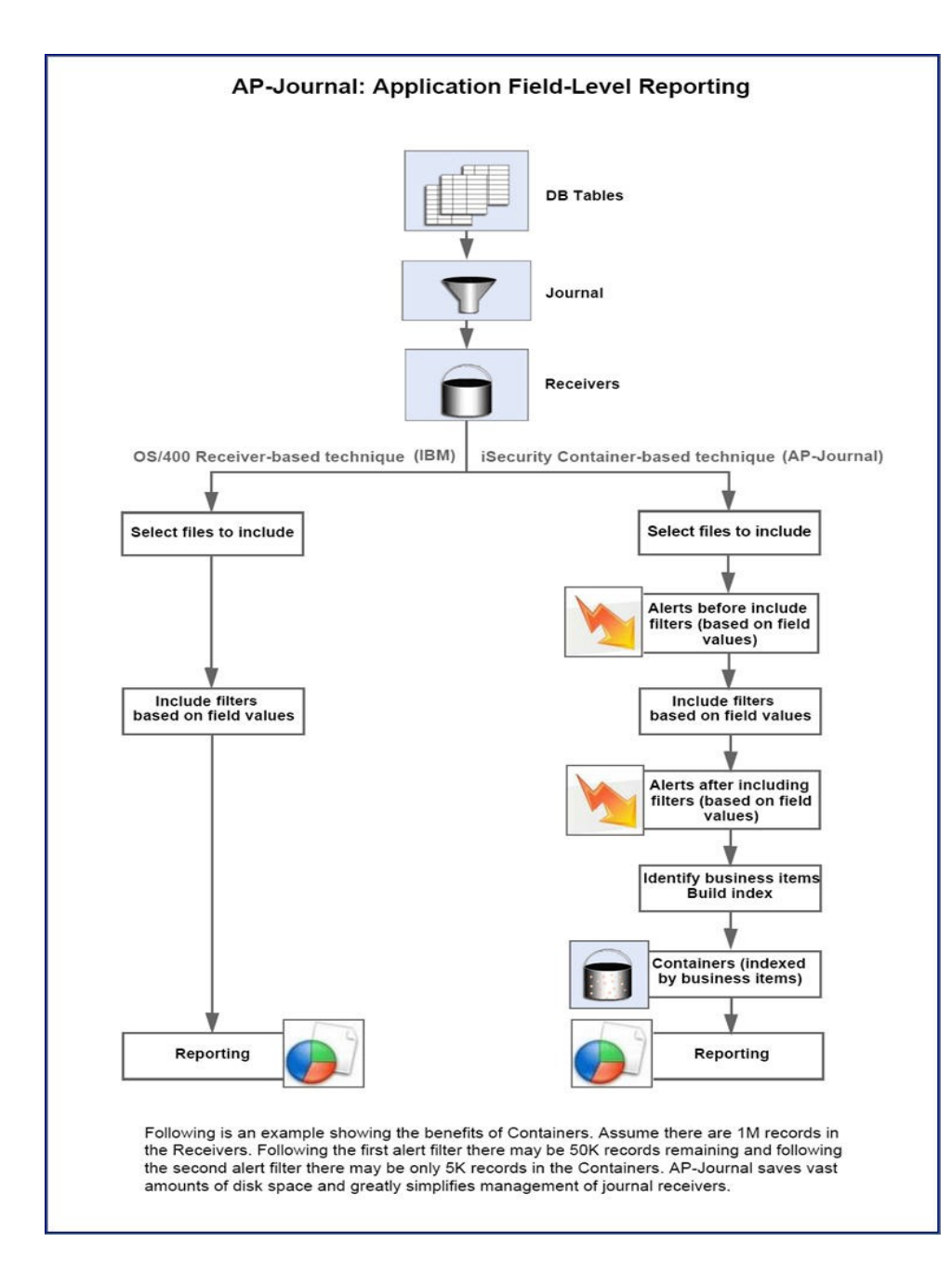

### Native IBM i (OS/400) Text Based User Interface

AP-Journal's reports specify not only the changes in data but also who made the changes, at what time, from which application, and more. Journaled data from several files can be cross-referenced by referral to joint information in all relevant files; that is, fields from different files can be identified as containing the same logical information (item number, loan ID, patient identifier, and so on). With this feature it is possible to obtain the history of a transaction by referring to the same ID across many files. Information accumulated over many years can be accessed in near real time mode. Data retrieval is simple and is defined in accordance with user needs. AP-Journal provides users more control than ever before over the flow of information within the organization.

AP-Journal is a valuable addition in industries such as finance, health-care, commerce, insurance, military, and others. As part of Raz-Lee's iSecurity suite, AP-Journal offers you top functionality, ease-of-use, and tomorrow's technology today.

AP-Journal is designed to be a user-friendly product. The user interface follows standard IBM i CUA conventions. All product features are available via the menus, so you are never required to memorize arcane commands.

Many features are also accessible via the command line, for the convenience of experienced users.

#### **Regulation Compliance**

AP-Journal's reports specify the changes in data but also who made the changes, at what time, from which application, and more. With this feature it is possible to obtain the history of a transaction by referring to the same ID across many files. Information accumulated over the years can be accessed in near real time mode.

## Start working with AP-Journal

To **start AP-Journal**, type the **STRJR** command at the command line. The **AP-Journal** main menu appears.

| JRMAIN                            | Application Journ  | iSecurit                 | y/Journal |
|-----------------------------------|--------------------|--------------------------|-----------|
|                                   |                    | System:                  | RLDEV     |
| Analysis                          | Review             | DB changes               |           |
| 1. Regulation Compliance by       | File 51. Wo        | ork with DB-Journals     |           |
| 2. Analyze from Receivers         | 52. Di             | splay File Journal-List  |           |
| 3. Analyze from <u>Containers</u> | 53. Di             | splay File Journal-Detai | lls       |
| Working with Journals             | Relate             | ed Products              |           |
| 11. Applications, BizAlerts       | etc. 61. Sa        | fe Update                |           |
| 12. Reports, Scheduler etc.       | Demo               |                          |           |
| 15 Auto Maintonana of Door        | Jemo e             | nvironment               |           |
| 15. Auto Maintenance of Rece      | ivers /i.wc        | ork with Demo            |           |
| Definitions                       | Mainte             | enance                   |           |
| 31. Actions                       | 81. S <u>y</u>     | stem Configuration       |           |
| 35. Groups and Items              | 82. Ma             | intenance Menu           |           |
| 36. Time Groups                   | 89. Ba             | ise Support              |           |
| Selection or command              |                    |                          |           |
| ===>                              |                    |                          |           |
|                                   |                    |                          |           |
| F3=Exit F4=Prompt F9=Ret          | rieve F12=Cancel   | -                        |           |
| F13=Information Assistant F       | 16=System main mer | iu                       |           |
|                                   |                    |                          |           |

- To work with file updates, select 1. Regulation Compliance by File. The Regulation Compliance screen appears as shown in "Working with Single Files " on page 16.
- To work with business analysis for journal receivers, select 2. Analyze from Receivers. The Business Analysis screen for journal receivers appears as shown in "Business Analysis Journal Receivers" on page 26.
- To work with business analysis for containers, select **3.** Analyze from Containers from the main menu (*STRJR*). The Business Analysis screen for containers appears as shown in "Business Analysis Containers" on page 34.
- To start working with Applications, BizAlerts Definitions, select 11. Applications, BizAlerts etc. from the main menu (STRJR). The Applications, BizAlerts - Definitions screen appears as shown in "Working with Applications and BizAlerts" on page 46.

- To define reports, scheduler, etc., select 12.Reports, Scheduler etc. from the main menu (*STRJR*) as shown in "Reporting and Scheduling " on page 94.
- To work with IBM Journal Receivers, select 15. Auto Maintenance of Receivers from the main menu (*STRJR*) or select 75. Auto Maintenance of Receivers from the Applications, BizAlerts – Definitions screen (*STRJR* > 11). The Work with Journal Receivers Maintenance screen appears as shown in "Auto Maintenance of Receivers" on page 89.
- To work with actions, select **31.** Actions from the main screen (*STRJR*) as shown in "Actions" on page 113
- To work with group types, select **35.** Groups and Items from the main menu (*STRJR*) as shown in "Groups and Items" on page 117
- To **define a time group**, select **36**. **Time Groups** from the main menu (*STRJR*) as shown in "Time Groups" on page 122.
- To review database changes, use option 51. Work with DB-Journals, 52. Display File Journal-List, 53. Display File Journal-Details as appropriate, as shown in "Reviewing Database Changes" on page 125
- To work with system configuration, select **81.** System Configuration from the main menu (*STRJR*). The iSecurity/AP-Journal System Configuration screen appears as shown in "Configuration and Maintenance" on page 127.
- To access the Maintenance Menu, select 82. Maintenance Menu from the main menu (*STRJR*). The Maintenance Menu screen appears as shown in "Configuration and Maintenance" on page 127.
- To access the BASE Support menu, select 89. BASE Support in the product's main menu (*SRTJR*> 89). The BASE Support screen appears as shown in "BASE Support" on page 142.

## Working with Single Files

| JRDFILE                                  | Regulation Compliance | iSecurity/Journal |  |  |  |
|------------------------------------------|-----------------------|-------------------|--|--|--|
|                                          |                       | System: RLDEV     |  |  |  |
| Select one of the following              | :                     | *Patent-Pending*  |  |  |  |
|                                          |                       |                   |  |  |  |
| Journal Analysis                         | Reports               |                   |  |  |  |
| 1 Display File Undates                   | 15 Work with Report   | Scheduler         |  |  |  |
| 1. Display file opdates                  | 45. WOIK WICH Report  | Schedurer         |  |  |  |
| 2. Print File Updates                    | 46. Run a Report Gro  | up                |  |  |  |
|                                          |                       |                   |  |  |  |
| 9. Retrieve File Updates                 |                       |                   |  |  |  |
|                                          |                       |                   |  |  |  |
|                                          |                       |                   |  |  |  |
| Definitions                              |                       |                   |  |  |  |
| 35. Groups and Items                     |                       |                   |  |  |  |
|                                          |                       |                   |  |  |  |
|                                          |                       |                   |  |  |  |
|                                          |                       |                   |  |  |  |
|                                          |                       |                   |  |  |  |
|                                          |                       |                   |  |  |  |
|                                          |                       |                   |  |  |  |
| Selection or command                     |                       |                   |  |  |  |
| ===>                                     |                       |                   |  |  |  |
|                                          |                       |                   |  |  |  |
| F3=Exit F4=Prompt F9=Retrieve F12=Cancel |                       |                   |  |  |  |
| F13=Information Assistant                | F16=System main menu  |                   |  |  |  |
|                                          |                       |                   |  |  |  |
|                                          |                       |                   |  |  |  |
|                                          |                       |                   |  |  |  |

- To view changes that were done to a single file, select 1. Display File Updates from the Regulation Compliance menu (STRJR> 1) as shown in "Displaying File Updates " on the facing page. The section is also included the Setting Filter Conditions explanation.
- To print the file changes, select 2. Print File Updates from the Regulation Compliance menu (*STRJR*> 1) as shown in "Print File Updates" on page 22.
- To retrieve updates and put them into a new output file, select 9. Retrieve File Updates from the Regulation Compliance menu (STRJR > 1) as shown in "Retrieving Data-Base Journals" on page 22
- To work with groups, select **35.** Groups and Items from the Regulation Compliance menu (*STRJR* > 1) as shown in "Groups and Items" on page 117.

- To work with report scheduler, select 45. Work with Report Scheduler from the Regulation Compliance screen (STRJR > 1). The Work with Report Scheduler screen appears as shown in "Define Report Schedules " on page 98.
- To run a report group, select 46. Run a Report Group from the Regulation Compliance screen (*STRJR* > 1). The Run Report Group (RUNRPTGRP) screen appears as shown in "Define Report Schedules " on page 98.

### **Displaying File Updates**

To view changes that were done to a single file, select 1. Display File Updates from the Regulation Compliance menu (STRJR> 1). The Display File Journal (DSPDBJRN) screen appears.

| Displ                                               | lay File Journal                 | (DSPDBJRN)                           |
|-----------------------------------------------------|----------------------------------|--------------------------------------|
| Type choices, press Enter.                          |                                  |                                      |
| File                                                | ••• <u>*LIBL</u>                 | Name<br>Name, *LIBL, *CURLIB         |
| Display last minutes<br>Starting date and time:     | *LIBL                            | Number, *BYTIME                      |
| Starting date                                       | • • <u>*CURRENT</u>              | Date, *CURRENT, *YESTERDAY<br>Time   |
| Ending date and time:<br>Ending date<br>Ending time | <u>*CURRENT</u><br><u>235959</u> | _ Date, *CURRENT, *YESTERDAY<br>Time |
| User profile                                        | • • <u>*All</u><br>• • *All      | Name, *ALL<br>Name, *ALL             |
| Job name                                            | · · <u>*ALL</u><br>· ·           | Name, *ALL<br>Name<br>000000-999999  |
| F3=Exit F4=Prompt F5=Refr                           | resh F10=Addit:                  | More<br>ional parameters F12=Cancel  |
| ris-now to use this display                         | r24=MOre                         | кеуз                                 |

\_\_\_\_\_

Display File Journal (DSPDBJRN) Type choices, press Enter. \_\_\_\_Number, \*NOMAX \*NOMAX Number of records to process . . \* \*, \*PRINT \*STD, \*EXT \*STD Output format . . . . . . . . . Display format . . . . . . . . \*LIST \*LIST, \*DETAIL Include ticket # as . . . . . \*JOB \*JOB, \*USER, \*NO \*CURCHAIN Name, \*CURRENT, \*CURCHAIN Starting journal receiver . . . Library . . . . . . . . . . . . Name, \*LIBL, \*CURLIB Name, \*CURRENT \*CURRENT Ending journal receiver . . . . Name, \*LIBL, \*CURLIB Library . . . . . . . . . . . . Additional Parameters Starting time millisecond . . . 000000 Number Ending time millisecond . . . . 999999 Number Bottom F3=Exit F4=Prompt F5=Refresh F12=Cancel F13=How to use this display F24=More keys Messages pending on other displays.

NOTE: Ensure that you have defined the outputs for the file as described in "Output Fields per File" on page 78.

#### File

The file to be displayed.

#### Library

The library containing the file.

NOTE: You can specify two different files, using the fields under this one for the second **File** and **Library**.

#### Display last minutes

To view activity in the immediate past, enter a number corresponding to the number of minutes that you would like to check. For example, to check activity in the past 120 minutes, enter 120 in this field. This value would override starting and ending date and time fields.

#### Starting date and time

#### Starting date

The day or date on which the included data begins.

Allowed values include:

- **\*CURRENT**: The current date
- **\*YESTERDAY**: Yesterday's date
- **\*WEEKSTR**: The first day of the current week. By default, this is Sunday.
- **\*PRVWEEKS**: The first day of the previous week
- **\*MONTHSTR**: The first day of the current month
- **\*PRVMONTHS**: The first day of the previous month
- **\*YEARSTR**: The first day of the current year
- **\*PRVYEARS**: The first day of the previous year
- **\*MON**: Monday
- **\*TUE**: Tuesday
- **\*WED**: Wednesday
- **\*THU**: Thursday
- **\*FRI**: Friday
- **\*SAT**: Saturday
- **\*SUN**: Sunday

#### Starting time

The time on the Starting date at which the included data begins, in **HHMMSS** format.

#### Ending date and time

#### Ending date

The day or date on which the included data ends.

Allowed values are the same as for **Starting date**.

#### Ending time

The time on the **Ending date** at which the included data ends, in **HHMMSS** format.

#### User profile

The user who updated the file.

#### Program name

The name of the program that changed the file's information

#### Job name

The name of the job that changed the file's information

#### Number of records to process

The maximum number of records to process. For an unlimited number, enter **\*NOMAX**.

#### Output

Where to send the output. Possible values include:

- **\*PRINT** to send output to the print queue
- \* to send output to the display

#### Output format

**NOTE:** This field only appears if you set the **Output** field to **\*PRINT**.

The format of the output. Possible values include:

- **\*STD** for standard format
- **\*EXT** for extended information, such as the name of the program that made the changes.

#### Include ticket # as

**NOTE:** This field only appears if you set the **Output** field to **\*PRINT**.

- \*JOB
- \*USER
- \*NO

Type the file and library name, set the criteria and press **Enter**. The **Display Database Updates** screen appears, showing the information of the requested file before and after the changes. The fields that were changed will appear in inverse.

Display Database Updates RRN: 16 UP Update Date-Time .: 2024-12-26-17.28.30 Object. . .: DEMOPF Program . .: IOSLCALLC Library .: \*OMITTED Library .: VICTOR Job . . .: QPADEV000N/ALEX3/754956 Member . .: DEMOPF IP address : 123.123.123.123 Port . . .: 12345 User . . .: ALEX3 Alex - Supporteam strong user After value Before value ASASAS AstutosGron AstutosGron 336. 336. 811. Item number Description (truncated) Item vendor Qty On Hand 1966. Qty On Order 1966. 101.00 101.00 Price Ο. Ο. Price date YY.MM 66.000 13. 66.000 Price change in-% 13. Salesman THREE RING BINDER THREE RING BINDER Description 63.15 1st Quarter sales 63.15 46.02 46.02 2nd Quarter sales 68.15 68.15 3rd Quarter sales +30.04E-001 +30.04E-001 4th Quarter sales Bottom F3=Exit 5=Sql F7=Subset F8=Print F9=132/80 F10=List mode F12=Cancel F17=Top F19=Screen F22=Entire field

The screen contains these fields:

#### Date-Time

The date and time of the update.

#### Program

The name of the program that changed the file's information

Job

The name of the job that changed the file's information

#### IP Address

The IP address from which the change was made (in VSR3 and upward).

#### User

The user who updated the file.

#### Object

The file that was updated.

#### Library

The library containing the file.

#### Member

The member that was updated.

#### Port

The network port used for the connection when the change was made.

The body of the screen lists the files included in the search.

To filter the results, press the F7=Subset key, the Define Include Filters screen appears as shown in Setting Filter Conditions.

## **Print File Updates**

- To print the file changes, select 2. Print File Updates from the Regulation Compliance menu (STRJR> 1). The Display File Journal (DSPDBJRN) screen appears with the Output field set to \*PRINT.
- NOTE: In the output, a special character appears next to fields that were changed. By default, it is the right-arrow character (">"). You can change this from the System Configuration screen (STRJR > 81).

## **Retrieving Data-Base Journals**

To retrieve updates and put them into a new output file, select 9. **Retrieve File Updates** from the **Regulation Compliance** menu (*STRJR* > 1). The **Retrieve Data-Base Journal (RTVDBJRN)** screen appears.

| Retrieve Data-                                                                                                    | Base Journal                                               | (RTVDBJRN)                                                                                                    |
|----------------------------------------------------------------------------------------------------|------------------------------------------------------------|----------------------------------------------------------------------------------------------------|
| Type choices, press Enter.                                                                                                    |                                                            |                                                                                                    |
| <pre>File</pre>                                                                                                    | *LIBL<br>QTEMP<br>*FIRST<br>*REPLACE<br>*<br>*<br>*CURRENT | Name<br>Name, *LIBL<br>Name, *TEMP, *FILE<br>Name, *LIBL<br>Name, *FIRST<br>*REPLACE, *ADD<br>*, *PRINT, *NO<br>Name, generic*, *CURRENT, *ALL<br>Name, *LIBL, *CURLIB |
| <pre>Range of journal receivers:<br/>Starting journal receiver<br/>Library<br/>Ending journal receiver<br/>Library<br/>F3=Exit F4=Prompt F5=Refresh<br/>F24=More keys</pre> | <u>*CURRENT</u>                                            | Name, *CURRENT, *CURCHAIN<br>Name, *LIBL, *CURLIB<br>Name, *CURRENT<br>Name, *LIBL, *CURLIB<br>More<br>F13=How to use this display                                     |

| Retrieve Data-Base Journal                                                 | (RTVDBJRN)                                        |
|----------------------------------------------------------------------------|---------------------------------------------------|
| Type choices, press Enter.                                                 |                                                   |
| Starting date and time:<br>Starting date                                   | Date<br>Time                                      |
| Ending date and time:<br>Ending date                                       | Date<br>Time<br>Number, *ALL                      |
| Member of retrieved file *ALL<br>Journal codes:<br>Journal code value *ALL | Name, *FIRST, *ALL<br>*ALL, A, C, F, J, L, M, O   |
| Journal code selection<br>+ for more values                                | *ALLSLT                                           |
| Job name                                                                   | Name, *ALL<br>Name<br>000000-999999<br>Name, *ALL |
| F3=Exit F4=Prompt F5=Refresh F12=Cancel<br>F24=More keys                   | More<br>F13=How to use this display               |

The screen contains these fields:

#### File

The file that was updated.

#### Library

The library containing the file.

#### File to receive output

The file that should receive the data.

#### Library

The library containing the file.

#### Output member options

#### Member to receive output

The member that should receive the output.

#### Replace or add records

Specify if you want to replace or add the records.

#### Output (on interactive job)

Specify if you want to have an output on screen, printed or no output needed.

#### Journal

The database journal that contains the updates.

#### Library

The library containing the journal.

#### Range of journal receivers

Specify from start and end of journal receivers that you want to retrieve data from

#### Starting date and time

Specify the start date/time that you want to retrieve data from

#### Ending date and time

Specify from start and end of journal receivers that you want to retrieve data to

#### Number of journal entries

Specify how many journal receiver entries you want to proceed.

#### Member of retrieved file

Specify the members of the source file that you want to retrieve.

#### Journal codes

Specify what journal codes you want to use for retrieval.

#### Job name

Specify from what job data should be retrieved.

#### Program

Here you can specify from what program the data were changed that you want to retrieve.

#### User profile

Here you can specify from what user the data were changed that you want to retrieve.

#### Dependent entries

Here you can specify if you want to retrieve also dependent entries to the output file.

## **Business Analysis**

### Overview

Business Analysis allows users to find database changes based on the pure data within the database journal receivers or from so-called containers.

Database journal receivers are usually used for applications that need commitment control to write database changes in the files once a complete chain of transactions is completed or for HA purposes where changes in files are written in database journals, transferred to the HA system, and restored there.

AP-Journal uses technology to retrieve database changes from the database journal receivers, filter them, and put needed information to analyze for a longer period into log files – Containers. The solution allows users to decide how long to store data online.

## **Business Analysis Journal Receivers**

To work with business analysis for journal receivers, select 2. Analyze from Receivers from the main menu (*STRJR*). The Business Analysis screen for journal receivers appears.

| JRDSET Busines                                   | s Analysis iSecurity/Journal   |
|--------------------------------------------------|--------------------------------|
|                                                  | System: RLDEV                  |
| Select one of the following:                     | *Patent-Pending*               |
|                                                  |                                |
| Business Analysis <mark>Journal Receivers</mark> | Reports                        |
| 1. Display list of updates                       | 41. Reports                    |
| 2. Display updates                               | 45. Work with Report Scheduler |
| 3. Display Journal (by journal name)             | 46. Run a Report Group         |
| 5. Print updates                                 |                                |
| 6. Print updates (extended info)                 | Use options 1-7 to run Reports |
| 7. Print Journal (by journal name)               | over Journal Receivers.        |
|                                                  |                                |
| Definitions                                      |                                |
| 35. Groups and Items                             |                                |
|                                                  |                                |
| The above options are based upon Jour            | nal Receivers.                 |
| Business Analysis requires a report d            | efinition (option 41).         |
|                                                  |                                |
| Selection or command                             |                                |
| ===>                                             |                                |
|                                                  |                                |
| F3=Exit F4=Prompt F9=Retrieve F                  | 12=Cancel                      |
| F13=Information Assistant F16=System             | main menu                      |
|                                                  |                                |
|                                                  |                                |

To display the list of changes that were done on a set of files, select 1. Display list of updates. The Display APP Current Journal (DSPAPCRJ) screen appears.

| Display APP Cur                | rrent Journal | (DSPAPCRJ)                  |
|--------------------------------|---------------|-----------------------------|
| Type choices, press Enter.     |               |                             |
| Report or Application F4=Names | *SELECT       | Name, *SELECT, *JRN, AUXXJ  |
| Display last minutes           | *BYTIME       | Number, *BYTIME             |
| Starting date and time:        |               |                             |
| Starting date                  | *CURRENT      | Date, *CURRENT, *YESTERDAY  |
| Starting time                  | 000000        | Time                        |
| Ending date and time:          |               |                             |
| Ending date                    | *CURRENT      | Date, *CURRENT, *YESTERDAY  |
| Ending time                    | 235959        | Time                        |
| User profile                   | *ALL          | Name, *ALL                  |
| Program name                   | *ALL          | Name, *ALL                  |
| Job name                       | *ALL          | Name, *ALL                  |
| User                           |               | Name                        |
| Number                         |               | 00000-999999                |
| Number of records to process   | *NOMAX        | Number, *NOMAX              |
| Output                         | *             | *, *PRINT, *PDF, *HTML      |
| Add column headings            | *YES          | *NO, *YES                   |
|                                |               | More                        |
| F3=Exit F4=Prompt F5=Refresh   | F12=Cancel    | F13=How to use this display |
| F24=More keys                  |               |                             |
|                                |               |                             |
|                                |               |                             |

#### Report or Application

Set of files to display

\*JRN = Press F9 and Page Down twice, then enter a name in the "For APP(\*JRN) - Journal" field as well as a library name of the file that was updated.

#### Display last minutes

Last N minutes to display.

#### Starting date and time

Specify the start date/time that you want to retrieve data from

Select only those records occurring within the range specified by the starting and ending time specified below

\*CURRENT = The current date (day the report runs)

\*YESTERDAY = The day before the current date

\*WEEKSTR = Beginning of the current week

\*PRVWEEKSTR = Beginning of the previous week

\*MONTHSTR = Beginning of the current month

\*PRVMONTHSTR = Beginning of the previous month

\*YEARSTR = Beginning of the current year

\*PRVYEARSTR = Beginning of the previous year

\*MON - \*SUN = Day of the current (or previous) week

#### Ending date and time

Specify from start and end of journal receivers that you want to retrieve data to

Select only those records occurring within the range specified by the starting and ending time specified below

\*CURRENT = The current date (day the report runs)

\*YESTERDAY = The day before the current date

\*WEEKSTR = Beginning of the current week

\*PRVWEEKSTR = Beginning of the previous week

\*MONTHSTR = Beginning of the current month

\*PRVMONTHSTR = Beginning of the previous month

\*YEARSTR = Beginning of the current year

\*PRVYEARSTR = Beginning of the previous year

\*MON - \*SUN = Day of the current (or previous) week

#### User profile

User profile who conducts the file's update

#### Program

Name of the program used to change the file's information.

#### Job name

Name of the job that changed the file's information.

#### Number of records to process

Specify how many journal receiver entries you want to proceed.

#### Output

\* = to display only
\*PRINT = to print
\*PDF = PDF file
\*HTML = HTML file
\*OUTFILE
\*PRINT1-\*PRINT9 = Select correct print option.
Press F9/F10 for more parameters.

#### Add column headings

In case of output options in pc format, you can add column headings to make it easier to handle the document.

Display APP Current Journal (DSPAPCRJ) Type choices, press Enter. 
 Name, \*AUTO

 \*DATE

 \*REPT \* C
 File to receive output . . . . \*AUTO Name, \*LIBL, \*CURLIB, \*DATE Library . . . . . . . . . . . , المعند, \*C REPLACE, \*ADD Replace or add records . . . . \*REPLACE Output format . . . . . . . . . \*STD \*STD, \*EXT, \*LIST \_\_\_\_\_Name, \*ALL, \*ALLHDR, \*BYFLD Structure output by file . . . . \*ALL Name, \*LIBL \*LIBL Library . . . . . . . . . . . . Include ticket # as . . . . . \*JOB, \*USER, \*NO \*JOB Analyze business data: <u>\*ALL</u> 1-15, \*ALL Business item Id. . . . . . EQ, NE, GT, GE, LT, LE... Test . . . . . . . . . . . . . Value . . . . . . . . + for more values \_ More... F3=Exit F4=Prompt F5=Refresh F12=Cancel F13=How to use this display F24=More keys

#### File to receive output

Specify the name of the file that should receive the output in case of Output \*OUTFILE. Special value \*AUTO creates a file starting with RPTxxx that contains the output.

#### Library

The library containing the file. Special value \*DATE creates a library SMZRyymmdd and puts the outfile here.

#### Replace or add records

Specify if you want to replace or add the records.

#### Output format

\*STD = Standard output shows all journal entries, data only

\*EXT = Extended output shows all journal entries including header information

\*LIST = List output, shows one line header information per journal entry

#### Display format

\*LIST = Shows one line per journal entry. Header information

Display APP Current Journal (DSPAPCRJ) Type choices, press Enter. Mail to (mail1, mail2, mail3..) . \*NONE Mail text  $\ldots$   $\ldots$   $\ldots$   $\ldots$ + for more values Object size to allow attach . . 20 Size in MB, \*NO, \*NOMAX Delete if attached . . . . . . \*YES \*NO, \*YES For APP(\*JRN) - Journal . . . . Name \*LIBL Name, \*LIBL Library . . . . . . . . . . . . Starting journal receiver . . . \*CURCHAIN Name, \*CURRENT, \*CURCHAIN Library . . . . . . . . . . . . Name, \*LIBL, \*CURLIB \*CURRENT Ending journal receiver . . . . Name, \*CURRENT Library . . . . . . . . . . . . Name, \*LIBL, \*CURLIB More... F3=Exit F4=Prompt F5=Refresh F12=Cancel F13=How to use this display F24=More keys

Display APP Current Journal (DSPAPCRJ) Type choices, press Enter. \*NO, \*YES Zip . . . . . . . . . . . . . . . \*NO ZIP password . . . . . . . . Character value Additional Parameters Starting time millisecond . . . 000000 Number 999999 Ending time millisecond . . . . Number Object (\*TEMP for attach only) \*AUTO Directory ('/dir/') . . . . . \*DATE More... F3=Exit F4=Prompt F5=Refresh F12=Cancel F13=How to use this display F24=More keys

Type choices and press Enter. The Display Journal Entries screen appears.

|         | Display Journal Entries |               |            |          |         |              |        |
|---------|-------------------------|---------------|------------|----------|---------|--------------|--------|
| Name .  | :                       | DEMO1 Demo V  | Victor     |          |         |              |        |
| Туре ор | ptions, pr              | ess Enter.    |            |          |         |              |        |
| 5=Disp  | olay entir              | e entry 6=SQI | L 9=Screen | U=Undo   |         |              |        |
|         |                         |               |            |          |         |              |        |
| Opt     | Object                  | Job           | Program    | User     | Date-ti | me           | RRN    |
| _ UP    | JRTEST                  | QPADEV000M    | IOSLCALLC  | VICTOR   | 2025-01 | -12-12.51.29 | 1      |
| _ UP    | JRTEST                  | QZDASOINIT    | QZDASOINIT | AU       | 2025-01 | -12-12.56.40 | 1      |
| _ UP    | JRTEST                  | QZDASOINIT    | QZDASOINIT | VICTOR   | 2025-01 | -12-12.58.59 | 1      |
| _ UP    | JRTEST                  | QZDASOINIT    | QZDASOINIT | AU       | 2025-01 | -12-13.02.25 | 1      |
| _ UP    | JRTEST                  | QZDASOINIT    | QZDASOINIT | AU       | 2025-01 | -12-13.05.01 | 1      |
| _ UP    | JRTEST                  | QZDASOINIT    | QZDASOINIT | AU       | 2025-01 | -12-13.10.07 | 1      |
| _ UP    | JRTEST                  | QZDASOINIT    | QZDASOINIT | VICTOR   | 2025-01 | -12-13.16.05 | 1      |
| UP      | JRTEST                  | QZDASOINIT    | QZDASOINIT | AU       | 2025-01 | -12-17.05.55 | 1      |
| UP      | JRTEST                  | QZDASOINIT    | QZDASOINIT | AU       | 2025-01 | -12-17.15.58 | 1      |
| UP      | JRTEST                  | QZDASOINIT    | QZDASOINIT | AU       | 2025-01 | -12-17.20.14 | 1      |
| UP      | JRTEST                  | QZDASOINIT    | QZDASOINIT | GS       | 2025-01 | -12-17.28.11 | 1      |
| UP      | JRTEST                  | QZDASOINIT    | QZDASOINIT | GS       | 2025-01 | -12-17.48.01 | 1      |
| UP      | JRTEST                  | QZDASOINIT    | QZDASOINIT | GS       | 2025-01 | -12-17.54.48 | 1      |
| UP      | JRTEST                  | QZDASOINIT    | QZDASOINIT | HAIM     | 2025-01 | -13-11.21.56 | 1      |
| UP      | JRTEST                  | QZDASOINIT    | QZDASOINIT | HAIM     | 2025-01 | -13-12.24.36 | 1      |
| -       |                         |               |            |          |         |              | More   |
| F3=Exi  | Lt F7=Sub               | set F10=Deta: | il mode F1 | 2=Cancel | F17=Top | F22=Display  | entire |
|         |                         |               |            |          |         |              |        |
|         |                         |               |            |          |         |              |        |

To display entire entry, type 5 in the Opt field next to the entry. The Display Database Updates screen appears as shown below, displaying the changed fields.

| Display Database                   | Updates            | RRN:             | 16               |
|------------------------------------|--------------------|------------------|------------------|
|                                    |                    | U                | IP <b>Update</b> |
| Date-Time .: 2024-12-26-17.28.30   |                    | Object           | .: DEMOPF        |
| Program: IOSLCALLC Library .:      | *OMITTED           | Library .        | : VICTOR         |
| Job: QPADEV000N/ALEX3/754956       | 5                  | Member .         | .: DEMOPF        |
| IP address : 123.123.123.123       |                    | Port             | .: 12345         |
| User: ALEX3 Alex - Suppo           | orteam strong user |                  |                  |
|                                    | After value        | Before value     |                  |
| Item number                        | ALEX44             | ASASAS           |                  |
| Description (truncated)            | AstutosGron        | AstutosGron      |                  |
| Item vendor                        | 336.               | 336.             |                  |
| Qty On Hand                        | 811.               | 811.             |                  |
| Qty On Order                       | 1966.              | 1966.            |                  |
| Price                              | 101.00             | 101.00           |                  |
| Price date YY.MM                   | 0.                 | 0.               |                  |
| Price change in-%                  | 66.000             | 66.000           |                  |
| Salesman                           | 13.                | 13.              |                  |
| Description                        | THREE RING BINDER  | THREE RING BINDE | lR               |
| 1st Quarter sales                  | 63.15              | 63.15            |                  |
| 2nd Quarter sales                  | 46.02              | 46.02            |                  |
| 3rd Quarter sales                  | 68.15              | 68.15            |                  |
| 4th Quarter sales                  | +30.04E-001        | +30.04E-001      |                  |
|                                    |                    |                  | Bottom           |
| F3=Exit 5=Sql F7=Subset F8=Print   |                    |                  |                  |
| F9=132/80 F10=List mode F12=Cancel | F17=Top F19=Screen | F22=Entire field |                  |

\_

- To show the SQL statement, type 6 in the Opt field next to the entry. The SQL Statement screen appears (if available).
- NOTE: The displayed SQL is the most relevant SQL operation for the selected DB Journal operation, assuming that SQL was used. DB Journal does not provide exact information as per the method (\*) or SQL statement that caused the transaction. The displayed SQL statement is relevant only if SQL was used. Other SQL statements that were prepared earlier should also be considered. The SQL statements are presented from the iSecurity/Firewall log. (\*) On the IBM i, I/O operations are performed by either traditional read/write/update/delete operations or by SQL.
- To show the screen (if available), type 9 in the Opt field next to the entry. Select the screen in the Select Frame to Start with (then use Page Up/Down) pop-up window.
- To undo the record change, type U in the Opt field next to the entry. The Confirm Undo of a Record Change screen appears. Type choices and press Enter.
- To filter the results, press the F7=Subset key, the Define Include Filters screen appears. Setting the Filter Conditions and the Order of Rules is described in "Displaying File Updates " on page 17(Setting Filter Conditions).

To display updates that were done on a set of files, select 2. Display updates from the Business Analysis screen for journal receivers (STRJR > 2). The Display APP Current Journal (DSPAPCRJ) screen appears with the predefined Display format parameter to \*DETAIL. Type choices and press Enter. The Display Database Updates screen appears.

To display journal, select 3. Display Journal (by journal name) from the Business Analysis screen for journal receivers (STRJR > 2). The Display APP Current Journal (DSPAPCRJ) screen appears with the predefined Report or Application parameter to \*JRN. Type choices and press Enter.

- To print updates, select 5. Print updates from the Business Analysis screen for journal receivers (*STRJR > 2*). The Display APP Current Journal (DSPAPCRJ) screen appears with the predefined Output parameter to \*PRINT. Type choices and press Enter.
- To print updates (extended info), select 6. Print updates (extended info) from the Business Analysis screen for journal receivers (STRJR > 2). The Display APP Current Journal (DSPAPCRJ) screen appears with the predefined Output parameter to \*PRINT and the Output format parameter to \*EXT. Type choices and press Enter.
- To print journal (by journal name), select 7. Print Journal (by journal name) from the Business Analysis screen for journal receivers (STRJR > 2). The Display APP Current Journal (DSPAPCRJ) screen appears with the predefined Report or Application parameter to \*JRN and the Output parameter to \*PRINT. Type choices and press Enter.
- To work with groups types, select **35.** Groups and Items from the Business Analysis screen for journal receivers (*STRJR > 2*). The Work with Group Types screen appears as shown in "Groups and Items" on page 117.
- To work with reports, select **41**. **Reports** from the **Business Analysis** screen for journal receivers (*STRJR > 2*). The **Work with Reports** screen appears as shown in "Working with Reports " on page 95.
- To work with report scheduler, select 45. Work with Report Scheduler from the Business Analysis screen for journal receivers (STRJR > 2). The Work with Report Scheduler screen appears as shown in "Define Report Schedules " on page 98
- To **run a report group**, select **46**. **Run a Report Group** from the **Business Analysis** screen for journal receivers (*STRJR > 2*). The **Run Report Group (RUNRPTGRP)** screen appears as shown in "Define Report Schedules " on page 98 (Run Report Groups).

## **Business Analysis Containers**

To work with business analysis for containers, select **3.** Analyze from Containers from the main menu (*STRJR*). The Business Analysis screen for containers appears.

| JRDAPP                                                                     | Business Analysis          | iSecurity/Journal |  |  |
|----------------------------------------------------------------------------|----------------------------|-------------------|--|--|
|                                                                            |                            | System: RLDEV     |  |  |
| Select one of the following:                                               |                            | *Patent-Pending*  |  |  |
|                                                                            |                            |                   |  |  |
| Business Analysis <mark>Containers</mark>                                  | Reports                    |                   |  |  |
| 1. Display list of updates                                                 | 41. Work with Report       | S                 |  |  |
| 2. Display updates                                                         | 45. Work with Report       | Scheduler         |  |  |
| 5. Print updates                                                           | 46. Run a Report Gro       | up                |  |  |
| 6. Print updates (extended                                                 | info) 49. Display Action L | og                |  |  |
|                                                                            | Use options 1-6 to r       | un a report over  |  |  |
|                                                                            | container's filtered       | data.             |  |  |
| Definitions                                                                |                            |                   |  |  |
| 35. Groups and Items                                                       |                            |                   |  |  |
|                                                                            |                            |                   |  |  |
|                                                                            |                            |                   |  |  |
| The above options are based upon Containers. Containers contain filtered   |                            |                   |  |  |
| information, and provide fast access by Business Items (Order#, Account#). |                            |                   |  |  |
|                                                                            |                            |                   |  |  |
| Selection or command                                                       |                            |                   |  |  |
| ===>                                                                       |                            |                   |  |  |
|                                                                            |                            |                   |  |  |
| F3=Exit F4=Prompt F9=Retrieve F12=Cancel                                   |                            |                   |  |  |
| F13=Information Assistant F16=System main menu                             |                            |                   |  |  |
|                                                                            |                            |                   |  |  |

To display the list of changes that were done on a set of files, select 1. Display list of updates. The Display Application Journal (DSPAPJRN) screen appears.

| Display Application Journal  |                  | (DSPAPJRN)    |                             |  |  |
|------------------------------|------------------|---------------|-----------------------------|--|--|
| Type choices, pres           | s Enter.         |               |                             |  |  |
| Application                  | F4=Names         | SELECT        | Name, *SELECT, AUXXJ, DEMO1 |  |  |
| Report                       | F4=Names         | *NONE         | Name, *SELECT, *NONE, AUXXJ |  |  |
| Display last minut           | es               | *BYTIME       | Number, *BYTIME             |  |  |
| Starting date and time:      |                  |               |                             |  |  |
| Starting date .              |                  | *CURRENT      | Date, *CURRENT, *YESTERDAY  |  |  |
| Starting time .              |                  | 000000        | Time                        |  |  |
| Ending date and ti           | me:              |               |                             |  |  |
| Ending date                  |                  | *CURRENT      | Date, *CURRENT, *YESTERDAY  |  |  |
| Ending time                  |                  | 235959        | Time                        |  |  |
| Analyze business data:       |                  |               |                             |  |  |
| Business item Id             |                  | *ALL          | 1-15, *ALL                  |  |  |
| Test                         |                  |               | EQ, NE, GT, GE, LT, LE      |  |  |
| Value                        |                  |               |                             |  |  |
|                              |                  |               |                             |  |  |
| + f                          | or more values _ |               |                             |  |  |
| User profile                 |                  | *ALL          | Name, generic*, *ALL        |  |  |
|                              |                  |               | More                        |  |  |
| F3=Exit F4=Prompt F5=Refresh |                  | F10=Additiona | al parameters F12=Cancel    |  |  |
| F13=How to use this display  |                  | F24=More keys | F24=More keys               |  |  |
|                              |                  |               |                             |  |  |

#### Application

\*SELECT/F4 shows a screen where you can specify the application.

NOTE: To define the application from which you want to see database changes, select 1. Work with Journal Applications from the Applications, BizAlerts – Definitions screen (STRJR > 11).

#### Report

\*SELECT/F4 shows a screen where you can specify the report.

NOTE: Reports are saved subsets of applications where you can apply predefined filters to work with limited changes in databases. Reports can be used in addition to the Application.

\*NONE - No report should be used.

#### Display last minutes

Last N minutes to display.

#### Starting date and time

Specify the start date/time that you want to retrieve data from

Select only those records occurring within the range specified by the starting and ending time specified below

\*CURRENT = The current date (day the report runs)

\*YESTERDAY = The day before the current date

\*WEEKSTR = Beginning of the current week

\*PRVWEEKSTR = Beginning of the previous week

\*MONTHSTR = Beginning of the current month

\*PRVMONTHSTR = Beginning of the previous month

\*YEARSTR = Beginning of the current year

\*PRVYEARSTR = Beginning of the previous year

\*MON - \*SUN = Day of the current (or previous) week

#### Ending date and time

Specify from start and end of journal receivers that you want to retrieve data to
Select only those records occurring within the range specified by the starting and ending time specified below

\*CURRENT = The current date (day the report runs)

\*YESTERDAY = The day before the current date

\*WEEKSTR = Beginning of the current week

\*PRVWEEKSTR = Beginning of the previous week

\*MONTHSTR = Beginning of the current month

\*PRVMONTHSTR = Beginning of the previous month

\*YEARSTR = Beginning of the current year

\*PRVYEARSTR = Beginning of the previous year

\*MON - \*SUN = Day of the current (or previous) week

#### Analyze business data

AP-Journal allows users to define Business Items within an Application. These Business Items are specific field names that can be used to filter database changes based on their values.

For example, if users define a Business Item such as CustomerNumber, which appears in multiple files, they can trace all changes related to a specific customer (e.g., customer 4711) across all files associated with the Application.

#### Business Item ID

Select a specific Business Item (1-15) or use \*ALL to apply the filter to all defined Business Items.

#### Test

Use the **Test** field to define the type of comparison for the Business Item value:

EQ – Equal to

NE – Not equal to

GT – Greater than

GE – Greater than or equal

#### LT – Less than

LE – Less than or equal

LIKE – Text contains pattern (use % for wildcard)

NLIKE – Text does not contain pattern (use % for wildcard)

LIST – Value is in a list

NLIST – Value is not in a list

#### Value

Specify the comparison value to be used in conjunction with the selected **Test** operator.

## User profile

User profile who conducts the file's update.

Press F9/F10 for more parameters.

| Display Applic                                                                                         | cation Journal                                                       | l (DSPAPJRN)                                                                                                    |
|----------------------------------------------------------------------------------------------------|----------------------------------------------------------------------|----------------------------------------------------------------------------------------------------|
| Type choices, press Enter.                                                                             |                                                                      |                                                                                                    |
| Program name                                                                                           | *ALL<br>*ALL<br>*ALL                                                 | Name, generic*, *ALL<br>Name, generic*, *ALL<br>Character value, *ALL                                                                                                 |
| Prefix length for IPv6Job nameUserUserNumberOutputOutputAdd column headingsOutput formatDisplay format | *ALL<br>*ALL<br>*ALL<br>*ALL<br>*NOMAX<br>*<br>*YES<br>*STD<br>*LIST | <pre>1-128, *ALL Name, generic*, *ALL Name, generic*, *ALL 000000-999999, *ALL Number, *NOMAX *, *PRINT, *PDF, *HTML *NO, *YES *STD, *EXT, *LIST *LIST, *DETAIL</pre> |
| F3=Exit F4=Prompt F5=Refresh<br>F24=More keys                                                          | F12=Cancel                                                           | More<br>F13=How to use this display                                                                                                    |

#### Program name

Name of the program used to change the file's information.

## Library

Name of the library that contains the program used to change the file's information.

## Journal entry types

Specify either a Journal entry type or \*ALL.

#### IPv4 (generic\*) or IPv6

Specify the IP address that was used for doing the database updates.

#### Prefix length for IPv6

Specify either the prefix length or \*ALL.

#### Job name

Name of the job that changed the file's information.

#### Number of records to process

Specify how many journal receiver entries you want to proceed.

#### Output

\* = to display only

```
*PRINT = to print
```

\*PDF = PDF file

\*HTML = HTML file

\*OUTFILE

\*PRINT1-\*PRINT9 = Select correct print option.

#### Add column headings

In case of output options in pc format, you can add column headings to make it easier to handle the document.

#### Output format

\*STD = Standard output shows all journal entries, data only.

\*EXT = Extended output shows all journal entries including header information.

\*LIST = List output, shows one line header information per journal entry.

#### Display format

\*LIST = Shows one line per journal entry. Header information.

\*DETAIL = displays database updates.

| Display Applic                                                                                                    | cation Journal                                       | L (DSPAPJRN)                                                                                               |
|----------------------------------------------------------------------------------------------------|------------------------------------------------------|----------------------------------------------------------------------------------------------------|
| Type choices, press Enter.                                                                                                    |                                                      |                                                                                                    |
| <pre>File to receive output<br/>Library<br/>Replace or add records<br/>Include info only for file<br/>Library (sets OUTFILE flds) .<br/>Mail to (mail1,mail2,mail3) .</pre> | *AUTO<br>*DATE<br>*REPLACE<br>*ALL<br>*LIBL<br>*NONE | Name, *AUTO<br>Name, *LIBL, *CURLIB, *DATE<br>*REPLACE, *ADD<br>Name, *ALL, *ALLHDR, *BYFLD<br>Name, *LIBL |
|                                                                                                    |                                                      |                                                                                                    |
| Mail text                                                                                                    |                                                      |                                                                                                    |
| + for more values                                                                                                    |                                                      |                                                                                                    |
| Object size to allow attach<br>Delete if attached<br>Zip                                                                                                    | 20<br>*YES<br>*NO<br>F12=Cancel                      | Size in MB, *NO, *NOMAX<br>*NO, *YES<br>*NO, *YES<br>More<br>F13=How to use this display                   |

## File to receive output

Specify the name of the file that should receive the output in case of Output \*OUTFILE. Special value \*AUTO creates a file starting with RPTxxx that contains the output.

#### Library

The library containing the file. Special value \*DATE creates a library SMZRyymmdd and puts the outfile here.

## Replace or add records

Specify if you want to replace or add the records.

#### Include info only for file

Specify either \*ALLHDR, \*BYFLD, or \*ALL.

## Library (sets OUTFILE flds)

The library containing the file.

#### Mail to (mail1,mail2,mail3..)

Specify mail addresses, separated by comma, or address book names where you specified multiple mail addresses.

#### Mail text

Specify your desired email text.

#### Object size to allow attach

Specify the size in MB up to them. The attachment should be sent by mail or \*NOMAX for unlimited.

NOTE: Mail servers may have limits for sending/receiving.

\*NO=Do not attach, save it in IFS under /iSecurity/ready reports/date

## Delete if attached

Specify if you want to delete the attachment when sent or keep it in IFS under iSecurity/ready reports/date.

Zip

Specify if you want to zip the attachment or not.

```
Display Application Journal (DSPAPJRN)
Type choices, press Enter.
ZIP password . . . . . . . .
                                             Character value
On missing data . . . . . . .
                                 *INQ
                                            *CANCEL, *IGNORE, *LOAD, *INQ
                         Additional Parameters
                                *ALL
                                            Name, generic*, *ALL
Member . . . . . . . . . . . . .
Object (*TEMP for attach only)
                                *AUTO
Directory ('/dir/') . . . . .
                                *DATE
                                                                  More...
F3=Exit F4=Prompt F5=Refresh F12=Cancel F13=How to use this display
F24=More keys
```

#### ZIP password

Specify an optional password that should be used to protect the ZIP file.

## On missing data

Specify what should happen if the report returns no values.

\*CANCEL = Stop the report

\*IGNORE = Proceed

\*LOAD = Start from beginning

\*INQ = Send an inquiry message

## Member

Specify the member or \*ALL.

## Object (\*TEMP for attach only)

Specify the name of the result object in IFS.

\*TEMP = Only temporary, will be deleted at the end

\*AUTO = The object name is generated automatically

Name = Your choice of name.

## Directory ('/dir/')

The name of the directory containing the object

\*DATE = In /iSecurity/report output creates a directory with yymmdd that contains the object.

Type choices and press Enter. The Display Journal Entries screen appears.

|         |            | Di            | splay Journa | al Entrie | S       |              |        |
|---------|------------|---------------|--------------|-----------|---------|--------------|--------|
| Name .  | :          | DEMO1 Demo V  | Victor       |           |         |              |        |
| Туре ор | otions, pr | ess Enter.    |              |           |         |              |        |
| 5=Disp  | lay entir  | e entry 6=SQI | L 9=Screen   | U=Undo    |         |              |        |
|         |            |               |              |           |         |              |        |
| Opt     | Object     | Job           | Program      | User      | Date-ti | me           | RRN    |
| _ UP    | JRTEST     | QPADEV000M    | IOSLCALLC    | VICTOR    | 2025-01 | -12-12.51.29 | 1      |
| _ UP    | JRTEST     | QZDASOINIT    | QZDASOINIT   | AU        | 2025-01 | -12-12.56.40 | 1      |
| _ UP    | JRTEST     | QZDASOINIT    | QZDASOINIT   | VICTOR    | 2025-01 | -12-12.58.59 | 1      |
| _ UP    | JRTEST     | QZDASOINIT    | QZDASOINIT   | AU        | 2025-01 | -12-13.02.25 | 1      |
| _ UP    | JRTEST     | QZDASOINIT    | QZDASOINIT   | AU        | 2025-01 | -12-13.05.01 | 1      |
| UP      | JRTEST     | QZDASOINIT    | QZDASOINIT   | AU        | 2025-01 | -12-13.10.07 | 1      |
| UP      | JRTEST     | QZDASOINIT    | QZDASOINIT   | VICTOR    | 2025-01 | -12-13.16.05 | 1      |
| UP      | JRTEST     | QZDASOINIT    | QZDASOINIT   | AU        | 2025-01 | -12-17.05.55 | 1      |
| UP      | JRTEST     | QZDASOINIT    | QZDASOINIT   | AU        | 2025-01 | -12-17.15.58 | 1      |
| UP      | JRTEST     | QZDASOINIT    | QZDASOINIT   | AU        | 2025-01 | -12-17.20.14 | 1      |
| UP      | JRTEST     | QZDASOINIT    | QZDASOINIT   | GS        | 2025-01 | -12-17.28.11 | 1      |
| UP      | JRTEST     | QZDASOINIT    | QZDASOINIT   | GS        | 2025-01 | -12-17.48.01 | 1      |
| UP      | JRTEST     | QZDASOINIT    | QZDASOINIT   | GS        | 2025-01 | -12-17.54.48 | 1      |
| UP      | JRTEST     | QZDASOINIT    | QZDASOINIT   | HAIM      | 2025-01 | -13-11.21.56 | 1      |
| UP      | JRTEST     | QZDASOINIT    | QZDASOINIT   | HAIM      | 2025-01 | -13-12.24.36 | 1      |
| _       |            |               |              |           |         |              | More   |
| F3=Exi  | t F7=Sub   | set F10=Deta: | il mode Fl   | 2=Cancel  | F17=Top | F22=Display  | entire |
|         |            |               |              |           |         |              |        |
|         |            |               |              |           |         |              |        |

To **display entire entry**, type **5** in the **Opt** field next to the entry. The **Display Database Updates** screen appears as shown below, displaying the changed fields.

| Display Databas                    | e Updates          | RRN:              | 16        |
|------------------------------------|--------------------|-------------------|-----------|
|                                    |                    | UP                | Update    |
| Date-Time .: 2024-12-26-17.28.30   |                    | Object            | .: DEMOPF |
| Program: IOSLCALLC Library .:      | *OMITTED           | Library .:        | VICTOR    |
| Job: QPADEV000N/ALEX3/75495        | 6                  | Member .          | .: DEMOPF |
| IP address : 123.123.123.123       |                    | Port              | .: 12345  |
| User: ALEX3 Alex - Supp            | orteam strong user |                   |           |
|                                    | After value        | Before value      |           |
| Item number                        | ALEX44             | ASASAS            |           |
| Description (truncated)            | AstutosGron        | AstutosGron       |           |
| Item vendor                        | 336.               | 336.              |           |
| Qty On Hand                        | 811.               | 811.              |           |
| Qty On Order                       | 1966.              | 1966.             |           |
| Price                              | 101.00             | 101.00            |           |
| Price date YY.MM                   | 0.                 | 0.                |           |
| Price change in-%                  | 66.000             | 66.000            |           |
| Salesman                           | 13.                | 13.               |           |
| Description                        | THREE RING BINDER  | THREE RING BINDER | -         |
| 1st Quarter sales                  | 63.15              | 63.15             |           |
| 2nd Quarter sales                  | 46.02              | 46.02             |           |
| 3rd Quarter sales                  | 68.15              | 68.15             |           |
| 4th Quarter sales                  | +30.04E-001        | +30.04E-001       |           |
|                                    |                    |                   | Bottom    |
| F3=Exit 5=Sql F7=Subset F8=Print   |                    |                   |           |
| F9=132/80 F10=List mode F12=Cancel | F17=Top F19=Screen | F22=Entire field  |           |

# To show the SQL statement, type 6 in the **Opt** field next to the entry. The SQL Statement screen appears (if available).

- NOTE: The displayed SQL is the most relevant SQL operation for the selected DB Journal operation, assuming that SQL was used. DB Journal does not provide exact information as per the method (\*) or SQL statement that caused the transaction. The displayed SQL statement is relevant only if SQL was used. Other SQL statements that were prepared earlier should also be considered. The SQL statements are presented from the iSecurity/Firewall log. (\*) On the IBM i, I/O operations are performed by either traditional read/write/update/delete operations or by SQL.
- To show the screen (if available), type 9 in the Opt field next to the entry. Select the screen in the Select Frame to Start with (then use Page Up/Down) pop-up window.
- To undo the record change, type U in the Opt field next to the entry. The Confirm Undo of a Record Change screen appears. Type choices and press Enter.
- To filter the results, press the F7=Subset key, the Define Include Filters screen appears. Setting the Filter Conditions and the Order of Rules is described in "Displaying File Updates " on page 17(Setting Filter Conditions).
- To display updates that were done on a set of files, select 2. Display updates from the Business Analysis screen for containers (*STRJR* > 3). The Display Application Journal (DSPAPJRN) screen appears with the predefined Display format parameter to \*DETAIL. Type choices and press Enter. The Display Database Updates screen appears.
- To print updates, select 5. Print updates from the Business Analysis screen for containers (*STRJR* > 3). The Display Application Journal (DSPAPJRN) screen appears with the predefined Output parameter to \*PRINT. Type choices and press Enter.

- To print updates (extended info), select 6. Print updates (extended info) from the Business Analysis screen for containers (*STRJR > 3*). The Display Application Journal (DSPAPJRN) screen appears with the predefined Output parameter to \*PRINT and the Output format parameter to \*EXT. Type choices and press Enter.
- To work with groups types, select **35**. Groups and Items from the Business Analysis screen for containers (*STRJR > 3*). The Work with Group Types screen appears as shown in "Groups and Items" on page 117.
- To work with reports, select **41**. **Reports** from the **Business Analysis** screen for containers (*STRJR > 3*). The Work with Reports screen appears as shown in "Working with Reports " on page 95
- To work with report scheduler, select 45. Work with Report Scheduler from the Business Analysis screen for containers (STRJR > 3). The Work with Report Scheduler screen appears as shown in "Define Report Schedules " on page 98
- To run a report group, select 46. Run a Report Group from the Business Analysis screen for containers (*STRJR* > 3). The Run Report Group (RUNRPTGRP) screen appears as shown in "Define Report Schedules " on page 98 (Run Report Groups).
- To display the action log, select 49. Display Action Log from the Business Analysis screen for containers (*STRJR* > 3). The Display Messages screen appears.

## Working with Applications and BizAlerts

The **Business Analysis** option creates a Journal Application which is based upon the system journal QJRNRCV, that contains activity data on the database files.

The Journal Application information provides the ability to filter the system journal data, sort by the fields' common keys, display changes, and have alerts triggered.

The Journal Application can process data in real-time as well as collect older information, as long as this data is available on the disk.

The data processing can also be done in batch (outside working hours).

## To start working with Applications, BizAlerts - Definitions, select 11. Applications, BizAlerts etc. from the main menu (STRJR). The Applications, BizAlerts - Definitions screen appears.

| JRWAPP Applications, Biz                       | Alerts - Definitions iSecurity/Journal |  |  |  |  |
|------------------------------------------------|----------------------------------------|--|--|--|--|
|                                                | System: RLDEV                          |  |  |  |  |
| Applications                                   | Structure setup                        |  |  |  |  |
| 1. Work with Journal Applications              | 51. Output Fields per File             |  |  |  |  |
| 5. Work with Containers                        | 52. File Structure Modifications       |  |  |  |  |
|                                                | 55. Data conversions                   |  |  |  |  |
| 9. Allow applications to users                 |                                        |  |  |  |  |
| S. MIION apprioactions of abore                | Journal Objects Care                   |  |  |  |  |
| Drococc Information                            | 71 Blan Object Tournaling              |  |  |  |  |
|                                                | 71. Fian object Journaring             |  |  |  |  |
| II. Activation                                 | 72. Check Object Journaling            |  |  |  |  |
| 15. Collect READs by DB Triggers               | 73. Set Journal As Planned             |  |  |  |  |
|                                                |                                        |  |  |  |  |
|                                                | 75. Auto Maintenance of Receivers      |  |  |  |  |
|                                                |                                        |  |  |  |  |
|                                                | 77. Auto Start Object journaling       |  |  |  |  |
|                                                | 78. Display Auto Start Setting         |  |  |  |  |
|                                                | 79 Building Journals, Revoke Changes   |  |  |  |  |
|                                                | / . Building Southarb, Revoke changeb  |  |  |  |  |
| Coloction or command                           |                                        |  |  |  |  |
| Selection of command                           |                                        |  |  |  |  |
| ===>                                           |                                        |  |  |  |  |
|                                                |                                        |  |  |  |  |
| F3=Exit F4=Prompt F9=Retrieve F12=Cancel       |                                        |  |  |  |  |
| F13=Information Assistant F16=System main menu |                                        |  |  |  |  |
|                                                |                                        |  |  |  |  |
|                                                |                                        |  |  |  |  |

To view field changes in several files, create an application of files that combines information from all the relevant files and fields needed. After creating the application, the first *Container* is created automatically. This *Container* contains the same logical information from the system's receiver,

in a filtered format from the files and fields users chose. In that way, only the relevant information is kept in the system.

- To define a new application, select 1. Work with Journal Applications from the Applications, BizAlerts-Definitions screen (STRJR > 11). The Work with Journaled Applications screen appears as shown in "Work with Journaled Applications" on the next page.
- To work with containers from the applications, select 5. Work with Containers from the Applications, BizAlerts-Definitions screen (STRJR > 11). The Work with Application Containers screen appears as shown in "Work with Application Containers" on page 69
- To work with Application Autorization, select 9. Allow applications to users from the Applications, BizAlerts-Definitions screen (STRJR > 11). The Work with Application Authorizations screen appears as shown in "Work with Application Autorizations" on page 71.
- To activate and start all enabled applications, select **11**. Activation from the Applications, BizAlerts-Definitions screen (*STRJR* > 11). The Collection to Containers screen appears as shown in "Activation" on page 72.
- To work with file operations, select **15**. Collect READs by DB **Triggers** from the Applications, BizAlerts-Definitions screen (*STRJR* > 11). The Work with File Operations screen appears as shown in "Journal DB Operations" on page 76.
- To work with file reporting specifications, select 51. Output Fields per File from the Applications, BizAlerts – Definitions screen (STRJR > 11). The Work with File Reporting Specification screen appears as shown in "Output Fields per File" on page 78.
- To work with file structure modifications, select 52. File Structure Modifications from the Applications, BizAlerts- Definitions screen (STRJR > 11). The Work with File Structure Modifications screen appears as shown in "File Structure Modifications" on page 80.
- To work with data conversions, select **55**. Data conversions from the Applications, BizAlerts- Definitions screen (*STRJR* > 11). The Work with Data Conversions screen appears as shown in "Data Conversions" on page 82.

- To create a journaling plan, select **71. Plan Object Journaling** from the from the Applications, BizAlerts - Definitions (*STRJR* > 11). The **Work with Object Journaling Plan** screen appears as shown in "Plan Object Journaling" on page 84.
- To check object journaling, select 72. Check Object Journaling from the Applications, BizAlerts- Definitions screen (SRTJR > 11). The Work with Object Journaling Status screen appears as shown in "Check Object Journaling" on page 86.
- To set the journal as planned, select 73. Set Journal as Planned from the Applications, BizAlerts- Definitions screen (STRJR > 11). The Set Journal As Planned (SETJRPLN) screen appears as shown in "Set Journal as Planned" on page 88.
- To work with IBM Journal Receivers, select **75**. Auto Maintenance of Receivers from the Applications, BizAlerts – Definitions screen (*STRJR* > 11). The Work with Journal Receivers Maintenance screen appears as shown in "Auto Maintenance of Receivers" on page 89.
- To work with Auto Start, select 77. Auto Start Object journaling. The Start Journal Library screen appears as shown in "Auto Start Object Journaling" on page 91.
- To build and maintain the journal, select **79.** Building Journals, Revoke Changes from the Applications, BizAlerts – Definitions screen (*STRJR* > 11). The Journal Build and Maintain screen appears as shown in "Building Journals, Revoke Changes" on page 92.

## Work with Journaled Applications

To define a new application, select 1. Work with Journal Applications from the Applications, BizAlerts-Definitions screen (STRJR > 11). The Work with Journaled Applications screen appears.

```
Work with Journaled Applications
                                                                              System: RLDEV
 Type options, press Enter.
   1=Select 3=Copy 4=Delete 5=Display (Receivers) 6=Display (Containers)
   8/9=Enable/Disable application S/E/D=Start/End/Display real-time collection
   X=Explanation & Classification Position to . . .
      = Collecting
                                                Subset by text . . .
 = Collecting
Enabled SIEM
Opt Name Type Journal Only
                                               by classification. _ A=Agent...
   AUXAJ APP Y FSJAN
DEMOI APP Y JRN Demo Victor
DEMO2 -RPT JRN Demo Victor
JELIJ APP Y ELIJRN Eli Journal
MFAUS APP Y SMZO MFA changes
_ AUXXJ APP Y FSJRN AUXX test Oren AR
_ DEMO1 APP Y JRN Demo Victor
_
    RRRRR -RPT JRDEMO
    RRRR1 APP Y JRDEMO
    SMZCJ APP Y SMZCtest Capture journalingSMZVJ APP Y SMZVSMZV change definitionsTESTU -RPT JRDEMOTest Report_Example for User Guide
 _
 _
    TEST1 -RPT JRDEMO
 _
                                                                                        More...
 F3=Exit F5=Refresh F6=Add F7=Un/Fold F8=Collecting F11=Started F12=Cancel
```

## Adding (Modifying) Application

Press F6 to add a new set or type 1 by an existing Application and press Enter. The Add Application screen or Modify Application screen appears as appropriate.

| Add Application System: RLDEV                                                                                                    |
|----------------------------------------------------------------------------------------------------|
| Last change date: 0/00/00                                                                                                    |
| by user:                                                                                                    |
| Application Name                                                                                                    |
| Text                                                                                                    |
| Type <u>APP</u> APP=Application, RPT=Report                                                                                                    |
| Based on journal                                                                                                    |
| Library IASP . *NONE Name, *NONE                                                                                                    |
| Include all journaled objects $\underline{N}$ Y=Yes, N=Restrict by "Objects to include"                                                                                                    |
| <pre>Select one of the following: 1. Objects to include 2. Alerts on data (before include filters) 3. Include Filters (define data to keep in containers) 4. Alerts on data (after include filters)</pre> |
| 6. SIEM Support                                                                                                    |
| 7. Define Business Items (common keys)                                                                                                    |
| 8. Identify Business Items in application files                                                                                                    |
| 9. Configuration                                                                                                    |
| Selection ===>                                                                                                    |
|                                                                                                    |
| FJ=EXIC F4=Prompt                                                                                                    |
| Modily data, of press Enter to Confirm.                                                                                                    |

## Application

An option to specify the five-digit name of the application.

## Text

An option to describe the application.

## Туре

An option to define if this is an application or a report.

APP = Application

RPT = Report

## Based on journal

## Library

Insert the system's journal file and library name.

## IASP

An option to define where the journal is stored.

\*NONE = In System ASP

Name = In the specified independent ASP

## Include all journaled files

An option to define if all objects recorded in the journal are included in the application.

**NOTE:** The journal can contain a large number of objects. To isolate some changes, select the objects that are needed.

Y = Yes, all objects in the journal are part of the application

N = No, select in the next option "Objects to include" the objects.

## 1. Objects to include

Select the objects you want the application to use as shown in "1. Objects to include" on page 53. You can select up to 1,000 objects to use both the header and data of the object. If you select more than 1,000 objects, the application will use only header information for those additional objects.

## 2. Alerts on data (before include filters)

Alerts based upon the changes in the journal receiver before the include filters are checked as shown in "2. Alerts on data (before include filters)" on page 55.

# 3. Include Filters (define data to keep in containers)

An option to set filters to extract these changes in databases from the journal that are important and should be kept in the container as shown in "3. Include Filters (define data to keep in containers)" on page 63.

## 4. Alerts on data (after include filters)

Real-time action based on definitions that are based upon changes in the containers after the included filters were checked as shown in "4. Alerts on data (after include filters)" on page 64

## 6. SIEM Support

Define SIEM support for the application as shown in "6. SIEM Support" on page 64.

## 7. Define Business Items (common keys)

Common key fields contain the same information across several files in the application. Usually, these are generic key fields. Such fields can later be used for selections.

For each application, users can select up to 15 fields.

# 8. Identify Business Items in application files

Build the matching between defined business items and fields in selected files.

## 9. Configuration

Define some general definitions for your application as shown in "9. Configuration" on page 67.

- To display data for journal receivers, select **5=Display (Receivers)** from the Work with Journaled Applications screen (*STRJR > 11 > 1*). The Display APP Current Journal (DSPAPCRJ) screen appears as shown in "Business Analysis Journal Receivers" on page 26.
- To display data for containers, select6=Display (Containers) from the Work with Journaled Applications screen (STRJR > 11 > 1). The Display APP Current Journal (DSPAPCRJ) screen appears as shown in "Business Analysis Journal Receivers" on page 26.

## Activation (Enabling)

After creating and defining the new application, type **8**=Enable to start building the definitions file. The letter **Y** will appear next to the application.

## Deactivating (Disabling)

If you want to modify your application, business items, etc., first stop the real-time collection using option E=End real-time, then type 9=Disable. The letter Y next to the application will disappear.

## Start/End/Display real-time collection

Using AP-Journal, users are able to read database journal receivers in real time and proceed with the journal receiver entries using the definitions of the application. Start and Auto-Start of Applications ensure that all database changes occur in AP-Journal.

You can easily pause the collection and restart it. We work on the technology of remembering the last journal receiver entry and continue with the next (\*PRVEND). Therefore, you can pause the collection and resume it without losing data.

- To start collection for a specific application, type S in the Opt field. The Activate Application Journal (STRRTAPP) screen appears. Type choices and press Enter.
- To end collection for a specific application, type E in the Opt field. The Activate Application Journal (STRRTAPP) screen appears. Type choices and press Enter.

Some journals support millions of objects. The **AP-Journal** does support such journals. This includes the functions which list the objects that are journaled, (which will take considerable-equivalent time). **AP-Journal** application supports any number of objects in the following way (restrictions apply):

|                                                          | Include all Objects = NO                                                                                                    | Include all Objects =<br>YES                                        |
|----------------------------------------------------------|----------------------------------------------------------------------------------------------------|---------------------------------------------------------------------|
| Number of sup-<br>ported objects                         | 10,000,000                                                                                                    | 1,000                                                               |
| Select by gen-<br>eric name                              | Yes                                                                                                    | No                                                                  |
| Object selection<br>method                               | By selection over the<br>*ALL entry<br>Consider using the ITEM test and<br>specifying the objects in an external<br>group, with or without generic names. | Use the Objects to include option                                   |
| Object selection<br>method for<br>work with by<br>fields | Use the Objects to include option                                                                                                    | Use the Objects to include option                                   |
| Objects to refer<br>by fields                            | 1,000                                                                                                    | 1,000                                                               |
| Maximum<br>objects to use<br>for best<br>performance     | N/A                                                                                                    | 300<br>The IBM command<br>supports up to 300<br>named files or *ALL |

## 1. Objects to include

To select objects to work with defining journaled applications, determine the required parameters from the Add Application or Modify Application screen as appropriate (*STRJR* > 11 > 1; F6/1) and type 1 in the Selection field. The Work with Application Objects screen appears.

```
Work with Application Objects

Name . . . . .: DEMO1 Demo Victor

Type options, press Enter. ______ Type ______

Text . . _______ Type ______

1=Select 4=Remove 5=Description 6=Fields 8=Object desc.

Opt Object Library Type (F=File, I=IFS, D=DtaAra, Q=DtaQ)

______ > JRTEST VICTOR F PR-User attributes

F3=Exit F6=Add file F12=Cancel F13=Repeat select F14=Repeat de-select

F17=Top F18=Bottom F22=Display entire field
```

## 1 = Select

An option to select the file.

## 4 = Remove

An option to remove the file.

## 5 = Description

An option to display the description of the object.

## 6 = Fields

An option to display the File Field Description, including all fields in the file.

## 8 = Object dec.

An option to display the object description. The **Display Object Description - Full** screen appears.

## F6 = Add file

An option to add the file to the selection. The **Add Application Object** screen appears.

**NOTE:** The STRJRNPF command should be run to add the recording of the database changes in the journal that is used for this application.

## 2. Alerts on data (before include filters)

Raw data comes from the database journal that is read from the application job. On this raw data, users can apply alerts.

To define alert on data defining journaled applications, determine the required parameters from the Add Application or Modify Application screen as appropriate (*STRJR* > 11 > 1; F6/1) and type 2 in the **Selection** field . The Define Alert on Data screen appears.

|      |          |             | Define A     | alert on Data            |        |
|------|----------|-------------|--------------|--------------------------|--------|
| Chec | ked      | .: Before   | include filt | ers are checked          |        |
| Name |          | .: DEMOI    | Demo Victo   | or                       |        |
| Туре | options, | press Enter |              |                          |        |
| 1=   | Select 6 | =Move all t | o "After inc | lusion"                  |        |
| Opt  | Object   | Library     | Туре         |                          |        |
| _    | *ALL     |             |              |                          |        |
| -    | JRTEST   | VICTOR      | F PR-User    | attributes               |        |
|      |          |             |              |                          |        |
|      |          |             |              |                          |        |
|      |          |             |              |                          |        |
|      |          |             |              |                          |        |
|      |          |             |              |                          |        |
|      |          |             |              |                          |        |
|      |          |             |              |                          |        |
| F3=E | xit      |             | F12=Cancel   | F22=Display entire field | Bottom |
|      |          |             |              | 1 - 2                    |        |
|      |          |             |              |                          |        |

To select a file to set an action for, type 1 in the Opt field next to the object. The Work with Business Alert screen appears.

 Work with Business Alert

 Checked . . . Before include filters are checked

 Application . DEMO1 Demo Victor

 File . . . . . JRTEST PR-User attributes

 Library . . VICTOR

 Type option, press Enter.

 1=Select 3=Copy 4=Delete 6=Move to "After inclusion" 7=Alert condition

 8=Alert 9=Message

 Opt Seq Alert Active

 (Use "F6=Add new" to enter a new item)

## 1=Select

Select an already-defined alert for modification.

## З=Сору

Copy an alert to a new one.

## 4=Delete

Delete an alert.

## 6=Move to "After inclusion"

Move to "After inclusion"

## 7=Alert condition

Alert condition for selected entry.

## 8=Alert

Alert definition

## 9=Message

Message to be sent.

To add a new action, press F6 from the Work with Business Alert screen. The Add Business Alert screen appears.

(missing or bad snippet)

# Type choices and press **Enter**. The **Alert Conditions** screen appears.

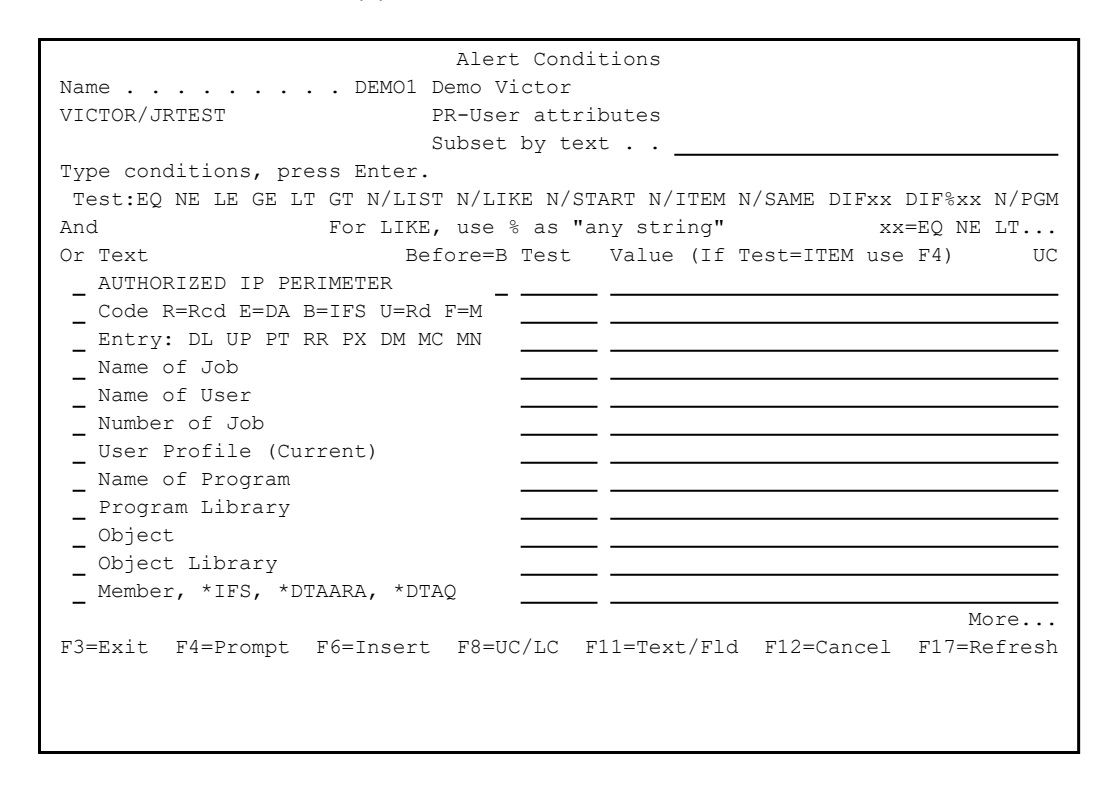

This screen allows users to set filters on events to trigger an alert only in defined cases.

## And/Or

An option to combine several tests using and/or.

A - And in addition to previous tests

O - Or alternative to previous tests

## Before=B

An option to compare current values to "before" values

#### Test

The test allows you to filter exactly what you need to use.

EQ = Equal

NE = Not Equal

LE = Less Equal

GE = Greater Equal

LT = Less Than

GT = Greater Than

LIST = on the List

NLIST = Not on the List

LIKE = a pattern (ONLY for character field) NLIKE=Not a pattern (ONLY for character field)

START = a pattern that starts with (ONLY for character field)

NSTART = a pattern that does not start with (ONLY for character field)

ITEM = filter based on group items where the results are members of the defined group

NITEM = filter based on group items where the results are not members of the defined group

SAME = If values are not changed

NSAME = if values are changed

DIF = the update is Different from DIFxx=the update is Different from xx = EQ/NE/LE... (should only be used on a numeric field and computes the numeric difference between the before and after contents of the field.)

DIF%xx = the update is N % Differently xx=EQ/NE/LE... (for numeric field only)

PGM = if the defined program returns a yes

NPGM = if the defined program returns no yes

SAME is a new option which compares between the "before" and "after" field values

## Special lines

Code

R = Record

E = Data area operation

B = IFS Object Operation

U = Read records

D = File operation

Entry

DL = Delete

DR = Delete for commit rollback.

PT = Put (write)

PX = Put to a deleted relative record number.

UP = Update (After-image)

UR = After image for commit rollback

DM = Delete member

MC = Change member

MN = Rename member

DT = Delete file

CT = Create file

EA = Data area.

WA = IFS object

RR = Read records.

## Value

Specify the comparison value for the field/test here.

## F6 = Insert

Insert to insert new lines. Use this to set additional conditions on fields that you already used for test.

## F8 = UC/LC

Toggle between Upper/Lower case.

## F11 = Text/Fld

Toggling between field text and field attributes.

Define alert conditions and press **Enter** to confirm. The **Message to send** screen appears.

| Message to send                                                                                                    |
|----------------------------------------------------------------------------------------------------|
| Application &APP DEMO1 Demo Victor<br>File &FILE JRTEST<br>Library . &LIB VICTOR<br>BEFORE 1.0                                                                               |
| Type the message to send. Use F7 to select file or event-description fields.<br>Message: &OPERATION=Write, Update, &*FIELDS=All fields.<br>&APP-&OPERATION: &HEADER &*FIELDS |
|                                                                                                    |
|                                                                                                    |
|                                                                                                    |
|                                                                                                    |
|                                                                                                    |
| F7=Replacement fields F9=Standard message F12=Cancel                                                                                                    |

Build your own message or use the default message.

## &APP

This is replaced at runtime with the name of your application.

#### &OPERATION

This is replaced at runtime with the type of operation.

#### &HEADER

This is replaced at runtime with the header fields.

#### &FIELDS

This is replaced at runtime with the field values.

## F7 = Replacement fields

Use **F7** to select from available fields those that users need to add between text.

Type message and press Enter. The Add Alert screen appears.

| Add Alert                                                                              |
|----------------------------------------------------------------------------------------|
| Type choices, press Enter.                                                             |
| Action Name<br>Description                                                             |
| Define alert message recipients                                                        |
| 1=E-mail 2=Message Queue 3=User 4=Remote User 5=LAN user 6=SMS 7=Special 8=SIEM 9=SNMP |
| Type Recipient address, *USER, *DEV, *JOB, *SYSTEM; SIEM 1/2/3                         |
| <u> </u>                                                                               |
|                                                                                        |
| <u> </u>                                                                               |
|                                                                                        |
|                                                                                        |
| <u> </u>                                                                               |
|                                                                                        |
|                                                                                        |
| F3=Exit F4=Prompt F12=Cancel                                                           |
| Modify data, or press Enter to confirm.                                                |

#### Action Name

Enter a meaningful name for the Action

## Description

Enter a free text description of the Action

## Туре

Recipient type:

- 1 = E-mail message
- 2= Message to message queue
- 3= Message to user
- 4= Message to remote user
- 5= Message to LAN user
- 6= SMS
- 7= Special
- 8= SIEM
- 9= SNMP

## Recipient address, \*USER, \*DEV, \*JOB, \*SYSTEM; SIEM 1/2/3

Recipient address formatted according to message type:

1 - E-mail address in standard e-mail format (recipient@address)

2 - Fully qualified name of the message queue or \*SYSOPR

3 - User profile or IBM i (OS/400) group profile

4 - User profile & SNA address separated by space (for example, USER SYSTEM)

5 - Valid network username or \*DOMAIN for all users on your domain

6 - Phone number including country code and area code as necessary

7 - Phone number and access codes for the pager service

8 - E-Mail Address in kind of type 1

\*USER in kind of types 1-5

9 - Leave blank; the SNMP message will be sent according to the definitions in option **22**. **SNMP Definitions** in the **System Configuration** menu.

Type choices and press Enter. The Edit Action Script screen appears.

|                                                            | Edit Action Script                                                                                                 |
|------------------------------------------------------------|----------------------------------------------------------------------------------------------------|
| Action FRTNG                                               | НТ                                                                                                    |
| Type choices, pr<br>Note: Add quot<br>Order Label<br>_1.00 | ess Enter.<br>es where needed. e.g. CALL PGM PARM('&PARM01' '&PARM02').<br>Command, GOTO label (unconditional)<br> |
| 2.00                                                       | On error, go to label                                                                                              |
| 3.00                                                       | On error, go to label                                                                                              |
| 4.00                                                       | On error, go to label                                                                                              |
| E3-Evit E1-Drom                                            | On error, go to label More                                                                                         |
| IS MIC IF IIM                                              |                                                                                                    |

#### Order

Specify the order of the commands here.

#### Label

Use, if necessary, a label name for jumping to in case of errors.

#### Command

Type in the command that should be called. Use **F4** to prompt the command and **F7/F8** to replace variables.

## On error, go to label

Specify here the label name that is used for go to in case of errors.

Define one or more command scripts to be run and press **Enter** to confirm.

## 3. Include Filters (define data to keep in containers)

To include filters defining journaled applications, determine the required parameters from the Add Application or Modify Application screen as appropriate (*STRJR* > 11 > 1; F6/1)

and type **3** in the **Selection** field. The **Define Include Filters** screen appears as shown in "Setting Filter Conditions " on page 106.

## 4. Alerts on data (after include filters)

To to select alerts to work with after the included filters were checked defining journaled applications, determine the required parameters from the Add Application or Modify Application screen as appropriate (*STRJR* > 11 > 1; F6/1) and type 4 in the **Selection** field. The **Define Alert** on Data screen appears as shown in "2. Alerts on data (before include filters)" on page 55.

## 6. SIEM Support

Manages the specific application to be sent as a SYSLOG message or as SNMP traps. The advantage of this feature is that the messages are sent as only an operation; the data is not written to the containers, and performance and disk space are not used.

To define SIEM working with journaled applications, determine the required parameters from the Add Application or Modify Application screen as appropriate (*STRJR* > 11 > 1; F6/1) and type 6 in the **Selection** field. The SIEM Support screen appears.

SIEM Support Type choices, press Enter. Application . . . . . . . DEMO1 Name Text . . . . . . . . . . . Demo Victor Run-Time Attributes Send Syslog or SNMP . . . . N 1=Syslog, 2=SNMP, N=No When to send . . . . . . . 11=Before include filter 2=After include filter 123 Send to SIEM . . . . . . . .  $\underline{Y} \ \underline{Y} \ \underline{Y}$ Y=Yes, N=No To add data changes: use STRJR, 81, 31-33, append -FIELDS to msg structure As only operation/Committed. N Y=Yes, C=After commit, N=No If Y, data is <u>not</u> collected to containers F3=Exit F12=Cancel

This screen is used to configure if and how database transactions should be sent.

#### Send Syslog or SNMP

Select the type of message to be sent, SNMP or Syslog.

#### When to send

AP-Journal supports sending transactions on raw data or on filtered data.

1 - Send before applying filters on raw data.

2 - Send after applying filters.

#### Send to SIEM

AP-Journal supports up to three SIEM systems that are used for sending Syslog messages. Select Y for each System that you want to send.

## As only operation/Committed

This parameter is used for sending only to SIEM or sending only committed messages.

Y - Send only to SIEM, collect not to container.

C - Send only committed transactions to SIEM and collect to container.

N - Send not to SIEM, collect to container.

## 7. Define Business Items (common keys)

Business Items are fields which contain data of the same meaning and values among the application files.

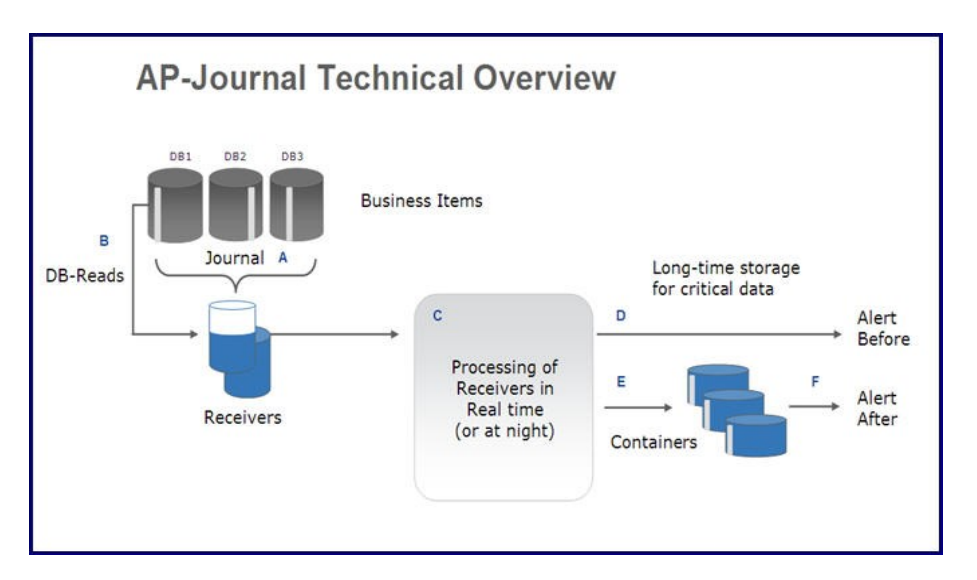

The white strips in the image represent the Business Items. Note that in the Database the Business Items are located on different places in each Database, and after the process procedure the Business Items are organized in the Containers.

To define Business Items working with journaled applications,

determine the required parameters from the Add Application or Modify Application screen as appropriate (*STRJR* > 11 > 1; F6/1) and type 7 in the **Selection** field . The **Display Business Items** screen appears.

```
Display Business ItemsBusiness Items are fields which contain data of same meaning and values<br/>among the application files. Such fields can later be used for selections.Application . DEMO1 Demo Victor<br/>Status ... *ACTIVEBusiness<br/>TextTextId. Attributes(No data found to construct list)F3=ExitF12=Cancel
```

## 8. Identify Business Items in application files

To identify Business Items working with journaled applications, determine the required parameters from the Add Application or Modify Application screen as appropriate (*STRJR* > 11 > 1; F6/1) and type 8 in the **Selection** field . The Work with Application Objects screen appears.

## 9. Configuration

To configure journaled applications, determine the required parameters from the Add Application or Modify Application screen as appropriate (*STRJR* > 11 > 1; F6/1) and type 9 in the **Selection** field . The Application Configuration screen appears.

Application Configuration Application . . . . . . . SMZVJ Name Text . . . . . . . . . . . SMZV change definitions Based on journal . . . . . SMZV IASP . \*NONE Name, \*NONE Library . . . . . . . . SMZVDTA Auto start at IPLYY=Yes, N=NoKeep containers online for999Days, 999=\*NOMAXAuto Backup older dataYY=Yes, N=No If Y, older data is moved to libraries SMZJyymmdd. Backup these libraries, then delete them. If needed, restore these libraries and their data will be used. Start new container every . 1\_\_\_\_ \*NO, /1.../99=Every n days, MON...SUN=Weekly, 1...31=Monthly Library: Exit program (before filter) \_ Exit program (after filter) Library: Sample user alert & filter program at SMZJ/JRSOURCE JRFILTER Container allows delete . N Y=Yes, N=No Over time, containers may contain records which can be deleted to reclaim space F3=Exit F4=Prompt F12=Cancel

#### Auto start at IPL

Y - If AP-Journal is activated at IPL or through Start Real-Time JRN Activities (STRRTJR) screen (STRJR > 11 > 11 > 1: \*ALL)

N - If you want to start the application on Demand

## Keep containers online for

Specify the days for how long you need to have the data available for analysis using the container solution.

999 = Keep data without limitation

## Auto Backup older data

If you specify a number of days for keeping containers online, decide here what should happen after the number of days.

Y = Data that is deleted from Containers are moved in libraries SMZJyymmdd.

N = Only delete from Containers, do not backup

## Start new container every

An option to define how often to create a new container. A too-short period results in too many container files, and a too-long period results in too-big container files.

\*NO = No new containers should be created. Use this eventually only if you have very few transactions

/1.../99 = Create a new container every specified number of days.

MON...SUN - Create a new container every specified weekday.

1..31 = Create a new container each month on the specified day.

## Exit program (before filter) Library

Specify an exit program with the library that should be executed on each transaction (raw data) before applying filters.

Exit program (after filter) Library

Specify an exit program with library that should be executed on each transaction (raw data) after applying filters.

## Container allows delete

Y = Yes, you are able to delete data from container (you lose information in the data chain).

N = Nobody can delete data from container files.

## Work with Application Containers

To work with containers from the applications, select 5. Work with Containers from the Applications, BizAlerts-Definitions screen (STRJR > 11). The Work with Application Containers screen appears.

| Work with Application Containers                                                                                                 |                                                                                                    |  |  |  |
|----------------------------------------------------------------------------------------------------|----------------------------------------------------------------------------------------------------|--|--|--|
| Type optic<br>1=Select                                                                                                    | ns, press Enter. Position to<br>6=Change application container                                                                                                    |  |  |  |
| Opt Name<br>_ AUXX<br>_ DEMC<br>_ DEMC<br>_ DEMX<br>_ JELI<br>_ MFAU<br>_ MONE<br>_ RRRR<br>_ RRRR<br>_ RRRR<br>_ SMZV<br>_ TEST | Text<br>J AUXX test Oren AR<br>Demo Victor<br>Demo Victor<br>J Eli Journal<br>MFA changes<br>J test Capture journaling<br>J SMZV change definitions<br>J Test Beport Example for User Guide |  |  |  |
| _ TEST                                                                                                    | 4 test<br>More                                                                                                    |  |  |  |
| F3=Exit                                                                                                    | F12=Cancel                                                                                                    |  |  |  |

Select an application, type **1**, and press **Enter**. The **Display Application Containers** screen appears.

| Display Application Containers                                                    |                                                                             |                                                                                                    |                                                                                                    |             |  |  |  |  |  |
|-----------------------------------------------------------------------------------|-----------------------------------------------------------------------------|----------------------------------------------------------------------------------------------------|----------------------------------------------------------------------------------------------------|-------------|--|--|--|--|--|
| Type options, press Enter.<br>5=Display details                                   |                                                                             |                                                                                                    |                                                                                                    |             |  |  |  |  |  |
| Opt Container :<br>_ DEMO1<br>_ DEMO1<br>_ DEMO1<br>_ DEMO1<br>_ DEMO1<br>_ DEMO1 | Number Fr<br>0006 20<br>0005 20<br>0004 20<br>0003 20<br>0002 20<br>0001 00 | rom<br>025-03-05-10.55.47<br>025-02-27-10.51.16<br>025-01-14-10.56.19<br>025-01-14-10.56.19<br>025-01-14-10.54.52<br>001-01-01-00.00.00 | To<br>2025-03-05-10.55.46<br>2025-02-27-10.51.15<br>2025-01-14-10.56.18<br>2025-01-14-10.56.18<br>2025-01-14-10.54.51 | Archived to |  |  |  |  |  |
|                                                                                   |                                                                             |                                                                                                    |                                                                                                    | Bottom      |  |  |  |  |  |
| F3=Exit F6=C                                                                      | hange appl                                                                  | lication container                                                                                                    | F12=Cancel                                                                                                    |             |  |  |  |  |  |

Select a container, type **5**, and press **Enter** to display its details or press **F6** to change the application container.

\_

## Work with Application Autorizations

To work with Application Autorization, select 9. Allow applications to users from the Applications, BizAlerts-Definitions screen (STRJR > 11). The Work with Application Authorizations screen appears.

.....

| Work with Application Authorizations |             |            |           |          |           |         |  |        |  |  |
|--------------------------------------|-------------|------------|-----------|----------|-----------|---------|--|--------|--|--|
|                                      |             |            |           | Subset k | oy Applic | ation _ |  |        |  |  |
| Type options, press Enter.           |             |            |           | k        | oy User   |         |  |        |  |  |
| 1=Modify 3=Copy 4=Delete             |             |            | Show App  | ol./Jrn. |           | A/J     |  |        |  |  |
|                                      | Application | *APP       |           |          | Enable    |         |  |        |  |  |
| Opt                                  | or Journal  | or Library | User      | Allow    | UNDO      |         |  |        |  |  |
| _                                    | DEMOA       | *APP       | DEVELOPER | Y        | Y         |         |  |        |  |  |
| _                                    | DEMOA       | *APP       | TZION     | Y        | Y         |         |  |        |  |  |
| _                                    | DEMOA       | *APP       | ZION      | Y        | Y         |         |  |        |  |  |
| _                                    | DEMON       | *APP       | TEST      | Y        | Y         |         |  |        |  |  |
| _                                    | DEMON1      | *APP       | TEST      | Y        | Y         |         |  |        |  |  |
| _                                    | DEMOP       | *APP       | AU        | Y        | Ν         |         |  |        |  |  |
| _                                    | DEMOP       | *APP       | JR        | Y        | Y         |         |  |        |  |  |
| _                                    | SMZ8        | SMZTMPA    | TZION     | Y        | Y         |         |  |        |  |  |
|                                      |             |            |           |          |           |         |  |        |  |  |
|                                      |             |            |           |          |           |         |  |        |  |  |
|                                      |             |            |           |          |           |         |  |        |  |  |
|                                      |             |            |           |          |           |         |  |        |  |  |
|                                      |             |            |           |          |           |         |  |        |  |  |
|                                      |             |            |           |          |           |         |  |        |  |  |
|                                      |             |            |           |          |           |         |  | Bottom |  |  |
| F3=Exit F6=Add new                   |             | F12        | =Cancel   |          |           |         |  |        |  |  |
|                                      |             |            |           |          |           |         |  |        |  |  |
|                                      |             |            |           |          |           |         |  |        |  |  |
|                                      |             |            |           |          |           |         |  |        |  |  |

To add authorizations, press F6 key. The Add New Application Authorization screen appears.

Add New Application Authorization Type choices, press Enter. Application or Journal . . \*APP \*APP or Library . . . . Name, \*APP User is allowed to use . .  $\underline{Y}$ Enable UNDO. . . . . . . .  $\underline{Y}$ Y=Yes, N=No Y=Yes, N=No User (F7=for multiple) . . Allowance to an application is checked for the user profile and all his group profiles. Any Allow=Y will authorize the use. If no suitable entry is found, the allowance for the Journal will be checked in a similar manner. The Default for UNDO is defined in 81. System Configuration. If no entry exists in the allowance file, standard object authority for the Journal will be considered. F3=Exit F4=Prompt F7=Enter multiple users F12=Cancel

## Application or Journal

Type the name of the Application or Journal to be authorized.

## \*APP or library

Define if you want to authorize an application or the library of a journal.

## User is allowed to use

Specify if the user is allowed to use this application.

## Enable UNDO

Define if undo should be allowed for the application/user.

## User (F7=for multiple)

Specify if a user or a list of users should be allowed for the application/journal.

## Activation

## 

To activate and start all enabled applications, select **11**. Activation from the Applications, BizAlerts-Definitions screen (*STRJR* > 11). The Collection to Containers screen appears.
```
Collection to Containers
                                                           iSecurity/Journal
JRSETMN
System: RAZLEE3
Select one of the following:
Activation
 1. Activate Real-Time Journal Collection
 2. De-activate Real-Time Journal Collection (all applications)
 Use Work with Applications to control collection for a specific application.
 5. Work with Active Jobs
Auto-Activation
11. Activate Real-Time Journal Collection at IPL
12. Do Not Activate Real-Time Journal Collection at IPL
Selection or command
===>
F3=Exit F4=Prompt F9=Retrieve F12=Cancel
F13=Information Assistant F16=System main menu
```

To start the application real-time journaling, select 1.

Activate Real-Time Journal Collection. The Start Real-Time JRN Activities (STRRTJR) screen appears.

|                                                                                         | Start Real-Time | JRN Activities  | (STRRTJR)                                                                            |
|-----------------------------------------------------------------------------------------|-----------------|-----------------|--------------------------------------------------------------------------------------|
| Type choices, pre                                                                       | ss Enter.       |                 |                                                                                      |
| Application<br>"Auto Start" Appl<br>Starting date and<br>Starting date<br>Starting time |                 | *ALL<br>*PRVEND | Name, generic*, *ALL<br>*YES, *NO, *ALL<br>Date, *PRVEND, *CURRENT<br>Time, *CURRENT |
|                                                                                         |                 |                 |                                                                                      |
|                                                                                         |                 |                 |                                                                                      |
|                                                                                         |                 |                 |                                                                                      |
| Bottom<br>F3=Exit F4=Prom<br>F24=More keys                                              | pt F5=Refresh   | F12=Cancel      | F13=How to use this display                                                          |
|                                                                                         |                 |                 |                                                                                      |

### Application

Type in the name of the application.

### "Auto Start" Application Only

If you select a generic Application name or \*ALL, you can specify whether to include only Auto Start Applications or \*ALL Applications.

### Starting date and time

Specify the starting point from which journal entries should be collected.

\*PRVEND – (Default) Ensures that no journal entry is skipped. For new Applications, the process starts with the oldest available journal receiver.

NOTE: If your system holds more than 2000 journal receivers, the operating system may encounter a problem. In this case, delete older receivers before starting.

\*BYRCV – Uses all available journal receivers, starting from the first up to the current one.

You may also use standard date keywords:

\*CURRENT

- \*YESTERDAY
- \*WEEKSTR
- \*PRVWEEKS
- \*MONTHSTR
- \*PRVMONTHS
- \*YEARSTR
- \*PRVYEARS
- \*MON
- \*TUE
- \*WED
- \*THU
- \*FRI

\*SAT

\*SUN

Type choices and press Enter.

### To deactivate all applications, select 2. De-activate Real-Time Journal Collection (all applications).

To work with active jobs, select 5. Work with Active Jobs. The Work with Subsystem Jobs screen appears. Each application runs in a separate job.

|                       |               | Work with    | Subsystem Jobs |                  | S520       |
|-----------------------|---------------|--------------|----------------|------------------|------------|
|                       |               |              |                | 10/05/20         | 14:40:08   |
| Subsystem .           | •••••         | •••• Z       | JOURNAL        |                  |            |
|                       |               |              |                |                  |            |
| Type options          | s, press Ente | er.          |                |                  |            |
| 2=Change              | B=Hold 4=Er   | id 5=Work w. | ith 6=Release  | e 7=Display mes: | sage       |
| 8=Work with           | spooled file  | es 13=Disco: | nnect          |                  |            |
|                       |               |              |                |                  |            |
| Opt Job               | User          | Type         | Status-        | Function         |            |
| DEMOP                 | SECURIT       | Y4P BATCH    | ACTIVE         | PGM-JRCLCT       |            |
| TIETO                 | SECURI        | Y4P BATCH    | ACTIVE         | PGM-JRCLCT       |            |
| _                     |               |              |                |                  |            |
|                       |               |              |                |                  |            |
|                       |               |              |                |                  |            |
|                       |               |              |                |                  |            |
|                       |               |              |                |                  |            |
| Br                    | ++ om         |              |                |                  |            |
| Parameters or command |               |              |                |                  |            |
| ===>                  |               |              |                |                  |            |
| F3=Exit               | F4=Prompt     | F5=Refresh   | F9=Retrieve    | F11=Display sch  | edule data |
| F12=Cancel            | F17=Top       | F18=Bottom   |                |                  |            |
|                       |               |              |                |                  |            |

 $\mathsf{To}\xspace$  control whether your application starts automatically after an IPL:

Select **11** – Activate Real-Time Journal Collection at IPL to enable automatic startup. This adds an AutoStart job entry to the QSYSWRK subsystem, ensuring the Application is active after each IPL.

Select 12 – Do Not Activate Real-Time Journal Collection at IPL to disable automatic startup. This removes the AutoStart job entry from the QSYSWRK subsystem.

# Journal DB Operations

A permanent license key is required in order to use this option.

To work with file operations, select 15. Collect READs by DB Triggers from the Applications, BizAlerts-Definitions screen (STRJR > 11). The Work with File Operations screen appears.

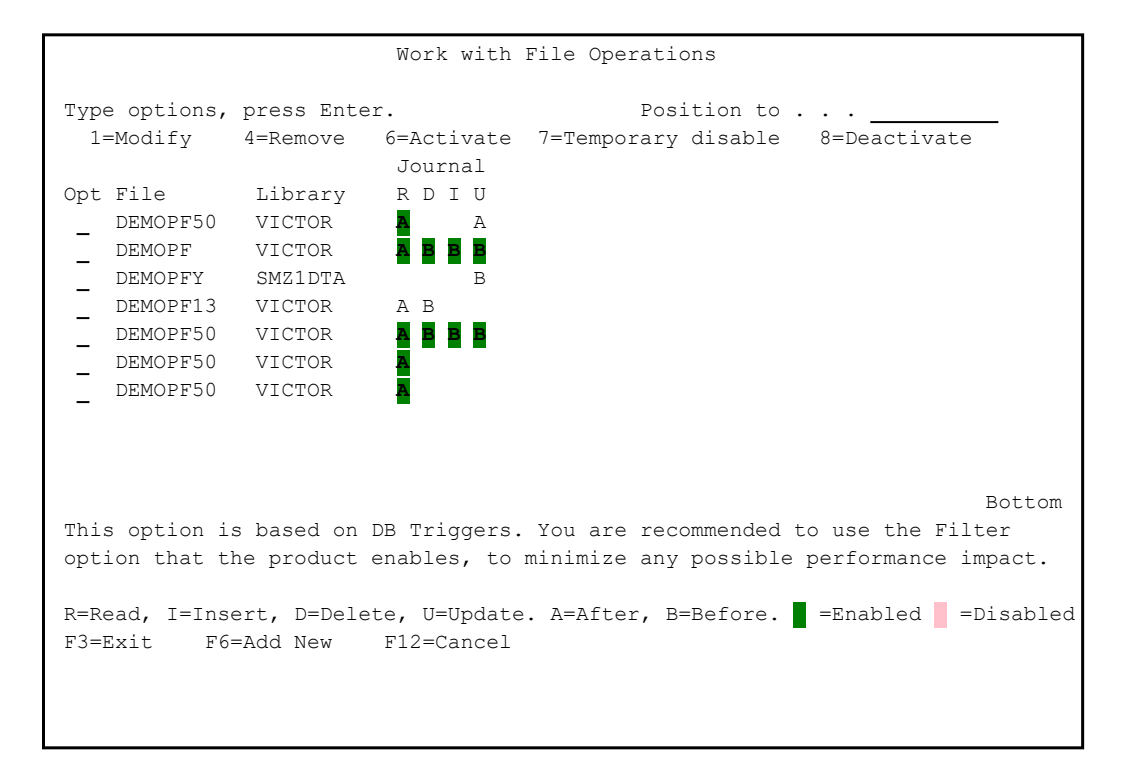

The activation status of file operations is indicated by the color of the journal definitions on the screen:

- White text on a black background: File operations are activated.
- Black text on a white background: File operations are not activated.
- Pink text: File operations are temporarily disabled.
- To add a new file or to modify an existing one, press F6 or type 1 in the Opt field as appropriate. The Add File Operations / Modify File Operation screen appears.

Modify File Operations Type choices, press Enter. File . . . . . . . . . DEMOPF50 Name Library . . . . . . . VICTOR Name Description . . . . . . <u>test triger encryption</u> Time to write to journal Dournal name is the \*CURRENT/\*LAST journal used. for READ . . . . . . . .  $\underline{A}$ A=After for DELETE . . . . . . . .  $\underline{B}$ B=Before for INSERT . . . . . . . В B=Before, A=After for UPDATE . . . . . . . B B=Before, A=After If file is journaled, use READ only, or you will have duplicate entries. Operation Write images to journal . B B=\*BOTH, A=\*AFTER, N=\*NONE Add Pgm info . . . . . . . Y=Yes, N=No Ν Use filter . . . . . . . . Y=Yes, N=No Ν User decision program . . \*NONE Name, \*NONE Library . . . . . . . Name This is a user alert and filter program. See SMZJ/JRSOURCE JRTRGFLR. F3=Exit F5=Display journal name F12=Cancel

### File/Library

Define the file and library that you want to add/modify.

#### Description

You can add a meaningful description for this file.

#### Time to write to journal

For each of the options, you can write A = After Image or B = Before image.

### Operation

Write images to journal. The benefit of the READ feature is that most companies want to know when records have been accessed (read), as that too is a security breach. Supporting READ uses "trigger" technology, not IBM journal receivers, which makes this product unique. **AP–Journal** keeps the information about READs in IBM's journal receivers together with the regular information stored there, so the processing from that point on is the same. Filter can be based upon READs as well. B =\*BOTH A =\*AFTER N =\*NONE

Add Pgm info. Pgm Info is written to the journal

Use filter. Specify Y = Yes if you want to add filters or N= No. In case you select Y, the Filter Conditions screen appears.

User decision program. You can add a program and library for additional calculations.

Type choices and press Enter.

# **Output Fields per File**

To work with file reporting specifications, select 51. Output Fields per File from the Applications, BizAlerts – Definitions screen (STRJR > 11). The Work with File Reporting Specification screen appears.

|                                                                                                    | Work with File Reporting Specification                                                                                                    |                                                                                                    |        |  |
|----------------------------------------------------------------------------------------------------|----------------------------------------------------------------------------------------------------|----------------------------------------------------------------------------------------------------|--------|--|
| Type options,<br>1=Modify<br>Opt File<br>JRTRGP<br>LICENSE<br>TESTG<br>TESTG<br>TSTSIEM<br>TSTSIEMW<br>TSTSYSL<br>YYYY | press Enter.<br>4=Remove<br>Library ID<br>SMZJDTA 5<br>TIFFLIB 4<br>DLT 9<br>FS 9<br>VICTOR 9<br>VICTOR 9<br>VICTOR 9<br>VICTOR 9<br>*ALL 4 | Position to file .<br>rt Subset<br>JR Trigger definition<br>Output file<br>PF for testing many fields<br>PF for testing many fields Wide fields<br>Test SYSLOG<br>Test SYSLOG |        |  |
| F3=Exit F6=                                                                                                    | Add new F7=Ad                                                                                                    | d multiple files F12=Cancel                                                                                                    | Bottom |  |

To add a new file or to modify an existing one, press F6 or type 1 in the Opt field as appropriate. The Add File Reporting Specification / Modify File Reporting Specification screen appears.

```
Modify File Reporting Specification
Type choices, press Enter.
File . . . . . . . . . *ALL
                                       Name, generic*, *ALL
                                       Name, *ALL
 Library . . . . . . . *ALL
Report ID (Data to output) <u>9</u>
                                1=User select + Changed fields
Only 4, 5, 9 are allowed
                                       2=Same. All fields on Add/Delete
for generic* names.
                                       4=Key fields + Changed fields
                                       5=Same. All fields on Add/Delete
                                        8=User select, 9=All fields
For non-generic* name:
Define fields to ignore . N Y=Yes, N=No
Update operation which change only ignored fields, are disregarded.
In addition, ignored fields are not included in queries.
This entry applies for AP-Journal only. Safe-Update disregard this entry.
Define data conversions . \underline{\mathrm{N}}
                                       Y=Yes, N=No
Define conversions to be made between internal and external representation.
F3=Exit
                     F12=Cancel
```

### File/Library

Define the file and library name that you want to add/modify.

#### Report ID (Data to output)

Select the option to see the defined information from the Receiver or Container:

1 - User selected fields and all changed fields.

2 - User selected fields and all changed fields. All fields are printed after Add/Delete.

4 - Key fields and all changed fields (default).

5 - User selected fields and all changed fields. All fields are printed after Add/Delete.

- 8 User selected fields.
- 9 All fields.

After pressing **Enter**, the **Select Output Fields** screen appears, where you can specify the order or fields.

### Define fields to ignore

If you want to ignore fields, use option Y = Yes. The Fields to Ignore screen appears.

### Define data conversions

If you want to define conversions of fields, use option Y = Yes. The **Fields to Convert** screen appears, where you can select conversion rules using **F4**.

# File Structure Modifications

Use this option to properly display files whose structure has changed, or have one or more internal descriptions. Keep each old or different structure as a file. AP-Journal automatically selects the appropriate structure.

You should keep existing reports that have filters for these files to be used with old data kept in either containers or receivers.

To work with file structure modifications, select 52. File Structure Modifications from the Applications, BizAlerts- Definitions screen (STRJR > 11). The Work with File Structure Modifications screen appears.

|               | Work       | with File S | tructure M | odifications       |             |
|---------------|------------|-------------|------------|--------------------|-------------|
|               |            |             |            | Position to .      |             |
| Type options, | press Ente | r.          |            | Subset             |             |
| 1=Modify      | 4=Remove   |             |            | Inc. internal _    | Y=Yes       |
|               |            |             |            |                    | Alternate   |
| Opt For editi | ng of file | Use struc   | ture of    | If date is before  | S/36-layout |
| _ AUACTNP     | SMZJDTA    | AUACTNPJ_   | SMZJ1      | 2099-01-01-00.00.0 | 0           |
| AUACTNP       | SMZ4DTA    | AUACTNP_    | SMZJ1      | 2099-01-01-00.00.0 | 0           |
| _ AUIOSP      | SMZ4DTA    | AUIOSP_     | SMZJ1      | 2099-01-01-00.00.0 | 0           |
| _ AUIOSWP     | SMZ4DTA    | AUIOSWP_    | SMZJ1      | 2099-01-01-00.00.0 | 0           |
| _ AUNOSLP     | SMZ4DTA    | AUNOSLP_    | SMZJ1      | 2099-01-01-00.00.0 | 0           |
| AUNOSP        | SMZ4DTA    | AUNOSP_     | SMZJ1      | 2099-01-01-00.00.0 | 0           |
| _ AUNOSWP     | SMZ4DTA    | AUNOSWP_    | SMZJ1      | 2099-01-01-00.00.0 | 0           |
| _ AUNOSZB     | SMZ4DTA    | AUNOSZB_    | SMZJ1      | 2099-01-01-00.00.0 | 0           |
| _ AUNOSZC     | SMZ4DTA    | AUNOSZC_    | SMZJ1      | 2099-01-01-00.00.0 | 0           |
| _ AUNOSZP     | SMZ4DTA    | AUNOSZP_    | SMZJ1      | 2099-01-01-00.00.0 | 0           |
| _ AURPUS      | SMZ4DTA    | AURPUS_     | SMZJ1      | 2099-01-01-00.00.0 | 0           |
| AUSELCP       | SMZ4DTA    | AUSELCP_    | SMZJ1      | 2099-01-01-00.00.0 | 0           |
| _ AUUSCZC     | SMZ4DTA    | AUUSCZC_    | SMZJ1      | 2099-01-01-00.00.0 | 0           |
| _ CMSELCP     | SMZTMPA    | CMSELCP_    | SMZJ1      | 2099-01-01-00.00.0 | 0           |
|               |            |             |            |                    | More        |
| F3=Exit F6=   | Add new F  | 7=Un/Fold   | F12=Cance  | 1                  |             |
|               |            |             |            |                    |             |
|               |            |             |            |                    |             |
|               |            |             |            |                    |             |

To add a new definition or to modify an existing one, press F6 or type 1 in the Opt field as appropriate. The Add File Structure Modifications / Modify File Structure Modifications screen appears.

| Modify File Structure Modifications                                                                                                    |  |  |  |  |  |
|----------------------------------------------------------------------------------------------------|--|--|--|--|--|
| Use this screen to properly display files which their structure has changed,<br>or was improved to show a structure that is different from the current file.<br>Replaceable structures supports multiple internal descriptions as in the S/36. |  |  |  |  |  |
| For fileDEMOPFNameLibraryVICTORName                                                                                                    |  |  |  |  |  |
| Use the structure of file . DEMOPF Name<br>Library                                                                                                    |  |  |  |  |  |
| Use replaceable structures . Y Y=Yes N=No<br>Multi-layouts as in S/36                                                                                                    |  |  |  |  |  |
| Description of change                                                                                                    |  |  |  |  |  |
| F3=Exit F12=Cancel                                                                                                    |  |  |  |  |  |

### File/Library

The file to be modified and its library. If you just enter the library, you can use F4 to select from a list of the files in the library.

### Use the structure of file

The old structure of the file and its library. If you just enter the library, you can use F4 to select from a list of the files in the library.

### for data created before

The date until which this change is valid. Enter the date as: YYYY-MM-DD-hh.mm.ss.milisc

Enter 0001-01-01-00.00.000000 for a change that has no expiry date.

### Use replaceable structures

Multi-layouts as in S/36, Yes or No.

### Description of change

Enter a meaningful description of the reason for the file change.

### **Data Conversions**

You can define routines which will convert fields from their internal representation to an acceptable external representation before they are displayed in journals. For example, you might convert a date field that is stored in YYYYMMDD format to be displayed in DD/ MM/YYYY format. The conversion routine must be named *SMZJDTA/CVTnnnn*, where nnnn is the four digit conversion ID.

To work with data conversions, select 55. Data conversions from the Applications, BizAlerts- Definitions screen (*STRJR* > 11). The Work with Data Conversions screen appears.

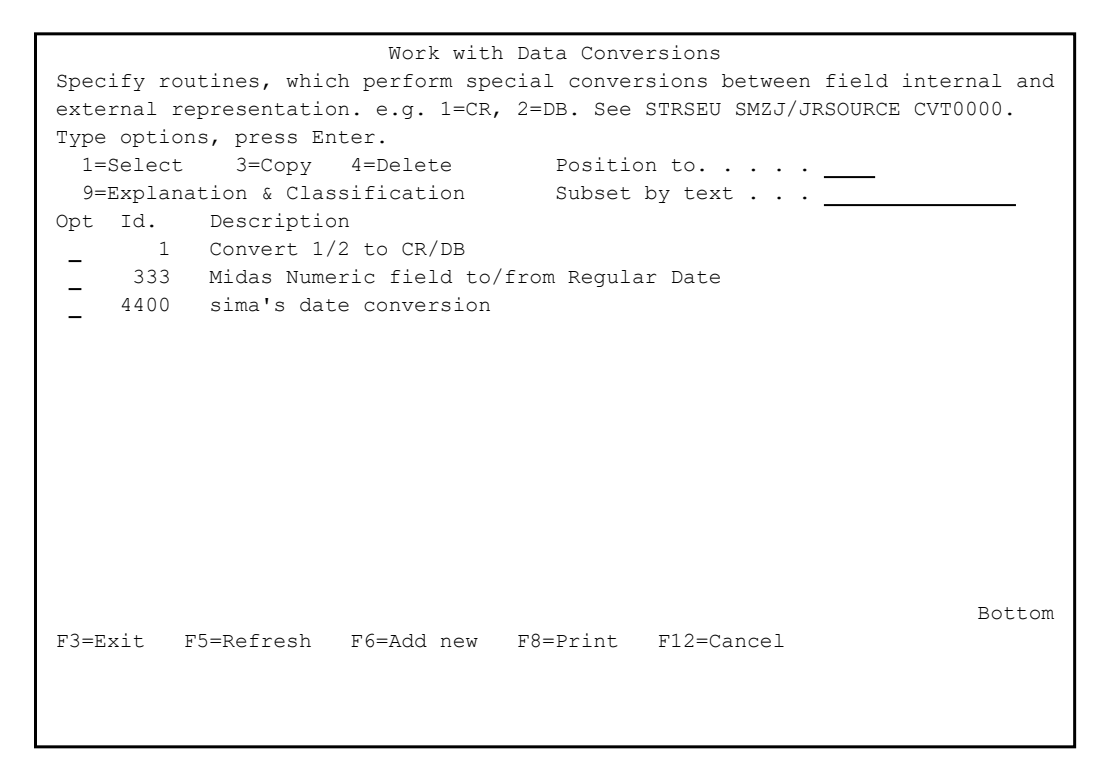

.....

To add a new definition or to modify an existing one, press F6 or type 1 in the Opt field as appropriate. The Add Conversion / Modify Conversion screen appears.

| Add Conversion                                                  |  |  |  |
|-----------------------------------------------------------------|--|--|--|
| Type choices, press Enter.                                      |  |  |  |
| Conversion Id <u>6891</u><br>Description <u>TEST conversion</u> |  |  |  |
|                                                                 |  |  |  |
|                                                                 |  |  |  |
|                                                                 |  |  |  |
|                                                                 |  |  |  |
| F3=Fvit F12=Cancel                                              |  |  |  |
| FJ-DALC FIZ-CANCEL                                              |  |  |  |
|                                                                 |  |  |  |

### Conversion Id

Enter the four-digit Conversion ID that you used in the conversion routine name.

### Description

Enter a meaningful description.

Type choices and press Enter. The Explanation and Classification screen appears.

| Explanation and Classification                                                 |                                                                       |  |  |  |
|--------------------------------------------------------------------------------|-----------------------------------------------------------------------|--|--|--|
| Conversion Id 6891 TEST conversion                                             |                                                                       |  |  |  |
| Type choices, press Enter.<br>Classification list<br>(e.g. CU=Compliance+User) | C=Compliance (SOX/ISO17799/PCI),<br>U=User, A=Agent, 1-9=User defined |  |  |  |
| Explanation:                                                                   |                                                                       |  |  |  |
|                                                                                |                                                                       |  |  |  |
| -                                                                              |                                                                       |  |  |  |
|                                                                                |                                                                       |  |  |  |
|                                                                                |                                                                       |  |  |  |
|                                                                                |                                                                       |  |  |  |
|                                                                                |                                                                       |  |  |  |
| F3=Exit F8=Print F12=Cancel                                                    |                                                                       |  |  |  |

Type choices and press Enter.

# Plan Object Journaling

You can plan journaling for file and data area objects. Use this option to create the plan and also to put the plan into action.

To create a journaling plan, select **71. Plan Object Journaling** from the from the Applications, BizAlerts - Definitions (*STRJR* > 11). The Work with Object Journaling Plan screen appears.

\_

|          |                     |                          | Work with Object         | Journali   | ng Plan           |      |
|----------|---------------------|--------------------------|--------------------------|------------|-------------------|------|
| Тур<br>1 | e optior<br>=Modify | as, press Er<br>4=Remove | nter.<br>5=Check library | Pos<br>Sub | ition to .<br>set | <br> |
| Opt      | Library             | и Туре                   | Object                   | Journal    | Library           |      |
| _        | ALEX                | *FILE                    | *DTAQ                    | JRDEMO     | SMZJDTA           |      |
| _        | ALEX                | *FILE                    | Al                       | JRDEMO     | SMZJDTA           |      |
| _        | ALEX                | *FILE                    | DEMOPF                   | JRDEMO     | SMZJDTA           |      |
| _        | ALEX                | *FILE                    | DEMOPFFF                 | *NONE      |                   |      |
| _        | ROBERT              | *FILE                    | DEMOPF                   | JRDEMO     | SMZJDTA           |      |
| _        | SMZJDTA             | *FILE                    | *ALL                     | *ANY       |                   |      |
| _        | SMZJDTA             | *FILE                    | DDDD*                    | *ANY       |                   |      |
| _        | TZION               | *FILE                    | *FILE                    | JRDEMO     | SMZJDTA           |      |
| _        | TZION               | *FILE                    | DEMOPF                   | JRDEMO     | SMZJDTA           |      |
| _        | VICTOR              | *FILE                    | DEMOPFV                  | JRDEMO     | SMZJDTA           |      |
| _        | VICTOR              | *FILE                    | DEMOPF7                  | JRDEMO     | SMZJDTA           |      |
| _        | VICTOR              | *FILE                    | DEMOVPF                  | JVICTOR    | VICTOR            |      |
| _        | VICTOR              | *FILE                    | TSTSIEM                  | JVICTOR    | VICTOR            |      |
| _        | VICTOR              | *FILE                    | TSTSIEM*                 | JVICTOR    | VICTOR            |      |
|          |                     |                          |                          |            |                   | More |
| F3=      | Exit                | F6=Add new               | (based on cursor)        | F12=Ca     | ncel              |      |
|          |                     |                          |                          |            |                   |      |
|          |                     |                          |                          |            |                   |      |
|          |                     |                          |                          |            |                   |      |
|          |                     |                          |                          |            |                   |      |

To add a new definition or to modify an existing one, press F6 or type 1 in the Opt field as appropriate. The Add Object journaling Plan / Modify Object journaling Plan screen appears.

### Library

The library that contains the object you want to journal.

### Object type

\*FILE

\*DTAARA

### Object

Name - The name of the object you want to journal generic\* = A group of objects you want to journal. For example, to journal all files that begin with MAS, enter MAS\*

\*ALL = Journal all the objects of the selected object type in the library.

### Journal

Name = The name of the journal to use

\*NOCHK = Do not check the journaling status

\*ANY = Ensure that the object is journaled

\*NONE = Ensure that the object is not journaled

### Library

The name of the library that contains the journal.

Type choices and press Enter.

# **Check Object Journaling**

After setting the plans, you can check if some objects are not journaled as planned.

To check object journaling, select 72. Check Object Journaling from the Applications, BizAlerts- Definitions screen (SRTJR > 11). The Work with Object Journaling Status screen appears.

```
      Work with Object Journaling Status

      Type options, press Enter.
      Position to .

      I=Check
      Subset . . .

      Opt Library
      ALEX

      ROBERT
      SMZJDTA AP-Journal Temporary lib (A)

      TZION
      AP-Journal Temporary lib (A)

      VICTOR
      Victor training

      YOEL
      Victor training

      TSIEN
      F12=Cancel
```

Type **1** in the **Opt** field to check the status of objects within the library. The additional Work with Object Journaling Status screen appears.

| Work with Object Journaling Status |             |            |                      |            |           |         |         |
|------------------------------------|-------------|------------|----------------------|------------|-----------|---------|---------|
| Library: ALEX                      |             |            | Position<br>Subset . | to         |           |         |         |
| Тур                                | e options,  | press Ente | er.                  |            | In mismat | ch      | Y, N    |
| 3                                  | =Set as pla | anned      |                      |            |           |         |         |
|                                    |             |            | Act                  | ual (Or la | st)       | Plan    | ned     |
| Opt                                | Object      | Туре       | Journaled            | Journal    | Library   | Journal | Library |
|                                    | AA          | *FILE      | NO                   |            |           |         |         |
|                                    | AAAA        | *FILE      | NO                   |            |           |         |         |
|                                    | AZFARIZA    | *FILE      | NO                   | FSJRN      | SMZ1DTA   |         |         |
|                                    | A12233353   | *FILE      | YES                  | JRDEMO     | SMZJDTA   |         |         |
| _                                  | DEMOPF      | *FILE      | NO                   | FSJRN      | SMZ1DTA   | JRDEMO  | SMZJDTA |
|                                    | DEMOPF1     | *FILE      | NO                   | FSJRN      | SMZ1DTA   |         |         |
|                                    | DEMOPF2     | *FILE      | NO                   | FSJRN      | SMZ1DTA   |         |         |
|                                    | DEMOPF55    | *FILE      | YES                  | JRDEMO     | SMZJDTA   |         |         |
|                                    | DSP01       | *FILE      | NO                   |            |           |         |         |
|                                    | DSP01B      | *FILE      | NO                   |            |           |         |         |
|                                    | FILE        | *FILE      | NO                   |            |           |         |         |
|                                    | FSDDSSRC    | *FILE      | NO                   |            |           |         |         |
|                                    |             |            |                      |            |           |         | More    |
| F3=                                | Exit F5=    | -Refresh   | F12=Cance            | 1          |           |         |         |
|                                    |             |            |                      |            |           |         |         |
|                                    |             |            |                      |            |           |         |         |
|                                    |             |            |                      |            |           |         |         |

The screen displays a list of objects whose journal status does not match the defined plan. Use Option 3 to update the object's journal status to match the

plan. If an object is currently journaled to the wrong journal, the system will automatically remove it from the incorrect journal and assign it to the correct one as defined in the plan.

# Set Journal as Planned

If you know which object you want to set to be journaled as planned, you can do this directly.

To set the journal as planned, select 73. Set Journal as Planned from the Applications, BizAlerts- Definitions screen (STRJR > 11). The Set Journal As Planned (SETJRPLN) screen appears.

| Set Journal                                   | As Planned      | (SETJRPLN)                                                            |
|-----------------------------------------------|-----------------|-----------------------------------------------------------------------|
| Type choices, press Enter.                    |                 |                                                                       |
| Object                                        | *FILE<br>*NOSET | Name, generic*, *ALL<br>Name<br>*FILE, *DTAARA, *DTAQ<br>Name, *NOSET |
| Prefer previous journal                       | *NO             | _ Name<br>*YES, *NO                                                   |
|                                               |                 |                                                                       |
| F3=Exit F4=Prompt F5=Refresh<br>F24=More keys | F12=Cancel      | Bottom<br>F13=How to use this display                                 |

### Object

The object you chose.

### Library

The library of the object you chose.

### Object type

Define the type of object.

\*FILE = physical files

\*DTAARA = Data area

\*DTAQ = data queue

### Journal to set to

The journal to receive journal entries.

\*NOSET = Use the preferred previous journal parameter

### Library

The library that contains the journal.

### Prefer previous journal

\*YES = use previous journal

\*NO = use the specified journal.

### Auto Maintenance of Receivers

To work with IBM Journal Receivers, select **75**. Auto Maintenance of Receivers from the Applications, BizAlerts – Definitions screen (*STRJR* > 11). The Work with Journal Receivers Maintenance screen appears.

```
Work with Journal Receivers Maintenance

Type options, press Enter.

1=Modify 4=Remove 5=Work with journal attributes

6=Print journal attributes 7=Generate and attach a new receiver

Crt Retain Position to . . .

Opt Journal Library Daily Days

JRN VICTOR Y 120

JVICTOR VICTOR Y 120

QAOSDIAJRN QUSRSYS N 30 Journal for DIA files

F3=Exit F6=Add New F12=Cancel
```

.....

To add a new definition or to modify an existing one, press F6 or type 1 in the Opt field as appropriate. The Add Journal Receivers Maintenance / Modify Journal Receivers Maintenance screen appears.

| Add Journal Receivers Mai                                                                                                    | intenance                                       |  |  |  |
|----------------------------------------------------------------------------------------------------|-------------------------------------------------|--|--|--|
| Type choices, press Enter.                                                                                                    |                                                 |  |  |  |
| Journal                                                                                                    | Name<br>Name                                    |  |  |  |
| Generate new receiver daily $\hdots\ \underline{N}$ This ensures that a new receiver is created at                                                                                                    | Y=Yes, N=No<br>least once a day.                |  |  |  |
| Journal retention period (days). 0<br>Check backup before delete $\underline{Y}$<br>This ensures that older receivers are automatic                                                                                                    | Days, 0=*NOMAX<br>Y=Yes, N=No<br>cally deleted. |  |  |  |
| <pre>Backup program (optional) <u>*NONE</u> Name, *STD, *NONE<br/>Library<br/>A specified backup program may run before deleting old journal receivers.<br/>It will backup data deleted after the retention period expires. Example<br/>program is SMZJ/JRSOURCE JRJRNBKP.</pre> |                                                 |  |  |  |
| F3=Exit F4=Prompt F12=Cancel                                                                                                    |                                                 |  |  |  |

### Journal

Specify the name of the journal that should be maintained.

#### Library

The library that contains the journal.

### Generate new receiver daily

Defines whether a new receiver should be generated each day.

• Y = YES – A new journal receiver is created daily, regardless of activity level. This simplifies receiver cleanup and management.

• N = NO – New receivers are only generated when the current one is full, which may occur after hours, days, or weeks, depending on system activity.

### Journal retention period (days)

Days = The journal will be kept for the number of specified days.

0 = \*NOMAX – Retain journal receivers indefinitely. Manual cleanup is required.

### Check backup before delete

Y = Yes check if a journal receiver saved before deleting. If it is not saved, it will not be deleted.

N = No, do not check; delete older journal receivers.

### Backup program

A backup program is running before the old journal receivers are running.

-----

### Library

The library that contains the backup program.

### Auto Start Object Journaling

To work with Auto Start, select 77. Auto Start Object journaling. The Start Journal Library screen appears.

| Start Journal L                                             | ibrary (STRJRNLIB)                  |
|-------------------------------------------------------------|-------------------------------------|
| Type choices, press Enter.                                  |                                     |
| Library                                                     | Name, generic*                      |
| Journal                                                     | Name                                |
| Library                                                     | LIBL Name, *LIBL, *CURLIB           |
| Inherit rules:                                              |                                     |
| Object type <u>*AL</u>                                      | ALL, *FILE, *DTAARA, *DTAQ          |
| Operation $\dots$ $\dots$ $\dots$ $\dots$ $\overset{*AL}{}$ | LOPR *ALLOPR, *CREATE, *MOVE        |
| Rule action $\ldots$ $\ldots$ $\ldots$ $\frac{*IN}{}$       | CLUDE *INCLUDE, *OMIT               |
| Images                                                      | JDFT *OBJDFT, *AFTER, *BOTH         |
| Omit journal entry *OB                                      | JDFT *OBJDFT, *NONE, *OPNCLO        |
| Remote journal filter *OB                                   | JDFT *OBJDFT, *NO, *YES             |
| Name filter *AL                                             | L Name, generic*, *ALL              |
| + for more values                                           |                                     |
| Logging level $\ldots$ $\ldots$ $\ldots$ $\frac{*ERI}{}$    | RORS *ERRORS, *ALL                  |
|                                                             |                                     |
|                                                             |                                     |
|                                                             | Bottom                              |
| F3=Exit F4=Prompt F5=Refresh F12:                           | =Cancel F13=How to use this display |
| F24=More keys                                               |                                     |
|                                                             |                                     |

This option allows you to start journaling for all applicable objects within a specified library.

### Library

Enter the name of the library containing the objects you want to journal.

### Journal/Library

The name of the journal and the library where the journal is stored.

### Inherit rules

Define the parameters for starting journaling based on your requirements.

# **Display Auto Start Settings**

To display the Auto Start settings, select 78. Display Auto Start Setting from the Applications, BizAlerts – Definitions screen (STRJR > 11). The Display Library Description (DSPLIBD) screen appears. Define the library and the output type and press Enter.

# Building Journals, Revoke Changes

If you start from scratch and do not have any Journals, Journal receivers, or the journaled files, you can start from here to set up the environment.

To build and maintain the journal, select **79**. Building Journals, Revoke Changes from the Applications, BizAlerts – Definitions screen (*STRJR* > 11). The Journal Build and Maintain screen appears.

```
JRBLJR
                       Journal Build and Maintain
                                                         iSecurity/Journal
                                                          System: RLDEV
Select one of the following:
Journal Build
                                    Journal Maintenace
11. Create Journal Receiver
                                  41. Work with Journal
12. Create Journal
                                    42. Work with Journal Attributes
13. Start Journal Physical File
                                  43. Print Journal Attributes
14. Start Journal Access Path
                                    49. Generate and Attach a New Receiver
Journal End
21. Delete Journal Receiver Work with Journaled Changes
22. Delete Journal
                                    51. Remove Journaled Changes
                                  55. Apply Journaled Changes
23. End Journal Physical File
24. End Journal Access Path
Selection or command
===> _____
F3=Exit F4=Prompt F9=Retrieve F12=Cancel
F13=Information Assistant F16=System main menu
```

# **Reporting and Scheduling**

Reporting and Scheduling allows you to run pre-defined "report groups" automatically according to a fixed schedule.

A report group is comprised of one or more individual queries, reports, or Activity Log inquiries that are executed together at a designated time. Grouping of reports in this manner is more efficient because the scheduling details and other run-time parameters need only be defined once for the entire group.

To define reports, scheduler, etc., select **12.Reports**, **Scheduler** etc. from the main menu (*STRJR*). The **Reporting**, **Scheduler** etc. screen appears.

| JRWRPT R                    | eporting, Scheduler etc. | iSecurity/Journal |
|-----------------------------|--------------------------|-------------------|
|                             |                          | System: RLDEV     |
|                             |                          |                   |
| Reporting of Journal Data   | Other Reports            |                   |
| 1. Work with Reports - Dat  | a 51. Display Actio      | on Log            |
|                             | 53. Reporting of         | Journaling Plan   |
| Report Scheduler            |                          |                   |
| 11. Work with Report Schedu | ler                      |                   |
| 12. Run a Report Group      |                          |                   |
|                             |                          |                   |
| Definitions                 |                          |                   |
| 31. Actions                 |                          |                   |
| 35. Groups and Items        |                          |                   |
| 36. Time Groups             |                          |                   |
|                             |                          |                   |
|                             |                          |                   |
|                             |                          |                   |
|                             |                          |                   |
| Selection or command        |                          |                   |
| ===>                        |                          |                   |
|                             |                          |                   |
| F3=Exit F4=Prompt F9=Re     | trieve F12=Cancel        |                   |
| F13=Information Assistant   | F16=System main menu     |                   |
|                             |                          |                   |
|                             |                          |                   |

To work with reports, select 1. Work with Reports - Data from the Reporting, Scheduler etc. screen (STRJR > 12) as shown in "Working with Reports " on the facing page

### To work with report scheduler, select 11. Work with Report Scheduler from the Reporting, Scheduler etc. screen (STRJR > 12) as shown in "Define Report Schedules " on page 98.

To run a report group, select 12. Run a Report Group from the Reporting, Scheduler etc. screen (STRJR > 12) as shown in "Define Report Schedules " on page 98.

NOTE: Another way to run a report group is to type 6 in the Opt field next to the group from the Work with Report Scheduler screen (STRJR > 12 > 11).

### Working with Reports

To work with reports, select 1. Work with Reports - Data from the Reporting, Scheduler etc. screen (*STRJR* > 12). The Work with Reports screen appears.

|     |         |        |     | W          | ork with Re | ports          |        |       |              |
|-----|---------|--------|-----|------------|-------------|----------------|--------|-------|--------------|
| Тур | pe opt  | ions,  | pre | ss Enter.  |             |                |        | Sy    | vstem: RLDEV |
| 1   | L=Modi  | Еу 3=  | Сор | У          | 4=Delete    | 5=Run (Receive | ers)   | 6=Run | (Containers) |
| 7   | 7=Filte | ers    |     |            |             | Position to .  |        |       | _            |
| Σ   | K=Expla | anatio | n & | Classifica | tion        | Subset by text |        |       |              |
|     | =       | = Coll | ect | ing Enable | d           | by classifica  | ation. | A=    | Agent        |
|     |         | En     | abl | ed         |             |                |        |       |              |
| Opt | Name    | Type   |     | Journal    |             |                |        |       |              |
| _   | AUXXJ   | APP    | Y   | FSJRN      | AUXX AR     |                |        |       |              |
| _   | DEMO1   | APP    | Y   | JRN        | Demo        |                |        |       |              |
|     | DEMO2   | -RPT   |     | JRN        | Demo        |                |        |       |              |
| _   | JELIJ   | APP    | Y   | ELIJRN     | Eli Journa  | 1              |        |       |              |
| _   | MFAUS   | APP    | Y   | SMZO       | MFA change  | S              |        |       |              |
| _   | MONEY   | -RPT   |     | JRDEMO     |             |                |        |       |              |
| _   | RRRRR   | -RPT   |     | JRDEMO     |             |                |        |       |              |
| _   | RRRR1   | APP    | Y   | JRDEMO     |             |                |        |       |              |
| _   | SMZCJ   | APP    | Y   | SMZC       | Capture j   | ournaling      |        |       |              |
| _   | SMZVJ   | APP    | Y   | SMZV       | SMZV chang  | e definitions  |        |       |              |
| _   | TEST1   | -RPT   |     | JRDEMO     |             |                |        |       |              |
| _   | TEST4   | APP    | Y   | JRDEMO     |             |                |        |       |              |
|     |         |        |     |            |             |                |        |       | More         |
| F3= | =Exit   | F5=Re  | fre | sh F6=Add  | F7=Un/Fold  |                |        |       | F12=Cancel   |
|     |         |        |     |            |             |                |        |       |              |
|     |         |        |     |            |             |                |        |       |              |
|     |         |        |     |            |             |                |        |       |              |

### 1 = Modify

An option to modify the report.

### 3 = Copy

An option to copy the report.

### 5 = Run (Receivers)

An option to open the **Display APP Current Journal (DSPAPCRJ)** screen.

### 6 = Run (Container)

An option to open the **Display Application Journal (DSPAPJRN)** screen.

### 7 = Filters

An option to open the **Define Include Filters** screen.

**To add a report**, press **F6**. The **Add Report** screen appears. The following example has been filled in for a TESTU report based on a JRDEMO within an SMZJDTA library.

| Add Report System: RLDEV                                                        |
|---------------------------------------------------------------------------------|
| Last change date: 0/00/00                                                       |
| by user:                                                                        |
| Report <u>TESTU</u> Name                                                        |
| Text                                                                            |
| Type <u>RPT</u> APP=Application, RPT=Report                                     |
| Based on journal JRDEMO                                                         |
| Library <u>SMZJDTA</u> IASP . <u>*NONE</u> Name, *NONE                          |
| Include all journaled objects $\underline{Y}$ Y=Yes, N=Restrict by "1. Objects" |
| Select one of the following:<br>1. Objects<br>3. Filters                        |
| Selection ===> 1                                                                |
| About Reports and Applications                                                  |
| Report is a limited application definition, which includes Objects and          |
| Filters. It does not include other definitions such as Business Items (eg.      |
| P/O, Item, Cust.). It is used to define selections over Journaled data or       |
| over prefiltered data that is kept in application containers.                   |
| F3=Exit F4=Prompt                                                               |
| Enter value for a required parameter.                                           |

### Report

Must contain five characters as name.

### Text

Insert descriptive text.

### Based on journal

Specify the journal name from which the report retrieves data.

### Library

Specify the library of the journal.

### IASP

\*NONE = Journal is in system asp

Name = Journal is in the specified ASP

### Include all journaled objects

Y = Report contains all objects in the journal

N = Specify the objects in Option 1. Objects

### Select one of the following

- 1 = Objects, define what objects should be included in the report
- 2 = Filters, set filters to see only desired data in the report
- If in Select one of the following was selected 1. Objects, the Work with Application Objects screen appears.

| Work with Application Objects        |            |            |             |               |          |            |           |
|--------------------------------------|------------|------------|-------------|---------------|----------|------------|-----------|
| Name                                 |            | .: TESTU   | Test Repo   | ort_Example : | for User | Guide      |           |
|                                      | Subs       | et by Obje | ect         | Туре          | _        |            |           |
| Type options, press Enter. Library . |            |            |             |               |          |            |           |
|                                      | Text       |            |             | _             |          |            |           |
| 1=Se                                 | elect 4=Re | move 5=1   | Description | 6=Fields      | 8=Objec  | t desc.    |           |
| Opt                                  | Object     | Library    | Type (F=Fi  | le, I=IFS, D  | =DtaAra, | Q=DtaQ)    |           |
|                                      | A12233353  | ALEX       | F Demo f:   | ile 1         |          |            |           |
| -                                    | DEMOPF55   | ALEX       | F Output    | file of DEM   | OPF.     |            |           |
| -                                    | F          | ARD3       | F           |               |          |            |           |
| -                                    | AA2        | ILAN       | F           |               |          |            |           |
| -                                    | A3         | ILAN       | F           |               |          |            |           |
| -                                    | A4         | ILAN       | F           |               |          |            |           |
| -                                    | BB         | ILAN       | F           |               |          |            |           |
| -                                    | BINDEMO    | ILAN       | F           |               |          |            |           |
| -                                    | BLOB1      | ILAN       | F           |               |          |            |           |
| -                                    | DD         | ILAN       | F           |               |          |            |           |
| -                                    | HEB        | ILAN       | F           |               |          |            |           |
| -                                    | JS         | ILAN       | F           |               |          |            |           |
| -                                    |            |            |             |               |          |            | More      |
| F3=F                                 | lxit F6=Ad | d file     | F12=Cancel  | F13=Repeat    | select   | F14=Repeat | de-select |
| -0 -                                 | -Top F1    | 8=Bottom   | F22=Di      | splav entire  | field    | 1.0p040    |           |
| /                                    | 101 11     | 20000      | 122 011     | opia, cherre  | 11010    |            |           |
|                                      |            |            |             |               |          |            |           |

Type options and press **Enter** twice. The created report appears on the **Work with Reports** screen.

If in the **Select one of the following** field was selected **2**. **Filters**, the **Define Include Filters** screen appears as shown in Setting Filter Conditions.

- To modify the report, type 1 in the Opt field next to the report should be modified. The Modify Report screen appears, allowing the modification of either application objects (1. Objects) or filters (3. Filters) included in the report.
- To display the report, type either 5 (5=Run (Receivers); the Display APP Current Journal (DSPAPCRJ) screen appears; type choices and press Enter; the Display Journal Entries screen appears) or 6 (6=Run (Containers); the Display Application Journal (DSPAPJRN) screen appears; type choices and press Enter; the Display Journal Entries screen appears).

# **Define Report Schedules**

### Working with Report Scheduler

To work with report scheduler, select 11. Work with Report Scheduler from the Reporting, Scheduler etc. screen (STRJR > 12). The Work with Report Scheduler screen appears.

| Work with Report Scheduler                                 |          |
|------------------------------------------------------------|----------|
| Position to                                                |          |
| Subset by text                                             |          |
| Type options, press Enter.                                 |          |
| 1=Select 2=Add 3=Copy 4=Delete 5=Run group                 |          |
|                                                            |          |
| Opt Group Seq                                              | Query    |
| AAAA victor test empty report                              |          |
| 1.0 Display Application                                    | DSPAPJRN |
| 2.0 Display Application                                    | DEMO1    |
| 3.0 Display Application                                    | MFAUS    |
| _ DAILY Run daily report group                             |          |
| _ DAILYGU Daily, for GUI output (EXCEL like, preformatted) |          |
| DAILYML Daily, in HTML, sent by Email                      |          |
| HAIM TEST report groupe1                                   |          |
| 1.0 Display Application                                    | DEMO1    |
| HATEST test report group                                   |          |
| 1.0 Display Application                                    | TEST4    |
| 2.0 Display Application                                    | DEMO1    |
| 3.0 Display Application                                    | MFAUS    |
|                                                            | More     |
| F3=Exit F5=Refresh F6=Add New Group F8=Print F12=Cancel    |          |
|                                                            |          |
|                                                            |          |
|                                                            |          |
|                                                            |          |

### 1 = Select

An option to modify a group settings.

### 2 = Add

An option to add a report to a group.

3 = Copy

An option to copy a group.

4 = Delete

An option to delete a group .

5 = Run

An option to run a group.

To create a new report group, type F6. The Add Report Group screen appears. The following example has been filled in for a FRTNGHT Report Group name.

# **NOTE:** We recommend a meaningful name like DAILY for daily reports, WEDNESD for report groups running every Wednesday, etc.

| Add Report Group                                                                                                    |  |  |  |  |
|----------------------------------------------------------------------------------------------------|--|--|--|--|
| Report groups are intended to run pre-defined sets of reports automatically<br>on a periodic basis.<br>If ZIP(*YES) is specified, all PDF, HTML, CSV will be sent together.<br>Other individual reports parameters, if defined, override group parameters.<br>The use of descriptive date values *YESTERDAY, *WEEKSTR is recommended. |  |  |  |  |
| Type choices, press Enter.<br>Report Group name <u>FRTNGHT</u> Name e.g. DAILY, WEEKLY, MONTHLY etc.<br>Description <u>Two Weeks Report Example for User Guide</u>                                                                                                    |  |  |  |  |
| Press Enter to continue to the Define Parameters screen.                                                                                                    |  |  |  |  |
| F3=Exit F12=Cancel                                                                                                    |  |  |  |  |
|                                                                                                    |  |  |  |  |

Press Enter. The **Define JR Report Group Details** (**DFNJRGRPD**) screen appears.

```
Define JR Report Group Details (DFNJRGRPD)
Type choices, press Enter.
Starting date and time:
 Starting date . . . . . . . > <u>*PRVWEEKS</u> Date, *CURRENT, *YESTERDAY...
 Starting time . . . . . . .
                               000000
                                           Time
Ending date and time:
 Ending date . . . . . . . .
                                           Date, *CURRENT, *YESTERDAY...
                               *CURRENT
                               235959
 Ending time . . . . . . . . .
                                            Time
User . . . . . . . . . . . . . . .
                                           Name, generic*, *ALL
                               *ALL
                                           Name, generic*, *ALL
Program name . . . . . . . . .
                               *ALL
                               *PRINT
                                            *PRINT, *PDF, *HTML...
Bottom
F3=Exit F4=Prompt F5=Refresh F10=Additional parameters F12=Cancel
                              F24=More keys
F13=How to use this display
```

### Starting date and time

Define the start date and time. Press **F4** to select predefined options.

\*CURRENT = The current date (day the report runs)

\*YESTERDAY = The day before the current date

\*WEEKSTR = Beginning of the current week

\*PRVWEEKSTR = Beginning of the previous week

\*MONTHSTR = Beginning of the current month

\*PRVMONTHSTR = Beginning of the previous month

\*YEARSTR = Beginning of the current year

\*PRVYEARSTR = Beginning of the previous year

\*MON - \*SUN = Day of the current (or previous) week

### Ending date and time

Define the end date and time. Press **F4** to select predefined options.

\*CURRENT = The current date (day the report runs)

\*YESTERDAY = The day before the current date

\*WEEKSTR = Beginning of the current week

\*PRVWEEKSTR = Beginning of the previous week

\*MONTHSTR = Beginning of the current month

\*PRVMONTHSTR = Beginning of the previous month

\*YEARSTR = Beginning of the current year

- \*PRVYEARSTR = Beginning of the previous year
- \*MON \*SUN = Day of the current (or previous) week

### User

Specify the user that should be covered by this report group.

Name = A specific user

Name\* = A generic user

\*ALL = All users

### Program name

Specify the program names that should be covered by this report group.

Name = A specific program name

Name\* = A generic program name

\*ALL = All program names

### Output

Select output format:

\*PDF

\*HTML

\*CSV

\*OUTFILE

- \*PRINT
- \*PRINT1 9

Type choices and press Enter. The Add Job Schedule Entry (ADDJOBSCDE) screen appears.

Press **Enter**. A new report group appears on the **Work with Report Scheduler** screen.

To add reports to the group, type 2 in the Opt field next to the group from the Work with Report Scheduler screen (*STRJR* > 12 > 11). The Add Report Definition screen appears.

```
      Add Report Definition

      Reports in a group run periodically, as per the group definition.

      If ZIP(*YES) is specified for the Group, the mail info is taken from the Group.

      All other parameters defined for a report, override group parameters.

      Group FRINGHT
      Two Weeks Report_Example for User Guide

      Type choices, press Enter.

      Report Id.
      1.0

      Description
      Display Application

      Report parameters (F1).
      DSPAPJRN Command, *SELECT/F7=Select from list Display Application

      Report parameters (F4).
      F3=Exit F4=Set Parameters F7=Select Command
      F12=Cancel
```

### Report ID

Numeric ID automatically assigned by the **AP-Journal** 

### Description

Type in a meaningful description of your report.

### Reporting command

Press **F7** to select the available commands from a pop-up window.

NOTE: There are options to report from Receivers (DSPAPACRJ, DSPAPCRJ), from Containers (DSPAPJRN), or from single-file journals (DSPDBJRN).

### Reporting parameters

Press F4 to select the report parameter. The Display Application Journal (DSPAPJRN) screen appears.

|                     | Display Applica | ation Journal | (DSPAPJRN)                  |
|---------------------|-----------------|---------------|-----------------------------|
| Type choices, press | Enter.          |               |                             |
| Application         | F4=Names        | SELECT        | Name, *SELECT, AUXXJ, DEMO1 |
| Report              | F4=Names        | *NONE         | Name, *SELECT, *NONE, AUXXJ |
| Display last minute | s               | *BYTIME       | Number, *BYTIME             |
| Starting date and t | ime:            |               |                             |
| Starting date .     |                 | *CURRENT      | Date, *CURRENT, *YESTERDAY  |
| Starting time .     |                 | 000000        | Time                        |
| Ending date and tim | e:              |               |                             |
| Ending date         |                 | *CURRENT      | Date, *CURRENT, *YESTERDAY  |
| Ending time         |                 | 235959        | Time                        |
| Analyze business da | ta: _           |               |                             |
| Business item Id.   |                 | *ALL          | 1-15, *ALL                  |
| Test                |                 |               | EQ, NE, GT, GE, LT, LE      |
| Value               |                 |               |                             |
|                     |                 |               |                             |
| + fo                | r more values _ |               |                             |
| User profile        |                 | *ALL          | Name, generic*, *ALL        |
|                     |                 |               | More                        |
| F3=Exit F4=Prompt   | F5=Refresh      | F10=Additiona | l parameters F12=Cancel     |
| F13=How to use this | display         | F24=More keys |                             |
|                     |                 |               |                             |
|                     |                 |               |                             |

| Display Applic                                                                                                    | cation Journal                                                    | (DSPAPJRN)                                                                                                    |
|----------------------------------------------------------------------------------------------------|-------------------------------------------------------------------|----------------------------------------------------------------------------------------------------|
| Type choices, press Enter.                                                                                                    |                                                                   |                                                                                                    |
| Program name                                                                                                    | *ALL<br>*ALL<br>*ALL                                              | Name, generic*, *ALL<br>Name, generic*, *ALL<br>Character value, *ALL                                                                                                    |
| Prefix length for IPv6          Job name          User          Number          Number of records to process       .         Output          Add column headings          Output format | *ALL<br>*ALL<br>*ALL<br>*NOMAX<br>*<br>*<br>*YES<br>*STD<br>*LIST | 1-128, *ALL<br>Name, generic*, *ALL<br>Name, generic*, *ALL<br>000000-999999, *ALL<br>Number, *NOMAX<br>*, *PRINT, *PDF, *HTML<br>*NO, *YES<br>*STD, *EXT, *LIST<br>*LIST, *DETAIL |
| F3=Exit F4=Prompt F5=Refresh<br>F24=More keys                                                                                                    | F12=Cancel                                                        | More<br>F13=How to use this display                                                                                                    |
|                                                                                                    |                                                                   |                                                                                                    |
| Display Applic                                                                                                    | cation Journal                                                    | (DSPAPJRN)                                                                                                    |
| Type choices, press Enter.                                                                                                    |                                                                   |                                                                                                    |

\*AUTO File to receive output . . . . Name, \*AUTO Name, \*LIBL, \*CURLIB, \*DATE Library . . . . . . . . . . . \*DATE Replace or add records . . . . \*REPLACE \*REPLACE, \*ADD \*ALL Name, \*ALL, \*ALLHDR, \*BYFLD Include info only for file . . . Library (sets OUTFILE flds) . \*LIBL Name, \*LIBL Mail to (mail1, mail2, mail3..) . \*NONE Mail text . . . . . . . . . . . + for more values Object size to allow attach . . 20 Size in MB, \*NO, \*NOMAX Delete if attached . . . . . . \*NO, \*YES \*YES \*NO \*NO, \*YES Zip . . . . . . . . . . . . . . More... F3=Exit F4=Prompt F5=Refresh F12=Cancel F13=How to use this display F24=More keys

\_

Display Application Journal (DSPAPJRN) Type choices, press Enter. ZIP password . . . . . . . . Character value \*INQ \*CANCEL, \*IGNORE, \*LOAD, \*INQ On missing data ..... Additional Parameters Name, generic\*, \*ALL Member . . . . . . . . . . . . . . \*ALL Object (\*TEMP for attach only) \*AUTO Directory ('/dir/') . . . . . \*DATE More... F3=Exit F4=Prompt F5=Refresh F12=Cancel F13=How to use this display F24=More keys

Type choices and press **Enter** to finish the definition and return to the **Work** with **Report Scheduler** screen.

### **Run Report Groups**

To **run a report group**, type **6** in the **Opt** field next to the group from the **Work with Report Scheduler** screen (*STRJR* > 12 > 11). The **Run Report Group (RUNRPTGRP)** screen appears.

Run Report Group (RUNRPTGRP) Type choices, press Enter. Product . . . . . . . . . . > JOURNAL FIREWALL, SCREEN, PASSWORD... Report group . . . . . . . . > FRTNGHT Name Job description . . . . . . . > <u>OBATCH</u> Name, \*NONE Library . . . . . . . . . . > <u>\*PRODUCT</u> Name, \*PRODUCT, \*LIBL... Bottom F3=Exit F4=Prompt F5=Refresh F12=Cancel F13=How to use this display F24=More keys

Type choices and press Enter.

NOTE: Another way to access the Run Report Group (RUNRPTGRP) screen is STRJR > 12 > 12.

# **Setting Filter Conditions**

Using the **Filter Conditions** screen, user can combine tests on any number of fields in a record to determine the system's response.

.....

```
Define Include Filters

Type options, press Enter.

1=Select 4=Remove

Opt File Library Type

ALL Filter Conditions by Header (ANDed with following)

DEMOPF VICTOR F Output file of DEMOPF.

Bottom

F3=Exit F6=Add F12=Cancel F22=Display entire field

Modify data, or press Enter to confirm.
```

Type **1** in the **Opt** field next to the existing filter condition to change and press **Enter**. The **Filter Conditions** screen appears.

|                                                                                                    | Filter Conditions                                   |  |  |  |
|----------------------------------------------------------------------------------------------------|-----------------------------------------------------|--|--|--|
| File . VICTOR/DEMOPF                                                                                                    | Output file of DEMOPF.<br>Subset by text            |  |  |  |
| Type conditions, press Enter.<br>Test:EQ NE LE GE LT GT N/LIST N/LIKE N/START N/ITEM N/SAME DIFxx DIF%xx N/PGM                                                                                                    |                                                     |  |  |  |
| And Fo                                                                                                    | r LIKE, use % as "any string" XX=EQ NE LT           |  |  |  |
| Or Text<br>Item number<br>Description (truncat<br>Item vendor<br>Qty On Hand<br>Qty On Order<br>Price<br>Price date YY.MM<br>Price change in-%<br>Salesman<br>Description<br>Ist Quarter sales<br>2nd Quarter sales<br>F3=Exit F4=Prompt F6= | Before=B Test Value (If Test=ITEM use F4) UC<br>ed) |  |  |  |

| Filt                                                                                                    | ter Conditions                                                                                                    |
|----------------------------------------------------------------------------------------------------|----------------------------------------------------------------------------------------------------|
| File . VICTOR/DEMOPF Outpu<br>Subse                                                                                                    | out file of DEMOPF.<br>Set by text                                                                                                    |
| Type conditions, press Enter.<br>Test:EQ NE LE GE LT GT N/LIST N/I<br>And For LIKE, use                                                                                                    | LIKE N/START N/ITEM N/SAME DIFxx DIF%xx N/PGM<br>se % as "any string" xx=EQ NE LT                                                                                                    |
| Or Text     Before       3rd Quarter sales     4th Quarter sales       20 DESC     DEFINITION DATE       9 DESC (TRUNCATED)     Code R=Rcd E=DA B=IFS U=Rd F=M       Entry: DL UP PT RR PX DM MC MN       Name of Job       Name of User       Number of Job       User Profile (Current)       Name of Program | Image: Second contract of the second contract of the second contract on the second contract on te |
| FJ-MAIC F4-FLOMPL F0-INSELL F0-                                                                                                    | -oc, ic fil-lext/fid fiz-calcel fl/-Reffesh                                                                                                    |

| Fil                                                                                                    | ter Conditions                                                                       |
|----------------------------------------------------------------------------------------------------|--------------------------------------------------------------------------------------|
| File . VICTOR/DEMOPF Outp<br>Subs<br>Type conditions, press Enter.<br>Test:EQ NE LE GE LT GT N/LIST N/                                                                         | out file of DEMOPF.<br>set by text<br>'LIKE N/START N/ITEM N/SAME DIFxx DIF%xx N/PGM |
| And For LIKE, us                                                                                                    | se % as "any string" xx=EQ NE LT                                                     |
| Or Text Before                                                                                                    | e=B Test Value (If Test=ITEM use F4) UC                                              |
| <pre>Program Library<br/>Object<br/>Object Library<br/>Member, *IFS, *DTAARA, *DTAQ<br/>Remote Address<br/>Timestamp of Entry<br/>System Name<br/>Relative record number</pre> |                                                                                      |
| F3=Exit F4=Prompt F6=Insert F8                                                                                                    | Bottom<br>B=UC/LC F11=Text/Fld F12=Cancel F17=Refresh                                |

Each line on the body of the screen shows a single test to be done on the record or request being checked. They include four fields:

-
### And/Or

How this test connects to the ones above it, as described below. (This field does not appear on the first line, since no test precedes it.)

#### Text

The name of the field within the record or request being checked.

#### Test

How the Field is compared to the Value, using comparators shown below.

#### Value

The value against which the Field is tested.

This field is case sensitive, unless the **Test** field is set to **LIKE** or **NLIKE**. The two characters shown in a black-on-green field at the right end of the line of field labels about the first line of the body of the screen shows the Caps-Lock state. If the field shows "UC", typed characters are entered as uppercase. If it shows "LC", typed characters are entered as lowercase. To toggle between them, press the **F8** key.

## Setting the Order of Rules

Tests are run in the order that they appear in the list, from the top down. Tests that you have defined appear at the top of the list. Lines without tests appear below them and are ignored by the filter.

To insert a test above a line showing a defined test, place the cursor on the line containing that test and press the F6 key. The Select Multiple Fields/Conditions for Insert window appears, showing the list of generic fields and fields known to the server. To select the field to test, type 1 in its Opt field and press Enter. A line for a test based on the field appears on the Filter Conditions screen above the line on which you had placed the cursor.

- To insert a test after the last defined test, place the cursor on a line below that test and press the F6 key. The Select Multiple Fields window appears, showing the list of generic fields and fields known to the server. To select the field to test, type 1 in its Opt field and press Enter. The window closes and a line for a test based on the field appears on the Filter Conditions screen below the last of the defined tests.
- To **delete a test**, clear the Test and Value fields from the line showing the test. The line is removed when the screen refreshes.
- To **move a test**, insert an identical test in the new position then clear the original test.

## **Test Comparison Operators**

The **Test** field can be set to the following values:

- EQ: Equal to. The field contents are identical to those of the Value field.
- NE: Not equal to. The field contents are not identical to those of the **Value** field.
- LT: Less than. The field contents are less than those of the Value field. To select all instances in which a field is empty, use the LT operator, and set the Value operator to "." (a single dot).
- LE: Less than or equal to. The field contents are less than or equal to those of the Value field.
- **GT**: **Greater than**. The field contents are greater than those of the **Value** field.
- GE: Greater than or equal to. The field contents are greater than or equal to those of the Value field. To select all instances in which a field is not empty, use the GE operator, and set the Value operator to "." (a single dot).
- LIST: Included in list. The field contents are included in a space-separated list in the Value field. For example, "BLUE" is included in the list "RED BLUE GREEN". (LIST is not effective if you might be checking values that contain spaces, such as "NEW YORK" or "VAN HALEN". To check those, either create a group to be used with ITEM or combine a set of EQ tests.)

- NLIST: Not included in list. The field contents are not included in a space-separated list in the Value field. For example, "YELLOW" is not included in the list "RED BLUE GREEN". (Like LIST, NLIST is not effective if you might be checking values that contain spaces.)
- LIKE: Matches a substring search. The field contents match the string in the Value field. The "%" character can be used as a wild card in the Value field. For example, if the field contents consists of the string "PURPLE", it would be LIKE the Value field string "%URP%".
- NLIKE: Does not match a substring search. The field contents do not match the string in the Value field. The "%" character can be used as a wild card in the Value field. For example, if the field contents consists of the string "ORANGE", it would be NLIKE the Value field string "%URP%".
- ITEM: True if the value of the Field field is a member of a group named in the Value field. After entering ITEM in the Test field, place the cursor in the Value field and press the F4 key. The Select Subject window appears, containing a list of groups known to the system. To select a group from this list, type 1 in the Opt field for that group and press the Enter key. To work with the groups, including editing or removing them, press the F6 key.
- **NITEM**: True if the value of the **Field** field is not a member of a group named in the **Value** field. You can select a group from a list as shown for the **ITEM** operator.
- **START**: True if the value of the **Field** field begins with the characters in the **Value** field.
- **NSTART**: True if the value of the **Field** field does not begin with the characters in the **Value** field.
- **PGM**: True if a specific user program, run against the **Field** contents, returns a value of True. Indicate the program in the **Value** field as "LIBRARY/PROGRAM".
- **NPGM**: True if a specific user program, run against the **Field** contents, returns a value of False. Indicate the program in the **Value** field as "LIBRARY/PROGRAM".

## Combining Tests with the And/Or Field

By default, consecutive tests on the screen are combined. The result is True only if the result of each of the tests is True.

If the line for a test contains the letter "**O**" (for "Or") in its **And/Or** field, it causes the filter to consider the tests included on the screen as two distinct groups. If either the group of tests before the line with the "**O**" or the group of tests beginning with and following that line are all True, the result is True.

| Filte                                                                                                    | er Conditions                                |
|----------------------------------------------------------------------------------------------------|----------------------------------------------|
| File . VICTOR/DEMOPF Outpu<br>Subse                                                                                                    | ut file of DEMOPF.<br>et by text             |
| Type conditions, press Enter.<br>Test:EQ NE LE GE LT GT N/LIST N/LI                                                                                                    | IKE N/START N/ITEM N/SAME DIFxx DIF%xx N/PGM |
| And For LIKE, use                                                                                                    | e % as "any string" xx=EQ NE LT              |
| Or Text Before=                                                                                                    | =B Test Value (If Test=ITEM use F4) UC       |
| _ 3rd Quarter sales<br>_ 4th Quarter sales<br>_ 20 DESC<br>_ DEFINITION DATE<br>_ 9 DESC (TRUNCATED)<br>_ Code R=Rcd E=DA B=IFS U=Rd F=M<br>_ Entry: DL UP PT RR PX DM MC MN<br>_ Name of Job | EQ UP                                        |
| A Name of User                                                                                                    | EQ JOE                                       |
| _ Number of Job                                                                                                    |                                              |
| User Profile (Current)<br>Name of Program<br>More                                                                                                    |                                              |
| F3=Exit F4=Prompt F6=Insert F8=                                                                                                    | =UC/LC F11=Text/Fld F12=Cancel F17=Refresh   |
|                                                                                                    |                                              |

In this example the filter conditions are true if the Entry is UP and the Name of User is JOE.

- NOTE: AND has precedence over OR, as shown in IBM documentation at <u>https://www.ibm.com/support/knowledgecenter/SSLTBW</u>2.4.0/com.ibm.zos.v2r4.f54dg00/ispdg170.htm
- To filter by fields in one of the files, type 1 in the **Opt** field for that file and press **Enter**. The **Filter Conditions** screen appears.

# Actions

This section discusses the steps necessary to define the actions that are triggered by a rule. Actions can consist of alert messages and/or command scripts that perform one or more specific activities.

To work with actions, select **31.** Actions from the main screen (*STRJR*). The Work with Actions screen appears.

- NOTE: The Work with Actions screen is also accessible from the Reporting, Scheduler etc. screen (STRJR > 12).
- To add a new alert, press F6 from the Work with Actions screen. The Add Alert screen appears.

| Add Alert                                                                                                    |
|----------------------------------------------------------------------------------------------------|
| Type choices, press Enter.                                                                                                   |
| Action Name<br>Description                                                                                                   |
| Define alert message recipients<br>1=E-mail 2=Message Queue 3=User 4=Remote User 5=LAN user 6=SMS 7=Special<br>8=SIEM 9=SNMP |
| Type Recipient address, *USER, *DEV, *JOB, *SYSTEM; SIEM 1/2/3                                                               |
|                                                                                                    |
|                                                                                                    |
|                                                                                                    |
| F3=Exit F4=Prompt F12=Cancel                                                                                                 |
| Modify data, or press Enter to confirm.                                                                                      |

#### Action Name

Enter a meaningful name for the Action

#### Description

Enter a free text description of the Action

\_

#### Туре

Recipient type:

- 1 = E-mail message
- 2= Message to message queue
- 3= Message to user
- 4= Message to remote user
- 5= Message to LAN user
- 6= SMS
- 7= Special
- 8= SIEM
- 9= SNMP

### Recipient address, \*USER, \*DEV, \*JOB, \*SYSTEM; SIEM 1/2/3

Recipient address formatted according to message type:

1 - E-mail address in standard e-mail format (recipient@address)

2 - Fully qualified name of the message queue or \*SYSOPR

3 - User profile or IBM i (OS/400) group profile

4 - User profile & SNA address separated by space (for example, USER SYSTEM)

5 - Valid network username or \*DOMAIN for all users on your domain

6 - Phone number including country code and area code as necessary

7 - Phone number and access codes for the pager service

8 - E-Mail Address in kind of type 1

\*USER in kind of types 1-5

9 - Leave blank; the SNMP message will be sent according to the definitions in option **22**. **SNMP Definitions** in the **System Configuration** menu.

Type choices and press Enter. The Edit Action Script screen appears.

| Edit Action Script |                                                           |  |
|--------------------|-----------------------------------------------------------|--|
| Action FRINGHT     |                                                           |  |
|                    |                                                           |  |
| Type choices, pr   | ess Enter.                                                |  |
| Order Label        | Command, GOTO label (unconditional)                       |  |
| 2.00               | On error, go to label                                     |  |
| 3.00               | On error, go to label                                     |  |
| 4.00               | On error, go to label                                     |  |
|                    | On error, go to label More                                |  |
| F3=Exit F4=Prom    | pt F/=Replacement variables F8=Replacement job F12=Cancel |  |

#### Order

Specify the order of the commands here.

#### Label

Use, if necessary, a label name for jumping to in case of errors.

#### Command

Type in the command that should be called. Use **F4** to prompt the command and **F7/F8** to replace variables.

#### On error, go to label

Specify here the label name that is used for go to in case of errors.

Define one or more command scripts to be run and press **Enter** to confirm.

\_

# Groups and Items

Define assorted groups of reports in line with your requirements, to schedule a particular group of reports to run as one unit sometime in the future.

The %GROUP is used for defining a group of user-profiles that all share the same authorities.

This solution enables defining GROUPS by GROUP-TYPES. These GROUP-TYPES can be any system entity such as files, libraries, applications, identification numbers, and so on.

For each GROUP-TYPE, you can define an unlimited number of GROUPS and within the GROUPS, any number of items can be defined. For example, you can define all identification numbers of the PCs in the organization as one group in the GROUP-TYPE defined as MACHINE\_ADDRESS. Another group in MACHINE\_ADDRESS may contain all the identification numbers of the PCs in a sister organization.

In all comparison tables, for defining rules, for generating and selecting queries, or for defining the items in reports, the ITEM GROUP-TYPE/GROUP syntax can be used to include only those transactions which contain the GROUP-TYPE/GROUP specified. Like- wise, NITEM GROUP-TYPE/GROUP can be used to include only those transactions which do not contain the GROUP-TYPE/GROUP defined.

In addition, there are special GROUPS available to you, such as groups of users already defined on the system, all of which have a common identifying characteristic. For example, the group profile of the system, group profiles defined in Firewall, and virtual groups of users named \*SECADM, \*SAVESYS and so on, which are the users who have this particular privilege defined in their special authority.

To work with group types, select **35.** Groups and Items from the main menu (*STRJR*). The Work with Group Types screen appears:

| JRMAIN                                     | Application Journal                                                              | Security/Journa  |
|--------------------------------------------|----------------------------------------------------------------------------------|------------------|
| :                                          | Work with Group Types                                                            | :                |
| : Type options,<br>: 1=Work with           | press Enter. Position to<br>2=Edit 4=Remove Subset                               | :                |
| :<br>: Opt Type                            | Description                                                                      | :<br>Item Length |
| : *GRPPRF                                  | User is included in Group/Supplemental profile                                   | 10 :             |
| : *SPCAUT                                  | User has a Special Authority                                                     | 10 :             |
| : *TIMEGRP<br>: *USRGRP                    | Date & Time is within Time Group<br>User is included in iSecurity/Firewall Group | 10 :<br>10 :     |
| COMMANDS                                   | Classes of commands                                                              | 10 :             |
| : _ LIBRARIES                              | Groups of libraries                                                              | 10 :             |
| : _ PRINTERS                               | printer Item description                                                         | 10 :<br>More :   |
| : F3=Exit F6=                              | Add New F12=Cancel                                                               | :                |
| ·<br>· · · · · · · · · · · · · · · · · · · |                                                                                  |                  |
| F3=Exit F4=Pro<br>F13=Information          | mpt F9=Retrieve F12=Cancel<br>Assistant F16=System main menu                     |                  |

**NOTE:** Predefined groups are started with **\***. You can use these groups for nearly unlimited filtering.

#### \*GRPPRF

Use this group to filter users belonging to a group or supplementary group profiles.

#### \*LMTCPB

Use this group to filter users depending on the ability to access the command line.

#### \*SPCAUT

Use this group to filter users depending on the special authorities of a user.

#### \*TIMEGRP

Use this group to filter date and time within the Time Group.

#### \*USRGRP

Use this group to filter users depending on the user group of Firewall where the user is included.

- NOTE: Since the grouping options are nearly unlimited, you can specify all types of groups you need based on IP addresses, job names, JOBQ names, libraries, programs, system values, and more.
- NOTE: The Work with Group Types screen is also accessible from other screens, e.g., the Regulation Compliance screen (STRJR > 1), Business Analysis screen (STRJR > 2).
- To add a new group type, press F6 from the Work with Group Types screen. The Add Group Type screen appears. Define Group type, Text and Maximum item lenght. The following example has been filled in for a group of classes of commands.

```
JRDFILE
                     Regulation Compliance
                                              iSecurity/Journa
. . . . . . . . . .
               Add Group Type
Type choices, press Enter.
   Group type. . . . . <u>COMMANDS</u>UG
   Text . . . . . . . Classes of commands (Example for User Guide)
   Maximum item length . 20
                                       1 - 20
 F3=Exit
                  F12=Cancel
:..........
F3=Exit F4=Prompt F9=Retrieve F12=Cancel
F13=Information Assistant F16=System main menu
```

# Press Enter. The Work with Groups of [Name of the Group] screen appears.

| JF               | RDFILE Regulation Compliance                                                          | iSecurity/Journa |
|------------------|---------------------------------------------------------------------------------------|------------------|
| :                | Add Group Type                                                                        | •••••            |
| :                | Work with Groups of COMMANDSUG<br>Type.: Classes of commands (Example for User Guide) | :                |
| ::               | Type options, press Enter. Position to .<br>1=Work with 2=Edit 4=Remove Subset        | :<br>:           |
| :<br>:<br>:<br>: | Opt Group Description                                                                 | :                |
| :<br>:<br>:<br>: | (No data found to construct list)                                                     | :                |
| :<br>:<br>:      | F3=Exit F6=Add New F12=Cancel                                                         | :<br>:<br>       |
|                  |                                                                                       |                  |

Press **F6** to add a new group. The **Add Group** screen appears. Define **Group** and **Text**. The following example has been filled in for a group of commands for Job Scheduling.

| JRDFILE                                              | Regulation Compliance                 | iSecurity/Journa           |
|------------------------------------------------------|---------------------------------------|----------------------------|
| :                                                    | Add Group Type                        |                            |
| :<br>: Type.: COMMANDSUG Classes                     | Add Group<br>of commands (Example for | User Guide) :              |
| :<br>: Type choices, press Enter<br>:                |                                       | :                          |
| : Group <u>CMDSCDE</u>                               | _                                     | :                          |
| : Text <u>Commands</u><br>:<br>:<br>:<br>:<br>:<br>: | for Job Scheduling                    | :<br>:<br>:<br>:<br>:<br>: |
| : F3=Exit F12=Cancel<br>:                            |                                       | :                          |
|                                                      |                                       |                            |

\_

Press Enter. A new group appears on the Work with Groups of [Name of the Group] screen. Type 1 in the Opt field to work with group items. The Work with Group Items screen appears. Define Item and Description. The following example has been filled in for a group of commands for Job Scheduling.

| JRDFILE                                                                                                    | Regulation Compliance                                          | iSecurity/Journa |  |
|----------------------------------------------------------------------------------------------------|----------------------------------------------------------------|------------------|--|
| :                                                                                                    | Add Group Type                                                 |                  |  |
| :                                                                                                    | Work with Groups of COMMANDSUC                                 | д<br>Э           |  |
| : Work with Group Items Last change date : by user : Type : COMMANDSUG Classes of commands (Example for User Guide) : Group: CMDSCDE Commands for Job Scheduling : |                                                                |                  |  |
| :<br>: Type information, pre<br>: Item<br>: ADDJOBSCDE                                                                                                    | ess Enter.<br>Description<br>Adding a job schedule entry       | :                |  |
| : CHGACTSCDE<br>: HLDJOBSCDE                                                                                                    | Change Activation Schedule Ent<br>Holding a job schedule entry | try :            |  |
| ·                                                                                                    |                                                                | More ·           |  |
| : F3=Exit<br>:                                                                                                    | F12=Cancel                                                     |                  |  |
|                                                                                                    |                                                                |                  |  |

Press Enter.

To modify items in the existing group, type 1 in the Opt field. Work with Groups of [Name of the Group] screen appears.

To work with items and their descriptions within the group, type option **1=Work with** in the **Opt** field.

To edit the group name and its description, type option **2=Edit** in the **Opt** field.

To remove the group, type option **4=Edit** in the **Opt** field.

# Time Groups

Time groups are user-defined sets of time and day of the week parameters that you can use as filter criteria for queries and reports. Time group filters can be either:

- Inclusive Include activities that occur only during the time group periods
- Exclusive Exclude all activities that occur during the time group periods.

To **define a time group**, select **36**. **Time Groups** from the main menu (*STRJR*). The **Define Time Groups** screen appears.

| Define Time Groups                                                           |        |
|------------------------------------------------------------------------------|--------|
| Type options, press Enter.<br>1=Select 4=Delete                              |        |
| Opt Time Group Description<br>SHIFT1 Shift 1<br>WORKHOURS Regular work hours |        |
|                                                                              |        |
|                                                                              |        |
| F3=Exit F6=Add new F8=Print list F12=Cancel                                  | Bottom |

Press **F6** to create a new time group or type **1** in the **Opt** field to select an existing time group to modify it.

Change Time Group Time Group . . . SHIFT1 Description . . Shift 1 Type choices, press Enter Start End Start End 
 Monday
 8:00
 17:00
 0:00
 0:00

 Tuesday
 8:00
 17:00
 0:00
 0:00

 Wednesday
 8:00
 17:00
 0:00
 0:00
 0:00 0:00 0:00 0:00 Thursday <u>8:00</u> <u>17:00</u> Friday 8:00 17:00 0:00 0:00 0:00 Saturday <u>10:00</u> <u>12:00</u> 0:00 0:00 0:00 Sunday 0:00 0:00 Note: An End time earlier than the Start time refers to the following day. Example: Monday 20:00-08:00 means from Monday 20:00 until Tuesday 08:00 F3=Exit F12=Cancel F13=Repeat time F14=Clear time

#### Time Group

Enter a meaningful name for the Time Group. This field is mandatory.

#### Description

Enter a meaningful description of the Time Group.

#### Start and End

For each relevant day of the week, enter Start and End Times in the format HH:MM, using the 24-hour clock. Midnight is 00:00.

NOTE: An End time earlier than the Start time refers to the following day. For example, Monday 20:00-08:00 means from Monday 20:00 until Tuesday 08:00.

#### F13

Copies the starting and ending times from the cursor line to all subsequent lines

#### F14

Erases the starting and ending lines from the cursor line and below Type choices and press **Enter**. NOTE: The Define Time Groups screen is also accessible from Reporting, Scheduler etc. screen (STRJR > 12).

-

# **Reviewing Database Changes**

You can see all the journals that exist on your organization's computers, work with the journals of a specific database and you can also check the changes performed on a specific file.

To work with database journals, select **51**. Work with DB-Journals from the Application Journal main menu (*STRJR*). The Work with DB-Journal Data screen appears.

```
Work with DB-Journal Data

Type options, press Enter. Position to lib .

1=Details 2=List 8=Apps and Reports Subset . . . . .

Include Q* jrns . <u>Y</u> Y=Yes, N=No

Opt Journal Library Description

JRN1 ADTSLAB

AESJRN ALLAESJRN

QSQJRN DBSAMPLE COLLECTION - created by SQL

QSQJRN DB2SAMPLE COLLECTION - created by SQL

DWJRN1 DWLIB

JRN ILAN

QSQJRN ILANSQL COLLECTION - created by SQL

ELIJRN JELI AP Journal studying

MGNJRN MGND MAGNIFILE - Journal.

QSQJRN MY_SCHEMA COLLECTION - created by SQL

IFSJRN ORENC

QYFSDBJRN QMGTC

QSJRN QSRVAGT

QSQJRN QSRVAGT

SGJRN F12=Cancel

More...
```

#### 1=Details

Type **1** in the **Opt** field to display the journal details. The **Display APP Current Journal (DSPAPCRJ)** screen appears. Type choices and press **Enter**.

#### 2=List

Type 2 in the **Opt** field to list the journal details. The **Display APP Current Journal (DSPAPCRJ)** screen appears. Type choices and press **Enter**.

#### 8=Apps and Reports

Type **8** in the **Opt** field to work with applications and reports. The **Applications and Reports for Journal** screen appears. Type choices and press **Enter**.

- To display the list of changes, select 52. Display File Journal-List Journals from the main menu (*STRJR*). The Display File Journal (DSPDBJRN) screen appears with the predefined Display format field to \*LIST. Type choices and press Enter. The Display Journal Entries screen appears.
- To display changes details, select 53. Display File Journal-Details from the main menu (*STRJR*). The Display File Journal (DSPDBJRN) screen appears with the predefined Display format field to \*DETAIL. Type choices and press Enter. The Display Database Updates screen appears.

# **Configuration and Maintenance**

The system configuration option presents general definitions relating to marking the changed field, SMS and E-mail definitions, SEM definitions, and language support.

To work with system configuration, select **81.** System Configuration from the main menu (*STRJR*). The iSecurity/AP-Journal System Configuration screen appears.

```
iSecurity/AP-Journal System Configuration 15/04/25 11:50:08
Journal
                            SIEM Support
1. General Definitions
                            30. Main Control----> Active
                            31. SIEM 1: QRADAR N
                                             Y
Action for AP-Journal
                            32. SIEM 2: monitor
11. General Definitions
                            33. SIEM 3: VICTORPC
                                             Ν
                            35. SNMP Definitions
Safe Update
                            36. Twitter Definitions
21. General Definitions
                            General
                            91. Language Support
                            99. Copyright Notice
Selection ===>
2
F3=Exit F22=Enter Authorization Code
```

To enter the authorization code, press F22.

To define the general preferences of the file appearance, select 1. General Definitions from the iSecurity/AP-Journal System Configuration screen (STRJR > 81). The Define Journal global defaults screen appears as shown in "Journal General Definitions" on page 130.

To define the action general definition, select 11. General Definitions from the iSecurity/AP-Journal System Configuration screen. The Action General Definitions screen appears as shown in "Action Definitions" on page 131.

- To **define SIEM Support**, select as appropriate, as shown in "SIEM Support" on page 132
- To work with Language Support, select 91. Language Support from the iSecurity/AP-Journal System Configuration screen (STRJR > 81). The Journal Language Definitions screen appears as shown in "Language Support" on page 135.

The **Maintenance Menu** enables you to set and display global definitions for **AP-Journal**.

To access the Maintenance Menu, select 82. Maintenance Menu from the main menu (*STRJR*). The Maintenance Menu screen appears.

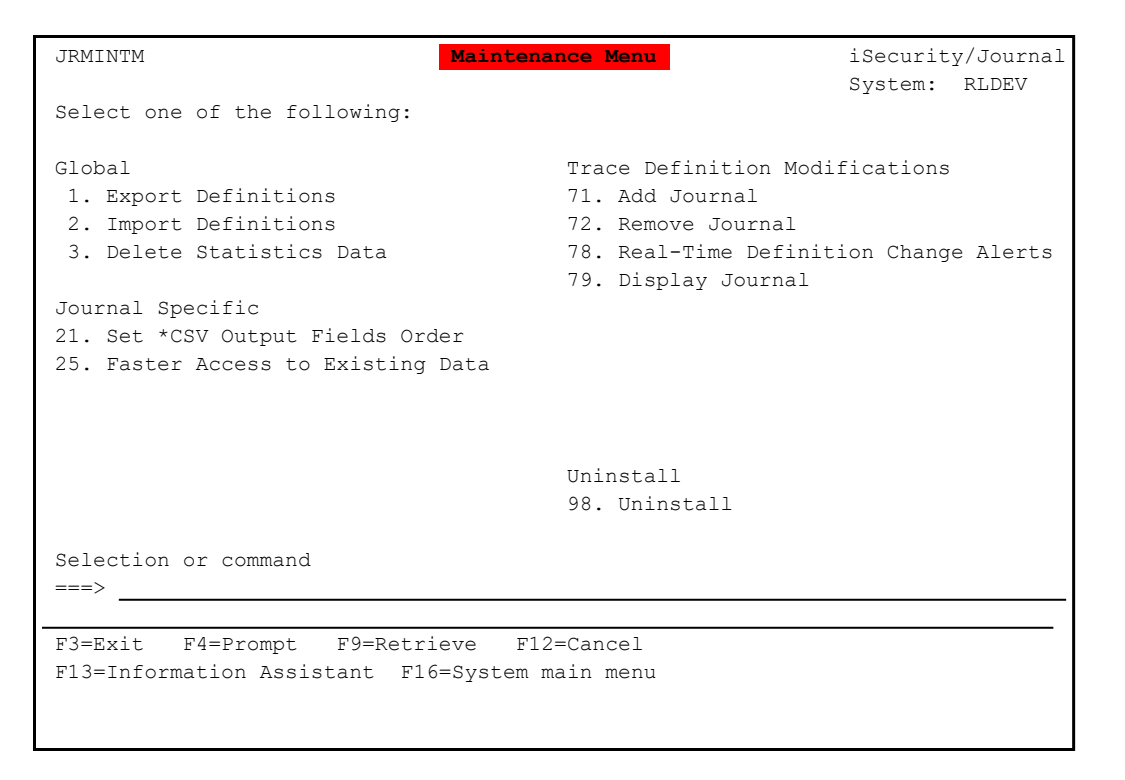

To export definitions, select 1. Export Definitions from the Maintenance Menu screen (STRJR > 82). The Export iSecurity/Part 4 Defns. (EXPS4DFN) screen appears as shown in "Export Definitions" on page 136.

To import definitions, select 2. Import Definitions from the Maintenance Menu screen (STRJR > 82). The Import **iSecurity/Part 4 Defns. (IMPS4DFN)** screen appears as shown in "Import Definitions" on page 138.

- To delete statistics data, select 3. Delete Statistics Data from the Maintenance Menu screen (STRJR > 82). The Delete AP-Journal Statistic (DLTJRSTT) screen appears as shown in "Delete Statistics Data" on page 139.
- To customize the \*CSV output by re-ordering fields, removing fields, and changing column headings, select 21. Set \*CSV Output Fields Order from the Maintenance Menu screen (STRJR > 82). The SEU Edit screen appears showing the SMZJDTA/JRSOURCE JRCSV member as shown in "Customize \*CSV Output Fields" on page 140.
- To work faster for applications generated before AP-Journal Release 9.12, select 25. Faster Access to Existing Data from the Maintenance Menu screen (STRJR > 82). The Faster Access To Application Data screen appears.
- To add a journal, select 71. Add Journal from the Maintenance Menu screen (*STRJR > 82*). The Create Journal - Confirmation pop-up window appears. When you are ready to start journaling, press Enter.
- To **remove the journal**, select **72**. **Remove Journal** from the **Maintenance Menu** screen (*STRJR > 82*). The **End Journal - Confirmation** pop-up window appears. When you are ready to end journaling, press **Enter**.
- To display the journal, select **79**. **Display Journal** from the Maintenance Menu screen (*STRJR* > 82). The Display APP Current Journal (DSPAPCRJ) screen appears. Type choices and press Enter. When you are ready to end journaling, press Enter. The Display Journal Entries screen appears.

To uninstall the product, select **98**. Uninstall from the Maintenance Menu screen (*STRJR > 82*). The Uninstall SECURITY4P screen appears.

# Journal General Definitions

To define the general preferences of the file appearance, select 1. General Definitions from the iSecurity/AP-Journal System Configuration screen (STRJR > 81). The Define Journal global defaults screen appears.

| Define Journal global o                                                                            | defaults 15/04/25 12:00:18                           |
|----------------------------------------------------------------------------------------------------|------------------------------------------------------|
| General<br>Marker of changed field                                                                 | Do not use % or &<br>Y=Yes, N=No                     |
| Performance statistics $\dots \dots \frac{1}{2}$<br>Updates occur every 1 minute. 2=Extended colle | 1=Standard, 2=Extended<br>ects it in SMZJDTA/AUINFT. |
| File fields override program *NONE<br>Library                                                      | Name, *JDE, *NONE<br>JRSOURCE JRFFDUSRR              |
| Use *JDE to enable JDE Data Dictionary support                                                     | t.                                                   |
| F3=Exit F12=Can                                                                                    | cel                                                  |
|                                                                                                    |                                                      |

#### Marker of changed field

The character you want to use to indicate changed fields.

#### Field name-value separator

The character you want to use to separate the field name from its value.

#### Field-Field separator

Specify a specific character (or leave field empty).

#### Default for Enable UNDO

An option to undo changes in database files using the journal.

Y = Yes, UNDO enabled by default

N = No, UNDO not enabled by default.

#### Performance statistics

The updates occur every 60 seconds. Extended performances are collected in SMZJDTA/AUINFT.

#### File fields override program and library

You can use a program to replace the TEXT of the fields or even provide a non-DDS record structure. An example program source is available at SMZJ/JRSOURCE JRFFDUSRR.

If you want to enable JDE Data Dictionary support, enter \*JDE

Type choices and press Enter.

## **Action Definitions**

.....

To define the action general definition, select 11. General Definitions from the iSecurity/AP-Journal System Configuration screen. The Action General Definitions screen appears.

#### Log Action activity

Y = Yes

N = No

Use DSPMSG SMZJDTA/JRACTLOG to display activity.

### Log CL script commands

1 = No - do not log any CL script commands

2 = Fails - log only CL script commands that fail

3 = All - log all CL script commands

### Send message only if within

To avoid too many actions, you can specify a number of minutes.

## Run scripts only if within

To avoid too many scripts, you can specify a number of minutes. Type options and press **Enter**.

# **SIEM Support**

SIEM can transmit up to 1000 lines per second. Message alerts contain detailed event information about application data changes, deletions or readings of objects and files, emergency changes in user authorities, detection of IFS viruses, malicious network access to the IBM i, and more.

This feature sends events from the IBM i different Audit entry types to a remote SYSLOG server according to a range of severities such as emergencies, alerts, critical, error, warning and more.

If Send SYSLOG messages is set to Yes in the SIEM definitions, the product will automatically send all events according to the Severity range to auto send parameter (list below); the message structure parameter is used to set the format of the message.

Select **30. Main Control** from the **iSecurity/BaseSystem Configuration** screen (*STRJR > 81*). The **Main Control for SIEM** screen appears.

15/04/25 12:50:56 Main Control for SIEM Send SYSLOG Messages to SIEM SIEM 1: QRADAR .... N Y=Yes, N=No Y SIEM 2: monitor Y=Yes, N=No . . . . . . N SIEM 3: VICTORPC . . . . . . Y=Yes, N=No Skip info if SIEM is inactive .  $\underline{N}$ Y=Yes, N=No Y is recommended, unless it is the only operation. N delays processing until SIEM is reenabled. If the number of messages is extremely high, you may add SIEM processors by: ADDAJE JOB(JRxxxn) SBSD(SMZTMPC/ZJOURNAL) JOBD(SMZTMPC/JRSYSLOG) where xxx=Characters, n=SIEM ID To include data field changes, append -FIELDS to each SIEM type. Note: Re-activate subsystem after changes. F3=Exit F12=Cancel

#### Send SYSLOG Messages to SIEM

Specify whether the SIEM server is active or not.

#### Skip info if SIEM is inactive

Y = Yes – Recommended, unless it is the only operation

N = No - Delays processing until SIEM is re-enabled.

To define SIEM definitions, select **31. SIEM 1, 32. SIEM 2, 33. SIEM 3** as appropriate from the iSecurity/BaseSystem Configuration screen (*STRJR > 81*). The SIEM Definitions screen appears.

15/04/25 13:04:23 SIEM1 Definitions SIEM 1 name . . . . . . . . . . QRADAR Port: 514 1=UDP, 2=TCP, 3=TLS SYSLOG type  $\ldots \ldots \ldots \ldots \ldots$ Destination address . . . . . 1.1.1.111 
 22
 Local use

 0 - 7
 Emergency - Debug
 Local use 6 (Local6) Note: SNDSYSLOG command is not controlled by Severity Range setting. Msg structure or \*LEEF, \*CEF... \*CEF-SPLUNK-FIELDS \*LEEF, \*CEF, \*CEF-SPLUNK, \*SUMO-token Add -FIELDS/-CHANGES for all/chqd fields -or- mix text and variables (e.g. User=&9): &4=System &8=Host name &1=Header+Fields &2=Header &5=Module &6=IP &7=Entry type &9=User 
 &6=IP
 &/: Lince, -,...

 &H=Hour
 &M=Minute

 &d=Day in month
 &m=Month (mm)
 &S=Second &X=Time &y=Year (yy)&x=Da&b/&B=Month name (abbr/full) &x=Date &a/&A=Weekday (abbr/full) Convert data to CCSID . . . . <u>1208</u> 0=Default, 65535=No conversion Maximum length . . . . . <u>9800</u> 128-9800 Note: Re-activate subsystem after changes. F3=Exit F12=Cancel

#### SIEM name

Enter a short name for the SIEM, e.g., SPLUNK, QRADAR, etc.

#### Syslog type

1 = UDP (send and forget)

2 = TCP (verify receiver before sending, slower)

3 = TLS (verify receiver before sending, encrypted and slower)

#### Destination address

Enter the IP address of the SIEM server.

#### Facility to use

Specify the facility based on the SIEM's requirements. For IBM i, it is usually set to "22."

#### Severity range to auto send

Severities range from 0 (Emergency) to 7 (Debug). Specify which severity levels you want to send to the SIEM.

#### Msg structure

You can define a pre-existing format or create your own message structure. Predefined formats include \*LEEF, \*CEF, \*CEF-SPLUNK,

and \*SUMO-token. You can add more as needed.

#### Convert data to CCSID

If requested by the SIEM department, specify the desired CCSID.

#### Maximum length

You can specify the maximum length of a message, which can range from 128 to 9800 characters.

To generate SNMP traps, select **35.** SNMP Definitions from the iSecurity/BaseSystem Configuration screen (*STRJR > 81*). The SNMP Definitions screen appears. Type choices and press Enter.

## Language Support

Double-Byte Character Set (DBCS) is a set of characters in which each character is represented by two bytes. These character sets are commonly used by national languages, such as Japanese and Chinese, which have more symbols than can be represented by a single byte.

There are two option: the default setting of 'N' (do not support DBCS), and 'Y' (support DBCS). Choose an option based on the relevant national language.

To work with Language Support, select 91. Language Support from the iSecurity/AP-Journal System Configuration screen (STRJR > 81). The Journal Language Definitions screen appears.

Journal Language Definitions 15/04/25 13:33:04 Type options, press Enter. Right to left language system . .  $\underline{N}_{M}$ Y=Yes, N=No DBCS system . . . . . . . . . .  $\underline{N}$ Y=Yes, N=No Override HTML, CSV etc. Attributes Press F4 for Selection Target CCSID....1255HTML Character set....ISO-8859-8 F5 for Autoset Special consideration for DBCS/non-Latin languages CCSID to use as origin of data .  $\underline{424}$ Replacement of special characters []@#\${}..1...+...2...+...3...+...4 (original value) F3=Exit F4=Prompt F5=Autoset F12=Cancel

Type choices and press Enter.

# **Export Definitions**

Create an SAVF file containing the definitions and settings you want to import:

To export definitions, select 1. Export Definitions from the Maintenance Menu screen (*STRJR > 82*). The Export iSecurity/Part 4 Defns. (EXPS4DFN) screen appears.

| Export iSecurity/Part 4 Defns. (EXPS4DFN)     |                                                                  |                                                                                                    |
|-----------------------------------------------|------------------------------------------------------------------|----------------------------------------------------------------------------------------------------|
| Type choices, press Enter.                    |                                                                  |                                                                                                    |
| Collection type                               | *AUTO<br>*NO<br>*SAME<br>*ALL<br>*SAME<br>*SAME<br>*NONE<br>*UPD | *NEW, *ADD<br>Name, *AUTO (S4 + System)<br>*REPLACE, *CLEAR, *NO<br>*ADD, *REPLACE, *SAME<br>Name, generic*, *ALL<br>*ADD, *REPLACE, *SAME<br>*ADD, *REPLACE, *BYSUBJECT<br>Name, *group, *ALL, *NONE<br>*UPD, *REPLACE<br>Omitable with SPCAUT(*SAVSYS) |
| F3=Exit F4=Prompt F5=Refresh<br>F24=More keys | F12=Cancel                                                       | Bottom<br>F13=How to use this display                                                                                                    |

#### Collection type

\*NEW = Build a new set of export

\*ADD = Add some exported information to the export

#### Work library and SAVF in QGPL

Specify the name of the save file that contains the export.

\*AUTO = S4 + System name

#### System Configuration

\*REPLACE = replaces the previously exported information

\*CLEAR = Clears the configuration in the export save file

\*NO = Do not export system configuration

#### Application/Report options

\*ADD = add to a previously imported/exported rule

\*REPLACE = replace a previously imported/exported rule

\*SAME = do not make any changes

#### Applications/Reports

\*ALL = All Applications/Reports

Name = only Application/Reports with this name will be exported

Generic\* = all Applications/Reports starting with this will be exported

### Action options

\*ADD = add to a previously imported/exported rule

\*REPLACE = replace a previously imported/exported rule

\*SAME = do not make any changes

### General options

\*ADD = add to a previously imported/exported rule

\*REPLACE = replace a previously imported/exported rule

\*SAME = do not make any changes

\*BYSUBJECT = specify what should be exported

## Update remote systems

\*NONE = Do not update remote systems

Name = Update specified system

\*group = Update all systems in specified group

\*ALL = Update all defined systems

## Update type

\*UPD = Update systems

\*REPLACE = Replace configuration on remote systems

## iSecurity password or \*PROMPT

This parameter can be omitted if SPCAUT (\*SAVSYS) is defined.

Set your desired parameters and press Enter to confirm.

Type choices and press Enter.

# Import Definitions

Import the SAVF file containing the exported definitions and settings to another computer or LPAR.

To import definitions, select 2. Import Definitions from the Maintenance Menu screen (*STRJR > 82*). The Import iSecurity/Part 4 Defns. (IMPS4DFN) screen appears. Define if you want to import from the saved file or the library and press Enter. The extended Import iSecurity/Part 4 Defns. (IMPS4DFN) Defns. (EXPS4DFN) screen appears.

| Import iSecurity/Part 4 Defns. (IMPS4DFN)     |                                                               |                                                                                                    |
|-----------------------------------------------|---------------------------------------------------------------|----------------------------------------------------------------------------------------------------|
| Type choices, press Enter.                    |                                                               |                                                                                                    |
| <pre>Input type</pre>                         | *SAVF<br>*LIBL<br>*SAME<br>*ALL<br>*SAME<br>*SAME<br>S4BACKUP | *LIB, *SAVF<br>Name<br>Name, *LIBL<br>*UPD, *REPLACE, *SAME<br>Name, generic*, *ALL<br>*UPD, *REPLACE, *SAME<br>*UPD, *REPLACE, *BYSUBJECT<br>Name, *NONE<br>Character value, *PROMPT |
| F3=Exit F4=Prompt F5=Refresh<br>F24=More keys | F12=Cancel                                                    | Bottom<br>F13=How to use this display                                                                                                    |

Type choices and press Enter.

# **Delete Statistics Data**

You can delete the statistical data used in the GUI version of the product. Before you delete any data, you should ensure that it is backed up and that, if necessary, you have a way to restore all deleted data.

To delete statistics data, select 3. Delete Statistics Data from the Maintenance Menu screen (STRJR > 82). The Delete AP-Journal Statistic (DLTJRSTT) screen appears.

Type choices and press Enter.

# Customize \*CSV Output Fields

To customize the \*CSV output by re-ordering fields, removing fields, and changing column headings, select 21. Set \*CSV Output Fields Order from the Maintenance Menu screen (*STRJR* > 82). The SEU Edit screen appears showing the SMZJDTA/JRSOURCE JRCSV member.

| Columns .                                                                  | : 1                                      | 80                                                          | Edit                                    | SMZJDTA/JRSOURCE    |  |
|----------------------------------------------------------------------------|------------------------------------------|-------------------------------------------------------------|-----------------------------------------|---------------------|--|
| SEU==>                                                                     |                                          |                                                             |                                         | JRCSV               |  |
| FMT LFAT.Name++++++.Len++TDpBFunctions++++++++++++++++++++++++++++++++++++ |                                          |                                                             |                                         |                     |  |
| **************************************                                     |                                          |                                                             |                                         |                     |  |
| 0001.00                                                                    | A                                        | R JRDATAR                                                   | PFILE QTEMP/TM                          | PQRY) 140930        |  |
| 0002.00                                                                    | * * * * * * * *                          | * * * * * * * * * * * * * * * * * * * *                     | * * * * * * * * * * * * * * * * * * * * | ********** 140930   |  |
| 0003.00                                                                    | *                                        | FORMAT (                                                    | OF *CSV OUTPUT                          | * 140930            |  |
| 0004.00                                                                    | * To mod                                 | * To modify the structure of *CSV output, you may: * 140930 |                                         |                     |  |
| 0005.00                                                                    | * - Re                                   | move a field by de                                          | leting it (or changing the              | A to A*) * 140930   |  |
| 0006.00                                                                    | * - Reorder the fields * 140930          |                                                             |                                         |                     |  |
| 0007.00                                                                    | * – Ch                                   | ange the column hea                                         | ading                                   | * 140930            |  |
| 0008.00                                                                    | * This s                                 | ource will be used                                          | at run time. DO NOT COMPI               | LE IT. * 141102     |  |
| 0009.00                                                                    | * Change                                 | s apply to all *CS                                          | V output of AP-Journal                  | * 140930            |  |
| 0010.00                                                                    | 0010.00 ******************************** |                                                             |                                         |                     |  |
| 0011.00                                                                    | A                                        | JOSEQN#                                                     | COLHDG('Seq' '                          | Number') 140930     |  |
| 0012.00                                                                    | A                                        | JOENTT                                                      | COLHDG('Type')                          | 140930              |  |
| 0013.00                                                                    | A***                                     | JOTSTP                                                      | COLHDG('TimeSt                          | amp') 220501        |  |
| 0014.00                                                                    | A***                                     | JOJOB                                                       | COLHDG('Job' '                          | Name') 220501       |  |
| 0015.00                                                                    | A***                                     | JOUSER                                                      | COLHDG('Job' '                          | User') 220501       |  |
| 0016.00                                                                    | A***                                     | JONBR                                                       | COLHDG('Job' '                          | Number') 220501     |  |
| 0017.00                                                                    | A***                                     | JOPGM                                                       | COLHDG('Program                         | m') 220501          |  |
| 0018.00                                                                    | A*** ***                                 | JOPGMLIB                                                    | COLHDG('Program                         | m' 'Library')220501 |  |
| 0019.00                                                                    | A                                        | JOOBJ                                                       | COLHDG('Object                          | <b>'</b> ) 140930   |  |
| F3=Exit                                                                    | F4=Prompt                                | F5=Refresh F9=Re                                            | etrieve F10=Cursor F11                  | =Toggle             |  |
| F16=Repea                                                                  | t find                                   | F17=Repeat change                                           | F24=More keys                           |                     |  |
| (C) COPYRIGHT IBM CORP. 1981, 2013.                                        |                                          |                                                             |                                         | 981, 2013.          |  |
|                                                                            |                                          |                                                             |                                         |                     |  |

Customize the output by following the instructions within the JRCSV member.

# **BASE Support**

Using the **BASE Support** menu, you can view and modify settings that are common to all modules of iSecurity. This menu, with all its options, is in all iSecurity major modules.

To access the BASE Support menu, select 89. BASE Support in the product's main menu (SRTJR> 89).

| AUBASE BASE                                    | Support iSecurity/Base              |  |  |  |  |
|------------------------------------------------|-------------------------------------|--|--|--|--|
|                                                | System: RLDEV                       |  |  |  |  |
| Email                                          | General                             |  |  |  |  |
| 1. Address Book                                | 51. Work with Collected Data        |  |  |  |  |
| 2. Email Definitions                           | 52. Check Locks                     |  |  |  |  |
| 9. Target Restrictions                         | 53. Security Assessment             |  |  |  |  |
|                                                | 54. Watchdog                        |  |  |  |  |
| Operators                                      | 55. Raz-Lee Support Menu            |  |  |  |  |
| 11. Work with Operators                        | 56. Re-create Damaged Data Queues   |  |  |  |  |
| 12. Work with AOD, P-R Operators               | 58. *PRINT1-*PRINT9 Setup           |  |  |  |  |
|                                                | 59. Global Installation Defaults    |  |  |  |  |
| Authorization Codes                            |                                     |  |  |  |  |
| 21. Set Authorization Codes                    | Network Support                     |  |  |  |  |
| 22. Display/Check Authorization Status         | s 71. Work with Network Definitions |  |  |  |  |
|                                                | 72. Network Authentication          |  |  |  |  |
| 25. Display CPU/Lpar Information               | 79. Operation on Remote Systems     |  |  |  |  |
|                                                |                                     |  |  |  |  |
|                                                |                                     |  |  |  |  |
| Selection or command                           |                                     |  |  |  |  |
| ===>                                           |                                     |  |  |  |  |
|                                                |                                     |  |  |  |  |
| F3=Exit F4=Prompt F9=Retrieve F12=Cancel       |                                     |  |  |  |  |
| F13=Information Assistant F16=System main menu |                                     |  |  |  |  |
|                                                |                                     |  |  |  |  |

For detailed instructions, please refer to the <u>iSecurity Installation and Base</u> <u>Support.</u>

\_